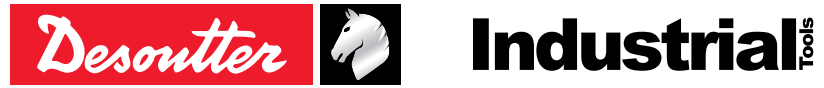

Drucksache Nr. Ausgabe-Nr. Datum

6159924940\_DE 02 07.2020

# **CVI3 Tightening Controllers**

## Konfigurationsanleitung

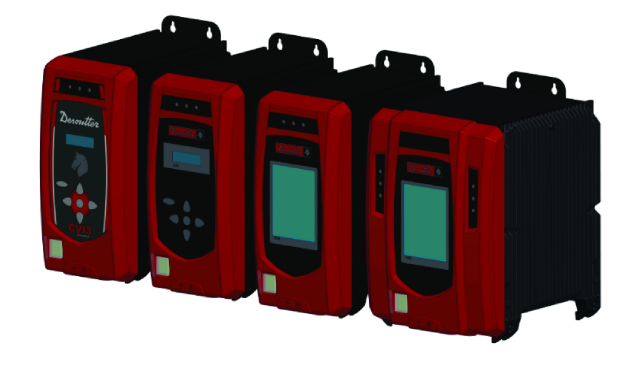

| Modell                                                                                      | Artikelnum-<br>mer             |
|---------------------------------------------------------------------------------------------|--------------------------------|
| CVI3 Essential                                                                              | 6159326950                     |
| CVI3 Function                                                                               | 6159326900                     |
| CVI3 Function eSTOP                                                                         | 6159326930                     |
| CVI3 Vision                                                                                 | 6159326910                     |
| CVI3 Vision eSTOP                                                                           | 6159326940                     |
| TWINCVI3                                                                                    | 6159326970                     |
|                                                                                             | 6150326080                     |
| ∆ WARNUNG                                                                                   |                                |
| Lesen Sie alle Sicherheitshinweise und Anwe                                                 | isungen.                       |
| Die Nichtbeachtung der Sicherheitshinweise und kann zu Stromschlägen, Bränden und/oder schw | Anweisungen<br>veren Personen- |

schäden führen. Bewahren Sie alle Warnhinweise und Anweisungen zur künftigen Verwendung auf.

## Inhaltsverzeichnis

| Einführung                                                     | 4    |
|----------------------------------------------------------------|------|
| Vor dem Starten lesen                                          | 4    |
| Über das Konfigurationshandbuch                                | 4    |
| Konfigurationsübersicht                                        | 5    |
| Liste der Bildschirme                                          | 5    |
| CVI3 Essential / CVI3 Function                                 | 5    |
| CVI3 Vision / TWINCVI3                                         | 6    |
| Verwendung der Schaltflächen und Symbole                       | 6    |
| CVI3 Essential / CVI3 Function                                 | 6    |
| CVI3 Vision / TWINCVI3                                         | 7    |
| Anpassen der Allgemeinen Einstellungen                         | 7    |
| Änderung der Sprache                                           | 7    |
| Synchronisieren von Datum und Uhrzeit                          | 8    |
| Einstellen des Steuerungstons                                  | 8    |
| Festlegen der Einheiten für Drehmoment und Drehzahl            | 8    |
| Einstellen der Zeitverzögerung für die Hintergrundbeleuchtung  | 9    |
| Ändern der IP-Adresse                                          | 9    |
| Schnelle Auswahl einer Netzwerkschnittstelle (CVI3-Controller) | 9    |
| Ändern des Betriebsmodus des TWINCVI3                          | 9    |
| Erste Schritte                                                 | . 11 |
| Haftung                                                        | . 11 |
| Ausführen eines Pset mit CVI3 Essential / CVI3 Function        | . 11 |
| Auswahl eines Pset                                             | . 11 |
| Anzeigen des letzten Ergebnisses                               | . 11 |
| Anzeige weiterer Ergebnisse                                    | . 13 |
| Anzeige der Ergebnisse im Vollbildmodus                        | . 13 |
| Ausführen eines Pset mit CVI3 Vision oder TWINCVI3             | . 14 |
| Einstellung des Betriebsmodus auf Pset                         | . 14 |
| Auswahl der Quelle, die Pset startet                           | . 14 |
| Anlegen eines Pset                                             | . 14 |
| Ausführen des Pset                                             | . 16 |
| Anzeigen von Kurven                                            | . 18 |
| Ausführen eines Montageprozesses mit CVI3 Vision oder TWINCVI3 | . 19 |
| Einstellung des Betriebsmodus auf Montageprozess               | . 19 |
| Auswahl der Quelle, die Pset startet                           | . 20 |
| Anlegen eines Montageprozesses                                 | . 20 |
| Ausführen des Montageprozesses                                 | . 21 |
| Änderungen am laufenden Montageprozess                         | . 23 |
| Anzeigen von Ergebnissen mit CVI3 Vision oder TWINCVI3         | . 24 |
| Ergebnisüberwachung mit CVIMONITOR                             | . 26 |
| Ergebnis in Echtzeit                                           | . 26 |
| Ergebniskurven                                                 | . 27 |
| Detaillierte Informationen zu einem Ergebnis                   | . 27 |
| Ergebnisverlauf                                                | . 28 |

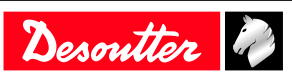

| Eigenschaften                                                | 29 |
|--------------------------------------------------------------|----|
| Kalibrierung des Steuerungsbildschirms                       | 29 |
| Verwalten des Speichers                                      | 29 |
| Überwachung Ihres Systems mithilfe der Benutzerinformationen | 30 |
| CVI3 Essential / CVI3 Function                               | 30 |
| CVI3 Vision / TWINCVI3                                       | 30 |
| Überwachung von Werkzeugen                                   | 31 |
| Abrufen von Werkzeuginformationen                            | 31 |
| Überwachung der Werkzeugtemperatur                           | 32 |
| Überwachung der Werkzeugzähler                               | 33 |
| Überwachung des Werkzeugkalibrierstatus                      | 33 |
| Einrichten des Feldbus                                       | 34 |
| Einrichten des internen E/A-Anschlusses (24V)                | 34 |
| Überwachung von E/A mit CVIMONITOR                           | 35 |
| Anzeige von Benutzerprotokollen mit CVIMONITOR               | 36 |
| Verwendung von CVILOGIX                                      | 36 |
| CVI3 Essential / CVI3 Function                               | 36 |
| CVI3 Vision / TWINCVI3                                       | 37 |
| Auswahl der Quelle, die Pset startet                         | 38 |
| Referenzen                                                   | 39 |
| Liste der Benutzerinformationen                              | 39 |
| Liste der systembezogenen Benutzerinformationen              | 39 |
| Liste der werkzeugbezogenen Benutzerinformationen            | 50 |
| Logikeingang                                                 | 53 |
| Allgemeine Befehle                                           | 53 |
| Werkzeugbefehle                                              | 55 |
| Pset-Befehle                                                 | 57 |
| Befehle für Montageprozess                                   | 58 |
| Externer Eingang                                             | 58 |
| Stecknussmagazin                                             | 59 |
| Befehle für Kundenprotokoll                                  | 59 |
| CVILOGIX                                                     | 59 |
| Logikausgang                                                 | 59 |
| Allgemeiner Status                                           | 59 |
| Werkzeugstatus                                               | 60 |
| Pset-Status                                                  | 63 |
| Montageprozessstatus                                         | 65 |
| Externer Ausgang                                             | 66 |
| Stecknussmagazin                                             | 67 |
| Kundenprotokollstatus                                        | 67 |
| CVILOGIX                                                     | 67 |
| Sonstiges                                                    | 67 |

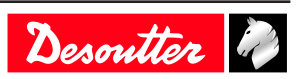

## Einführung

## Vor dem Starten lesen

Am Arbeitsplatz wurde folgende Ausrüstung installiert:

- Anziehwerkzeuge, Zubehör, Ein-/Ausgänge und externe Peripheriegeräte wurden installiert und mit den Verschraubungsprodukten verbunden.
- CVI CONFIG wurde auf dem Computer installiert.

## Über das Konfigurationshandbuch

Diese Anleitung beschreibt die Einrichtung der folgenden Controller:

- CVI3 Essential
- CVI3 Function
- CVI3 Vision
- TWINCVI3

Ē

Diese Anleitung beschreibt, wie Sie das System einrichten und grundlegende Verschraubungsvorgänge durchführen.

Sehen Sie sich für **fortgeschrittene** Themen bitte das Benutzerhandbuch von **CVI CONFIG** an (Drucksache: 6159939221) verfügbar unter <u>https://www.desouttertools.com/resource-centre</u>.

Es gibt zwei Arten von Verschraubungsvorgängen: Pset und Montageprozess. Die Verschraubungsstrategie ist standardmäßig **Drehmoment und Winkel**.

Ein Pset wird durch dieses Symbol angezeigt.

Ein Pset ist ein Verschraubungsvorgang, der einen oder mehrere Schritte kombiniert, wobei jeder Schritt eine Funktion darstellt.

Das Werkzeug führt die Schritte nacheinander in der festgelegten Reihenfolge aus. Der Inhalt der Schritte sowie die Reihenfolge können jederzeit verändert werden.

(i) Dies Minimum für den Betrieb des Werkzeugs ist 1 Pset, das 1 Schritt enthält.

Ein Montageprozess wird üblicherweise als AP bezeichnet und durch dieses Symbol angezeigt.

Der bei Produkten oder Systemen verfügbare Montageprozess umfasst die Ausführung eines Pset für eine bestimmte Wiederholungszahl oder eine unbegrenzte Anzahl. Diese Funktion nennt sich **Charge**.

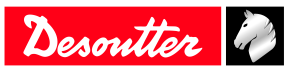

## Konfigurationsübersicht

## Liste der Bildschirme

## **CVI3 Essential / CVI3 Function**

Wenn die Steuerung eingeschaltet wird, wird dieser Startbildschirm angezeigt.

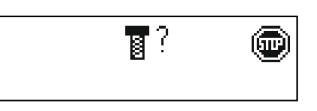

Das **Stopp-**Symbol zeigt an, dass das Werkzeug gesperrt ist. Die Steuerung wartet auf die Auswahl eines Pset, um das Werkzeug zu starten.

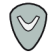

Für Zugriff auf weitere Bildschirme drücken Sie diese Taste.

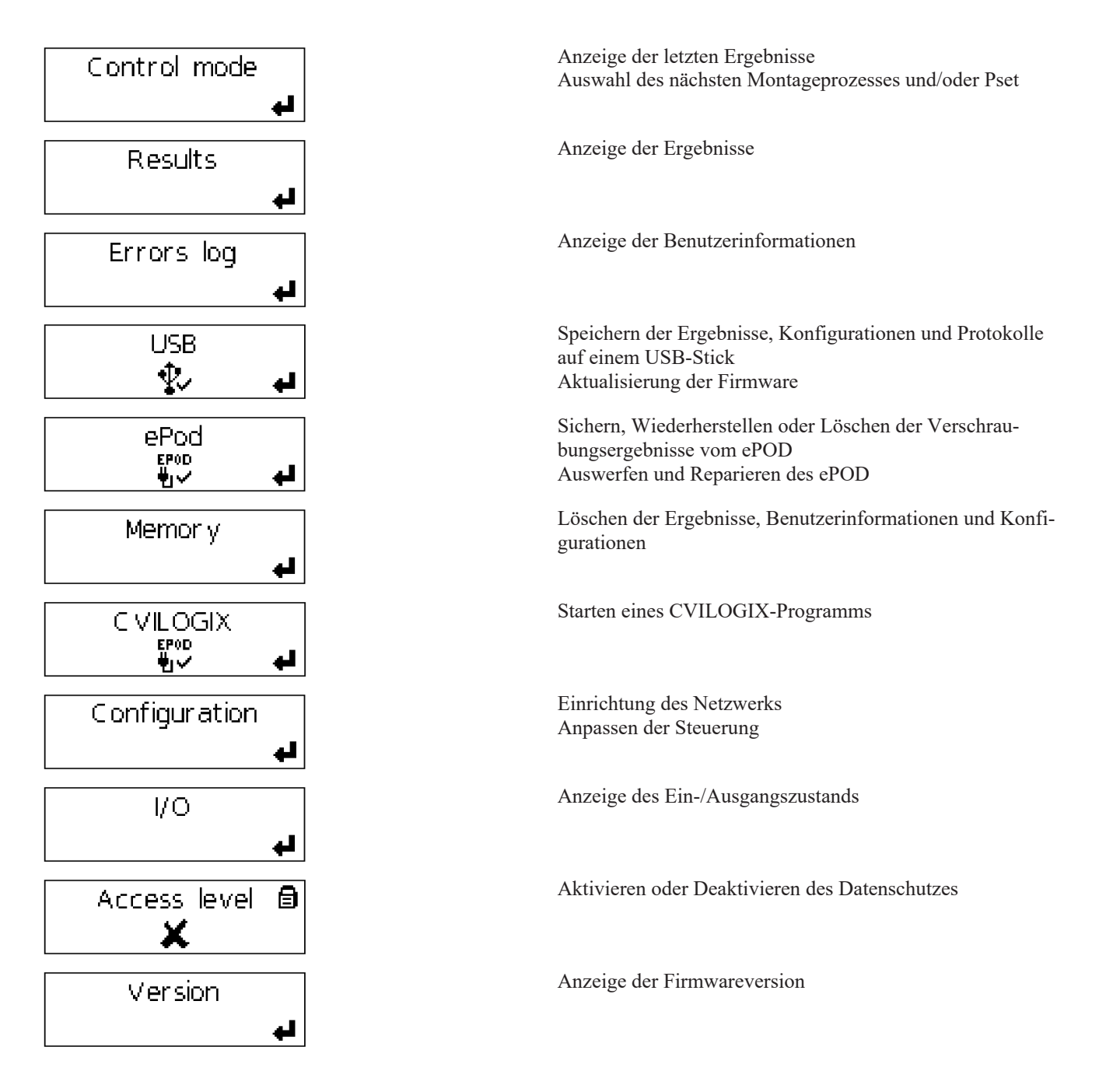

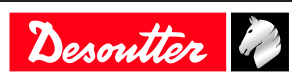

## CVI3 Vision / TWINCVI3

Wenn die Steuerung eingeschaltet wird, wird dieser Startbildschirm angezeigt.

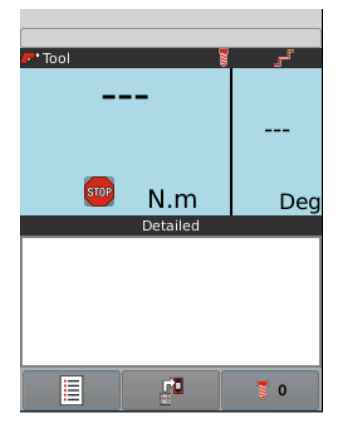

Das **Stopp**-Symbol zeigt an, dass das Werkzeug gesperrt ist. Die Steuerung wartet auf die Auswahl eines Pset, um das Werkzeug zu starten.

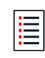

Tippen Sie auf dieses Symbol, um das Hauptmenü aufzurufen.

| Results     | Configuration |
|-------------|---------------|
| Maintenance |               |
|             |               |
| Main        |               |
| Main        | menu          |
|             | <b>&gt;</b>   |

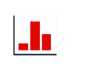

K)

Anzeige der Ergebnisse und Kurven

Einrichten der Steuerung, des Werkzeugs und der Verschraubungsprozesse (Pset und Montageprozess)

| Einrichtung der E/A, Verwalten des Speichers, Kalibrieren des Bildschirms<br>Anzeige der Werkzeugeigenschaften<br>Verwalten des ePOD<br>Anzeige des Protokolls der Benutzerinfos<br>Anzeige der Firmwareversion |
|----------------------------------------------------------------------------------------------------|
| Verlassen und zurück zum Startbildschirm                                                                                                    |

Abbrechen der letzten Aktion und zurück zum vorherigen Bildschirm

(i) Namen können bis zu 40 Zeichen enthalten. Kommentare können bis zu 100 Zeichen enthalten.

## Verwendung der Schaltflächen und Symbole

## **CVI3 Essential / CVI3 Function**

Esc Aufrufen des Startbildschirms ohne Speichern beenden

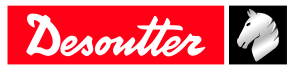

|                           | bestätigen                                                                   |
|---------------------------|------------------------------------------------------------------------------|
| $\bigcirc$ / $\heartsuit$ | navigieren                                                                   |
| $\bigcirc_{/}$            | ändern                                                                       |
| 8                         | Pset-Symbol                                                                  |
|                           | Montageprozess-Symbol                                                        |
| ?                         | Das System wartet auf einen Befehl.                                          |
|                           | Wählen Sie einen Pset oder Montageprozess aus.                               |
| <b>@</b>                  | Das Werkzeug ist verriegelt.                                                 |
|                           | Wählen Sie einen Pset oder einen Montageprozess aus.                         |
| മ്                        | Das Fenster wird entriegelt.                                                 |
| 8                         | Das Fenster wird verriegelt. Die Funktion "Zugriffsmanager" wurde aktiviert. |

## CVI3 Vision / TWINCVI3

|            | Anzeige des Hauptmenüs                                                       |
|------------|------------------------------------------------------------------------------|
|            | Zugriff auf verschiedene Ansichten zur Anzeige der Ergebnisse                |
| 0          | Anzeige der ausgewählten Pset                                                |
| 0          | Anzeige des ausgewählten Montageprozesses                                    |
| STOP       | Anzeige der Ursache für die Werkzeugsperre                                   |
|            | Verlassen und zurück zum Startbildschirm                                     |
| 5          | Abbrechen der letzten Aktion und zurück zum vorherigen Bildschirm            |
| V          | bestätigen                                                                   |
|            | Speichern                                                                    |
| <b>λ</b> → | Ohne Speichern beenden                                                       |
|            | Diese Schraubstation verwaltet ein kabelgebundenes Werkzeug.                 |
|            | Diese Schraubstation verwaltet ein kabelloses Werkzeug.                      |
|            | Das Fenster wird entriegelt.                                                 |
|            | Das Fenster wird verriegelt. Die Funktion "Zugriffsmanager" wurde aktiviert. |
|            | Navigieren<br>Ändern der Auswahl                                             |
| ◀ / 🚩      |                                                                              |

## Anpassen der Allgemeinen Einstellungen

## Änderung der Sprache

Die Standard-Spracheinstellung ist English.

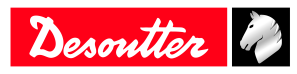

## CVI3 Essential / CVI3 Function

- 1. Drücken Sie im Startbildschirm Escape, um in den Bildschirm Steuermodus aufzurufen.
- Drücken Sie die Eingabetaste, bis Sie zum Bildschirm Service gelangen. Drücken Sie die Pfeiltasten Auf oder Ab, bis Sie zum Bildschirm Sprache gelangen.
- Drücken Sie die Pfeiltasten Links oder Rechts. Der Name der Sprache blinkt. Wählen Sie die Sprache.
- 4. Drücken Sie zur Bestätigung die Eingabetaste.

#### CVI3 Vision und TWINCVI3

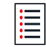

Tippen Sie auf dieses Symbol, um das Hauptmenü aufzurufen.

#### Tippen Sie auf Konfiguration / Steuerung / Benutzerschnittstelle / Sprache.

Wählen Sie die gewünschte Sprache durch Tippen auf den Bildschirm oder mit den Pfeiltasten aus.

Bestätigen Sie die Auswahl.

#### Synchronisieren von Datum und Uhrzeit

Mit dieser Funktion werden Datum und Uhrzeit innerhalb der Controller und der Software synchronisiert, um sicherzustellen, dass die Verschraubungsergebnisse mit dem richtigen Datum und der richtigen Zeit gespeichert werden.

Wählen Sie das Format für Datum und Uhrzeit aus.

TT/MM/JJ hh:mm:ss JJ/MM/TT hh:mm:ss MM/TT/JJ hh:mm:ss

Wählen Sie die Quelle aus, anhand derer das Datum und die Uhrzeit im Controller synchronisiert werden. Zum Beispiel: Wenn **Synchronisationsquelle** auf **CVI CONFIG** gesetzt ist, werden Datum und Uhrzeit des Controllers während der Datenübertragung von der Software an den Controller aktualisiert.

- Keine
- CVI CONFIG
- CVINET WEB
- Feldbus
- Ethernet-Protokoll
- Server-NTP: Server-Adresse eingeben.
- Toolsnet

Öffnen Sie in CVI3 Essential / CVI3 Function **Konfiguration > Service > Datum** und verwenden Sie die Auf- und Ab-Pfeile, um das aktuelle Datum zu ändern. Gehen Sie zum Ändern der Uhrzeit genauso vor.

Öffnen Sie in CVI3 Vision und TWINCVI3 Konfiguration > Controller > Benutzeroberfläche > Datum und Uhrzeit, treffen Sie Ihre Auswahl und tippen Sie zum Bestätigen auf Speichern.

#### Einstellen des Steuerungstons

Wenn diese Funktion aktiviert ist, ertönt bei jedem Tastendruck ein Signalton.

Öffnen Sie in CVI3 Essential / CVI3 Function **Konfiguration** / **Service** / **Piepton** und verwenden Sie die Auf- und Ab-Pfeile, um den Piepton zu deaktivieren oder zu aktivieren.

Öffnen Sie in CVI3 Vision und TWINCVI3 Konfiguration / Controller / Benutzeroberfläche / Anzeige und aktivieren oder deaktivieren Sie Keypad-Piepton aktiviert.

## Festlegen der Einheiten für Drehmoment und Drehzahl

Wählen Sie die Einheiten entsprechend Ihrer Wünsche.

Folgende Drehmomenteinheiten sind verfügbar: Nm, ft lb, in lb, kg m, kg cm, oz in.

Folgende Drehzahleinheiten sind verfügbar: rpm oder ein Prozentsatz der maximalen Werkzeugdrehzahl.

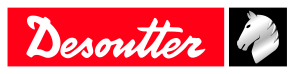

## Einstellen der Zeitverzögerung für die Hintergrundbeleuchtung

(i) Diese Funktion steht nur für CVI3 Vision und TWINCVI3 zur Verfügung. Standardmäßig wird der Bildschirm nach 2 Minuten abgeschaltet. Tippen Sie auf den Bildschirm, um ihn zu aktivieren.

Wechseln Sie zu Konfiguration / Steuerung / Benutzerschnittstelle / Anzeige.

Setzen oder entfernen Sie das Häkchen bei Hintergrundbeleuchtung automatisch aus, um die Funktion zu aktivieren oder deaktivieren.

Tippen Sie auf Zeitverzögerung für Hintergrundbeleuchtung und legen Sie eine Zeit zwischen 1 und 60 Minuten fest.

Tippen Sie zur Bestätigung auf Speichern.

## Ändern der IP-Adresse

Im Lieferzustand lauten die IP-Adressen der Controller wie folgt.

| für Netzwerk 1 (oder Ethernet 1) | 192.168.5.212 |
|----------------------------------|---------------|
| für Netzwerk 2 (oder Ethernet 2) | 192.168.6.212 |

Die Subnetzmaske ist standardmäßig 255.255.255.0.

Öffnen Sie in CVI3 Essential / CVI3 Function **Konfiguration** / **Netzwerk** und verwenden Sie die Auf- und Ab-Pfeile, um die IP-Adresse zu ändern. Ändern Sie die Subnetzmaske auf die gleiche Weise, falls erforderlich.

Öffnen Sie in CVI3 Vision und TWINCVI3 **Konfiguration / Controller / Peripheriegeräte / Netzwerk**, wählen Sie die Netzwerkkonfiguration aus und ändern Sie die IP-Adresse entsprechend. Ändern Sie die Subnetzmaske, falls erforderlich. Geben Sie einen Namen für jedes Netzwerk ein. Tippen Sie zur Bestätigung auf **Speichern**.

#### Schnelle Auswahl einer Netzwerkschnittstelle (CVI3-Controller)

Wechseln Sie zur Baumansicht. Wählen Sie das Produkt aus.

Wechseln Sie zur oberen Werkzeugleiste.

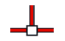

Rechtsklicken Sie auf dieses Symbol, um die Schnittstelle auszuwählen.

Wählen Sie aus:

- Ethernet 1
- Ethernet 2 (falls definiert)
- Vorderseite

## Ändern des Betriebsmodus des TWINCVI3

TWINCVI3 kann 2 Werkzeuge verwalten, gesteuert über 1 oder 2 Schraubstationen, je nachdem, ob der Betriebsmodus **synchron** oder **asynchron** ist.

Der Betriebsmodus ist entsprechend der Anwendung zu wählen.

Standardmäßig ist die Steuerung im asynchronen Modus.

(i) Es wird dringend empfohlen, auszuwählen, in welchem Modus die Steuerung zu Beginn der Einrichtung ausgeführt wird.

Im asynchronen Modus gibt es 2 Schraubstationen. Beide Werkzeuge können gleichzeitig starten. Verschraubungsergebnisse sind unabhängig.

Im synchronen Modus gibt es 1 Schraubstation. Beide Werkzeuge starten zusammen (gemeinsames "Start"-Signal). Die Schraubstufen eines jeden Werkzeugs können synchronisiert werden. Das Schraubergebnis hängt vom Ergebnis beider Werkzeuge ab.

Rufen Sie den Startbildschirm auf.

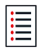

Tippen Sie auf dieses Symbol, um das Hauptmenü aufzurufen.

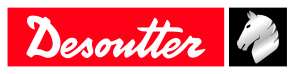

#### Tippen Sie auf **Konfiguration** > **Schraubstation**.

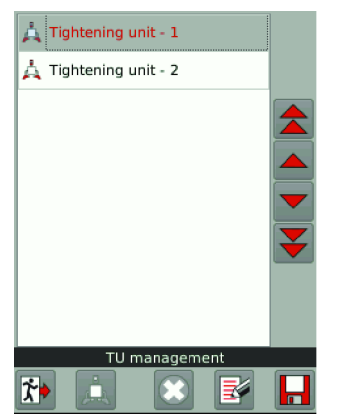

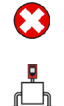

Soll auf den synchronen Betriebsmodus gewechselt werden, wählen Sie die zweite Schraubstation aus und tippen Sie auf dieses Symbol.

Soll zurück in den asynchronen Modus gewechselt werden, tippen Sie zum Hinzufügen der zweiten Schraubstation auf dieses Symbol.

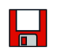

Tippen Sie dieses Symbol an, um zu speichern.

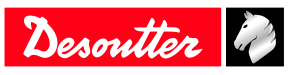

## **Erste Schritte**

## Haftung

Viele Ereignisse in der Arbeitsumgebung können sich auf die Verschraubung auswirken und bedürfen einer Validierung der Ergebnisse. In Übereinstimmung mit den geltenden Standards und/oder Vorschriften sind das installierte Drehmoment und die Drehrichtung nach einem Ereignis zu überprüfen, das sich auf die Verschraubung auswirken kann. Zu solchen Ereignissen zählen unter anderem:

- Erstinstallation des Werkzeugsystems
- Änderung von Chargen, Bolzen, Schrauben, Werkzeugen, Software, Konfiguration oder Umgebung
- Änderung von Druckluft- oder Elektroanschlüssen
- · Änderung von Linienergonomie, Prozessen, Qualitätsverfahren und -praktiken
- Bedienerwechsel
- Andere Änderungen, die sich auf das Ergebnis der Verschraubung auswirken

Die Prüfung muss:

- Sicherstellen, dass die gemeinsamen Bedingungen sich nicht aufgrund von Ereignissen geändert haben.
- Nach der Erstinstallation, Wartung oder Reparatur der Anlage erfolgen.
- Mindestens einmal pro Schicht oder in einem anderen geeigneten Intervall erfolgen.

## Ausführen eines Pset mit CVI3 Essential / CVI3 Function

(i) Nutzen Sie CVI CONFIG, um Psets zu erstellen und die Konfiguration an die Steuerung zu übertragen.

## Auswahl eines Pset

Rufen Sie den Startbildschirm auf.

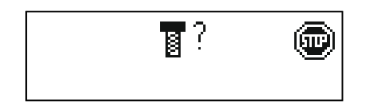

Das Fragezeichen zeigt an, dass das System auf die Auswahl eines Pset wartet. Das Werkzeug ist verriegelt.

Drücken Sie die Pfeiltasten Links oder Rechts. Das Fragezeichen blinkt.

Ändern Sie die Zahl mit den Pfeiltasten Auf und Ab. Drücken Sie zur Bestätigung die **Eingabetaste**.

## A WARNUNG Verletzungsgefahr

Aufgrund des Anstiegs der resultierenden Kraft proportional zum Anzugsdrehmoment besteht die Gefahr schwerer Körperverletzungen des Bedieners infolge eines unerwarteten Verhaltens des Werkzeugs.

► Achten Sie darauf, dass das Werkzeug in einwandfreiem Zustand und das System korrekt programmiert ist.

Setzen Sie das Werkzeug zum Verschrauben auf den Schraubfall.

Drücken Sie den Werkzeugauslöser, um den ausgewählten Pset zu starten.

## Anzeigen des letzten Ergebnisses

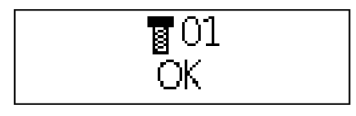

Pset 01 wurde gerade ausgeführt. Der Bericht wird angezeigt: OK.

Mit den Pfeiltasten Auf und Ab können Sie die Anzeige wechseln.

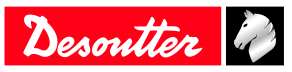

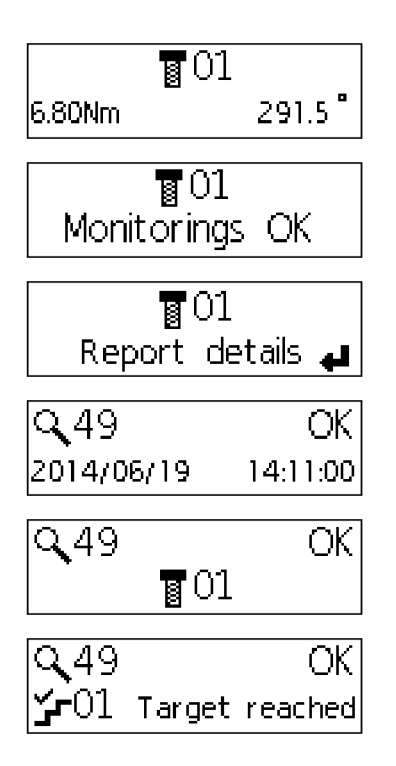

Es werden Moment- und Winkelwert angezeigt.

Der Trend wird angezeigt.

Die Detailmeldung steht zur Verfügung. Drücken Sie zum Anzeigen die **Eingabetaste**.

Ergebnisnummer Berichtsstatus Datum und Uhrzeit

Pset-Nummer

Schrittnummer Ursache für Stopp Mit den Pfeiltasten **Links** und **Rechts** können Sie durch die Meldung scrollen.

#### Beschreibung der Symbole

| ž      | Der letzte Schritt wurde ausgeführt.             |
|--------|--------------------------------------------------|
| žr     | Der Pset wurde vor dem letzten Schritt gestoppt. |
| IO     | Die Verschraubung ist erfolgreich.               |
| n.i.O. | Die Verschraubung ist fehlerhaft.                |

#### Tab. 1: Allgemein

| 0 <sub>f</sub> | Drehmoment           |
|----------------|----------------------|
| 0              | Zeit                 |
| 5              | Gesamtzeit           |
| \$             | Spitzenstrom Aus     |
| 6±             | Drehmomentanstieg    |
| α              | Winkel               |
| Υ.             | Gesamtwinkel         |
| <b>t</b> x     | Zweiter Teilwinkel 1 |
| ళ              | Zweiter Teilwinkel 2 |
| tx.            | Einschraubwinkel     |

Tab. 2: Überwachung

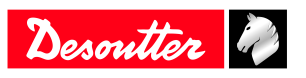

| *<          | Das Drehmoment liegt unter der Moment-Untergrenze.                   |
|-------------|----------------------------------------------------------------------|
| ⋧≻          | Das Drehmoment liegt über der Moment-Obergrenze.                     |
| ≪<          | Der Winkel liegt unter der Winkel-Untergrenze.                       |
| ∞>          | Der Winkel liegt über der Winkel-Obergrenze.                         |
| *=          | Das Drehmoment liegt innerhalb des Toleranzbereichs des Sollmoments. |
| <b>cx=</b>  | Der Winkel liegt innerhalb des Toleranzbereichs des Sollwinkels.     |
| ₽¥≫         | Das Drehmoment liegt über der Montage-Momentgrenze.                  |
| <b>c</b> ∕≫ | Der Winkel liegt über der Montage-Winkelgrenze.                      |

Tab. 3: Trend

## Anzeige weiterer Ergebnisse

Rufen Sie dieses Menü auf.

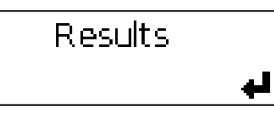

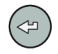

Drücken Sie auf dieses Symbol, um das letzte Ergebnis anzuzeigen

Mit den Pfeiltasten Auf und Ab können Sie die Anzeige wechseln.

Mit den Pfeiltasten Links und Rechts können Sie ein weiteres Ergebnis auswählen.

(i) Halten Sie die Taste gedrückt, um jeweils 10 Ergebnisse anzuzeigen.

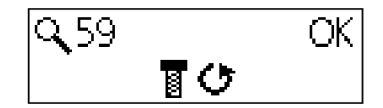

Dieser Bildschirm zeigt an, dass ein Lösevorgang ausgeführt wurde.

## Anzeige der Ergebnisse im Vollbildmodus

Mit dem Zoom-Modus können Drehmoment oder Winkel oder Bericht im Vollbildmodus angezeigt werden.

Bei aktiviertem Zoom-Modus werden letztes Ergebnis und ausgewählter Pset abwechselnd angezeigt. Wenn eine beliebige Taste gedrückt wird, wird der Zoom entfernt und die Standardkonfiguration angezeigt.

Rufen Sie dieses Menü auf.

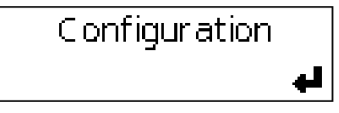

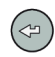

Drücken Sie dieses Symbol, bis Service / Zoom deaktiviert angezeigt wird.

Mit den Pfeiltasten Links und Rechts können Sie Ihre Auswahl ändern.

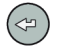

Drücken Sie auf dieses Symbol, um Ihre Auswahl zu bestätigen.

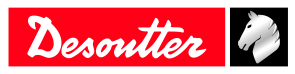

## Ausführen eines Pset mit CVI3 Vision oder TWINCVI3

## Einstellung des Betriebsmodus auf Pset

Rufen Sie den Startbildschirm auf.

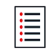

Tippen Sie auf dieses Symbol, um das Hauptmenü aufzurufen.

#### Tippen Sie auf **Konfiguration** > **Schraubstation**.

Wählen Sie die Schraubstation, die das Werkzeug verwaltet.

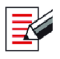

Drücken Sie diese Taste, um die Schraubstation zu bearbeiten.

#### Rufen Sie Betriebsmodus auf und wählen Sie Pset.

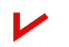

Drücken Sie diese Taste, um zu bestätigen.

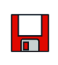

Tippen Sie dieses Symbol an, um zu speichern.

## Auswahl der Quelle, die Pset startet

Rufen Sie den Startbildschirm auf.

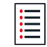

Tippen Sie auf dieses Symbol, um das Hauptmenü aufzurufen.

#### Tippen Sie auf **Konfiguration** > **Schraubstation**.

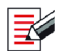

Drücken Sie diese Taste, um die Schraubstation zu bearbeiten.

## Rufen Sie Pset Quelle auf und wählen Sie Front panel.

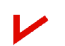

Drücken Sie diese Taste, um zu bestätigen.

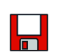

Tippen Sie dieses Symbol an, um zu speichern.

## Anlegen eines Pset

(i) Das Werkzeug muss verbunden sind.

Halten Sie das kabellose Werkzeug aktiv, indem Sie den Startknopf, die Rücklauftaste oder die OK-Taste drücken.

Tippen Sie auf dieses Symbol, um das Hauptmenü aufzurufen.

Öffnen Sie Konfiguration > Pset.

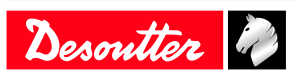

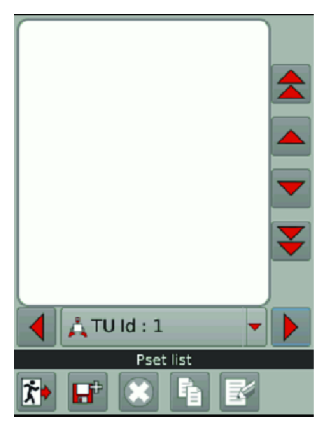

Wählen Sie die Verschraubeinheit, die das Werkzeug verwaltet.

Tippen Sie auf dieses Symbol, um ein Pset zu erstellen.

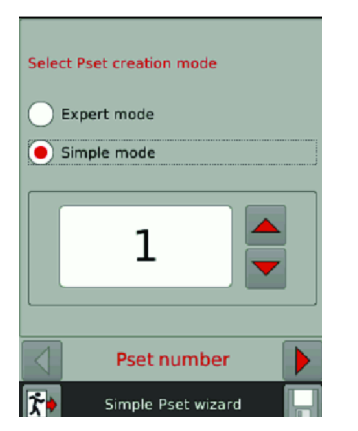

Halten Sie das Werkzeug verbunden. Wählen Sie **Einfacher Modus** aus.

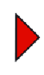

**F**b

Tippen Sie auf dieses Symbol.

|                      |           | _ |
|----------------------|-----------|---|
| Pset number          | 1         | ) |
| Pset name            | Pset      | ) |
| Control strategy     | Torque    | ) |
| Target torque        | 0.000 N.m | 1 |
| •                    | Pset      | ) |
| 📬 Simple Pset wizard |           |   |

Tippen Sie auf das Feld Solldrehmoment.

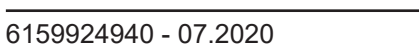

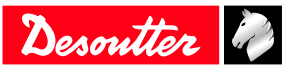

| 4.00       |            |           |          |
|------------|------------|-----------|----------|
| 7          | 8          | 9         |          |
| 4          | 5          | 6         |          |
| 1          | 2          | 3         |          |
| 0          | •          |           |          |
| Value shou | ld be betw | een 0.000 | - 32.000 |
| <b>*</b> • | Target t   | orque     | r        |

Tippen Sie auf C, um den Text zu löschen. Geben Sie Ihr Solldrehmoment ein.

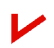

Tippen Sie zur Bestätigung auf dieses Symbol.

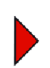

Tippen Sie auf dieses Symbol.

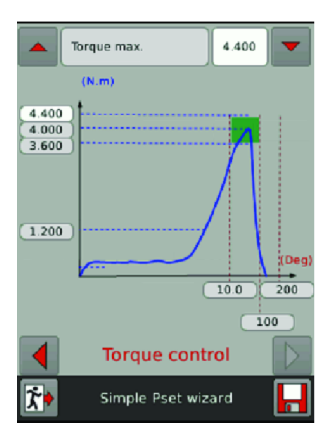

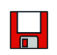

Tippen Sie dieses Symbol an, um zu speichern.

## Ausführen des Pset

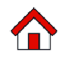

Tippen Sie auf dieses Symbol.

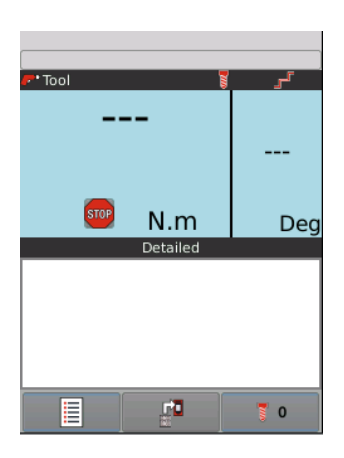

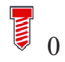

Tippen Sie auf dieses Symbol.

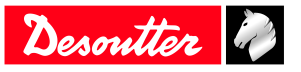

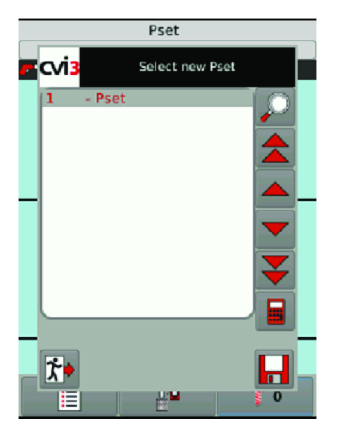

Wählen Sie aus der Liste Pset 1 aus.

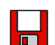

Tippen Sie dieses Symbol an, um zu speichern.

## MARNUNG Verletzungsgefahr

Aufgrund des Anstiegs der resultierenden Kraft proportional zum Anzugsdrehmoment besteht die Gefahr schwerer Körperverletzungen des Bedieners infolge eines unerwarteten Verhaltens des Werkzeugs.

► Achten Sie darauf, dass das Werkzeug in einwandfreiem Zustand und das System korrekt programmiert ist.

Setzen Sie das Werkzeug zum Verschrauben auf den Schraubfall.

Drücken Sie den Werkzeugauslöser, um Pset 1 zu starten.

Standardmäßig wird die einfache Ansicht angezeigt.

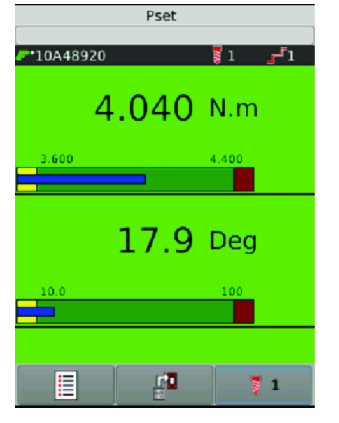

Die folgenden Werte werden angezeigt:

- Moment Untergrenze und Moment Obergrenze
- Winkel Untergrenze und Winkel Obergrenze
- Im gelben Bereich (niedrig) liegt das Drehmoment/der Winkel unterhalb des min. Drehmoments/min. Winkels.
- Im grünen Bereich (OK) liegt das Drehmoment/der Winkel im Akzeptanzfenster.
- Im blauen Bereich (Ergebnis) werden die gemessenen Werte angezeigt.
- Im roten Bereich (hoch) liegt das Drehmoment/der Winkel oberhalb des max. Drehmoments/max. Winkels.

Tippen Sie auf dieses Symbol, um die anderen möglichen Ansichten anzuzeigen.

(i) Die Ansicht, die Sie jetzt auswählen, wird zur Standardansicht für die nächsten Verschraubungen.

#### **Detaillierte Ansicht**

**آ**ي

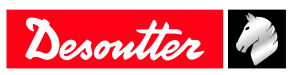

| Pset      |            |       |
|-----------|------------|-------|
| F10A48920 |            | 1ئى 1 |
| 4.04      | 0          | 17.9  |
| N.m       |            | Deg   |
|           | Detailed   |       |
| Stop type | Target rea | ached |
| Torque    | 4.040 N.n  | n     |
| Angle     | 17.9 Deg   |       |
|           |            |       |
|           |            | 71    |

Kurvenansicht

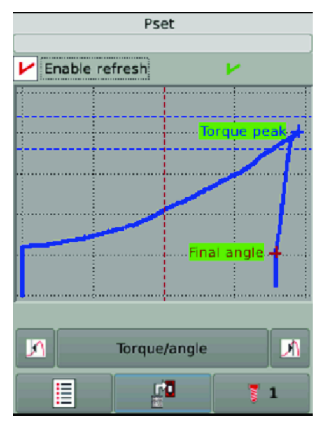

Es können folgende Kurven angezeigt werden:

- Drehmoment über Drehwinkel
- Gegenüberstellung Moment / Zeit
- Drehwinkel über Zeit
- Stromaufnahme über Zeit
- Drehzahl über Zeit

Markieren Sie Auto refresh (Automatisch aktualisieren) wählen, um die Kurve nach jeder Verschraubung zu aktualisieren.

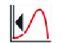

Mit diesem Symbol können Sie auf den ersten Wert zeigen. Das Symbol weiter drücken, um der Kurve zu folgen.

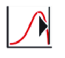

Mit diesem Symbol können Sie auf den letzten Wert zeigen.

Die Marker zeigen bemerkenswerte Punkte.

Das weiße Kreuz zeigt die aktuelle Position. Die Punktlinien zur Navigation entlang der Kurve verwenden.

Tippen Sie auf den Bildschirm, um zum Startbildschirm zurückzukehren.

## Anzeigen von Kurven

#### Rufen Sie Konfiguration > Schraubstation auf.

Wählen Sie die Schraubstation aus der Liste aus.

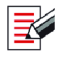

Tippen Sie zum Bearbeiten auf dieses Symbol.

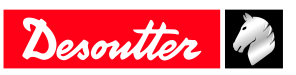

| Total tools                         | 1                   |  |
|-------------------------------------|---------------------|--|
| Name                                | Tightening unit - 1 |  |
| Comment                             |                     |  |
| Running mode                        | Pset 🔻              |  |
| Pset source                         | CVI3 front panel 🔻  |  |
| Store identifier in results enabled |                     |  |
| Execute identifier enabled          |                     |  |
| Store run reverse results           |                     |  |
| Store batch increment results       |                     |  |
| Selecting new AP aborts running AP  |                     |  |
| Wait for report acknowledgement     |                     |  |
| General                             |                     |  |
| Tighten                             | ing unit 🛛 🔽        |  |

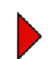

Tippen Sie auf dieses Symbol, bis der Bildschirm Kurvenverteilung angezeigt wird.

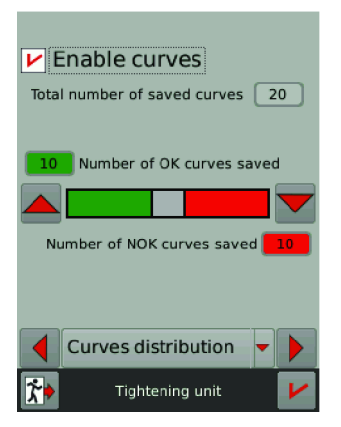

Markieren Sie Kurven aktivieren.

(i) Es kann sein, dass keine Kurve vorhanden ist, weil die Ergebnisse nicht repräsentativ sind.

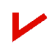

Tippen Sie zum Bestätigen auf dieses Symbol.

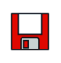

Tippen Sie dieses Symbol an, um zu speichern.

## Ausführen eines Montageprozesses mit CVI3 Vision oder TWINCVI3

#### Einstellung des Betriebsmodus auf Montageprozess

Rufen Sie den Startbildschirm auf.

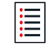

Tippen Sie auf dieses Symbol, um das Hauptmenü aufzurufen.

#### Tippen Sie auf **Konfiguration** > **Schraubstation**.

Wählen Sie die Schraubstation, die das Werkzeug verwaltet.

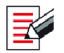

Drücken Sie diese Taste, um die Schraubstation zu bearbeiten.

#### Rufen Sie Betriebsmodus auf und wählen Sie Montageprozess.

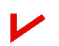

Drücken Sie diese Taste, um zu bestätigen.

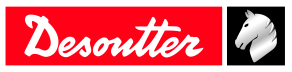

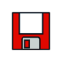

Tippen Sie dieses Symbol an, um zu speichern.

## Auswahl der Quelle, die Pset startet

Rufen Sie den Startbildschirm auf.

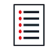

Tippen Sie auf dieses Symbol, um das Hauptmenü aufzurufen.

#### Tippen Sie auf **Konfiguration** > **Schraubstation**.

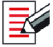

Drücken Sie diese Taste, um die Schraubstation zu bearbeiten.

Rufen Sie Pset Quelle auf und wählen Sie Front panel.

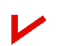

Drücken Sie diese Taste, um zu bestätigen.

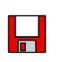

Tippen Sie dieses Symbol an, um zu speichern.

## Anlegen eines Montageprozesses

Rufen Sie Hauptmenü > Konfiguration > Montageprozess auf.

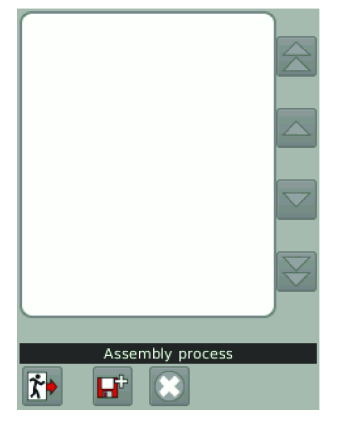

Bei mehr als 1 Werkzeug wählen Sie die Schraubstation, die das Werkzeug verwaltet.

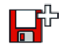

Tippen Sie auf dieses Symbol, um einen Pset anzulegen.

| Number           | 1                |
|------------------|------------------|
| Description      | Assembly process |
| Selection source | I/O              |
| Pset             | New              |
| Batch size       | 1 Unlimited      |
| Basic i          | information      |
| Assembly         | process wizard   |

Wechseln Sie zu Auswahl Quelle und wählen Sie, welches System den Prozess starten soll.

Wechseln Sie zu **Pset** und wählen Sie, welcher Pset ausgeführt werden soll. Wenn keiner vorliegt, gehen Sie wie oben erläutert vor, um einen Pset anzulegen.

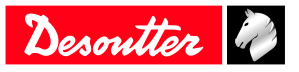

Wechseln Sie zu **Gruppengröße**. Geben Sie die Anzahl der aufeinanderfolgenden Ausführungen des Pset ein oder wählen Sie "Unbegrenzt".

Zum Beispiel:

| Number           | 1                |
|------------------|------------------|
| Description      | Assembly process |
| Selection source | CVI3 front panel |
| Pset             | 2 - Pset         |
| Batch size       | 3 Unlimited      |
| Basic i          | nformation       |
| Assembly         | process wizard   |

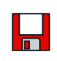

Tippen Sie dieses Symbol an, um zu speichern.

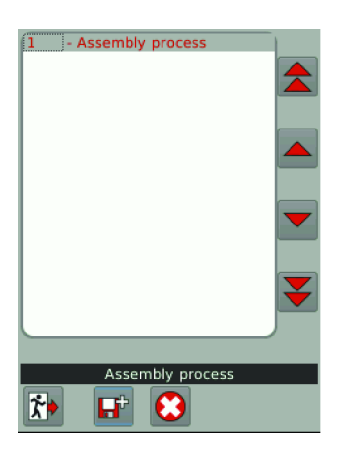

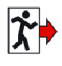

Tippen Sie auf dieses Symbol.

## Ausführen des Montageprozesses

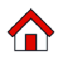

Tippen Sie auf dieses Symbol.

|   | Pset       | ٦.           |           |
|---|------------|--------------|-----------|
|   | N.m        |              |           |
|   | Deg        |              |           |
|   |            | <b>T</b> 0   |           |
| 0 | Tippen Sie | e auf dieses | s Symbol. |

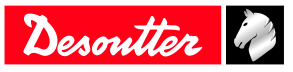

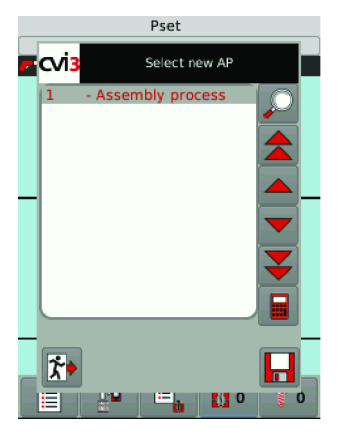

Wählen Sie aus der Liste Montageprozess 1 aus und tippen Sie auf Speichern.

Montageprozess 1 wird angezeigt.

Pset 2 wird angezeigt.

## MARNUNG Verletzungsgefahr

Aufgrund des Anstiegs der resultierenden Kraft proportional zum Anzugsdrehmoment besteht die Gefahr schwerer Körperverletzungen des Bedieners infolge eines unerwarteten Verhaltens des Werkzeugs.

► Achten Sie darauf, dass das Werkzeug in einwandfreiem Zustand und das System korrekt programmiert ist.

Setzen Sie das Werkzeug zum Verschrauben auf den Schraubfall.

Drücken Sie den Werkzeugauslöser, um Pset 2 zu starten.

Das Ergebnis wird angezeigt.

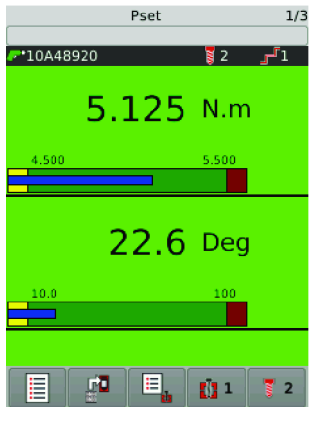

Tippen Sie auf dieses Symbol, um die anderen möglichen Ansichten anzuzeigen

(i) Die Ansicht, die Sie jetzt auswählen, wird zur Standardansicht für die nächsten Verschraubungen.

## Kurvenansicht

۲J

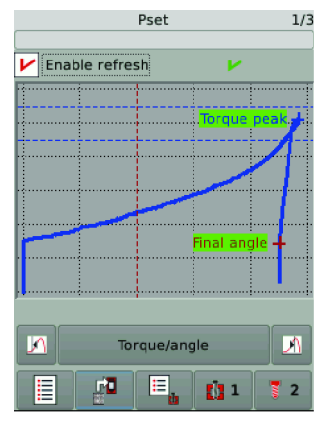

Ellipsenansicht

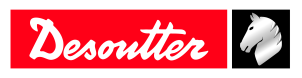

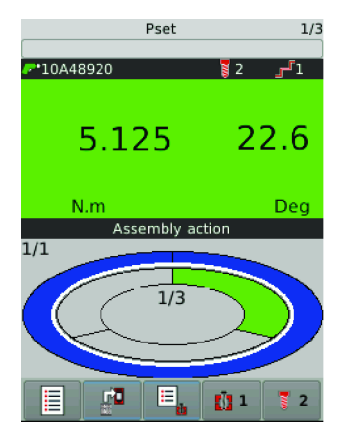

Pset 2 wurde einmal ausgeführt.

Führen Sie Pset 2 noch zweimal aus, um die Gruppe abzuschließen.

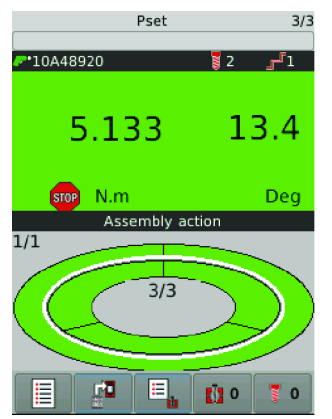

Der Prozess ist abgeschlossen und der Bericht ist OK. Der Montageprozess wird wieder auf 0 gesetzt. Der Pset wird wieder auf 0 gesetzt.

Das Werkzeug ist gesperrt und wartet auf den nächsten Montageprozess.

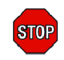

Tippen Sie auf diesem Symbol, um den Grund für die Werkzeugsperre anzuzeigen.

| Assembly operation done No Pset selected |   |
|------------------------------------------|---|
| Tool locks                               | ¥ |

## Änderungen am laufenden Montageprozess

Im Folgenden sind die Aktionen aufgeführt, die Sie während eines laufenden Montageprozesses ausführen können.

Abbruch MP Stapelprogramm um eins hoch Stapelprogramm um eins runter Stapelprogramm-Reset Zum Stoppen des gegenwärtigen Montageprozesses Eine Schraube überspringen Vorgang für letzte Schraube erneut ausführen Komplette Gruppe neu starten

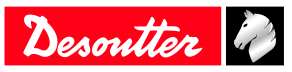

Wechseln Sie zu einer der Ansichten. Zum Beispiel:

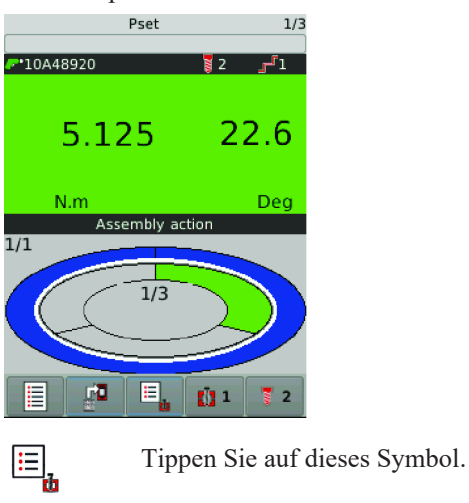

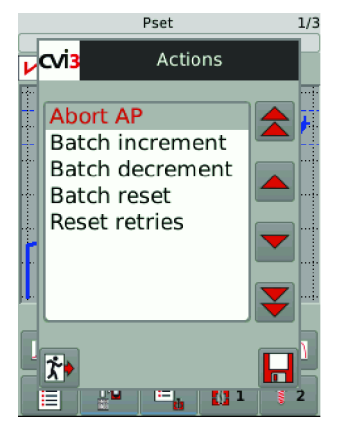

Wählen Sie eine Aktion aus der Liste aus.

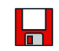

Tippen Sie dieses Symbol an, um zu speichern.

## Anzeigen von Ergebnissen mit CVI3 Vision oder TWINCVI3

Öffnen Sie den Startbildschirm.

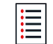

Tippen Sie auf dieses Symbol, um das Hauptmenü aufzurufen.

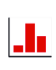

Drücken Sie auf diese Schaltfläche, um die letzten Ergebnisse anzuzeigen.

| Nb resu       | lts: 20    |          |                   |
|---------------|------------|----------|-------------------|
| ₽ 20          | 06/07/2018 | 14:28:08 |                   |
| - 🥟 1         | 4.858      | 20.3     | $\bigtriangleup$  |
| 19            | 06/07/2018 | 14:28:06 |                   |
| L 🥐 1         | 3.753      | 854      |                   |
| ▶ 18          | 06/07/2018 | 14:28:03 |                   |
| - 🥟 1         | 4.848      | 18.1     |                   |
| 😲 17          | 06/07/2018 | 14:27:52 |                   |
| L 🥐 1         | 1.343      | 0.0      | 2                 |
| 😲 16          | 06/07/2018 | 14:27:45 |                   |
| L 🥐 1         | 4.933      | 0.7      |                   |
| 15            | 06/07/2018 | 14:27:40 |                   |
| - 🥟 1         | 4.858      | 0.9      | $\mathbf{\nabla}$ |
| Filter        |            |          |                   |
| ┥ 🙏 TU ld : 1 |            |          |                   |
| Results       |            |          |                   |

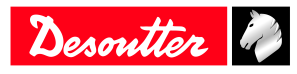

Das letzte Ergebnis steht in der Liste ganz oben.

Verwenden Sie die Pfeiltasten, um durch die Liste zu scrollen.

(i) Es können bis zu 10.000 Ergebnisse gespeichert werden.

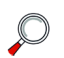

Wählen Sie ein Ergebnis aus und tippen Sie auf dieses, tippen Sie anschließend auf dieses Symbol, um die Details hierzu anzuzeigen.

| 06/07/2018 14:28:0 | 8                                                               |
|--------------------|-----------------------------------------------------------------|
| 2                  |                                                                 |
| 3 - Target reached |                                                                 |
| Angle 20.3         | B N.m<br>Deg                                                    |
| 5 Result 20 - 1    |                                                                 |
| 1                  | Status, Datum und Uhrzeit des Berichts                          |
| 3                  | Werkzeug-Seriennummer                                           |
| 4                  | Drehmoment- und Winkelwerte sowie Trendanzeige                  |
| 5                  | Ergebnis-ID - Werkzeug-ID                                       |
| r                  | Der Berichtsstatus ist IO - Der Vorgang wurde abgeschlossen.    |
| $\odot$            | Der Berichtsstatus ist NIO - Der Vorgang war nicht erfolgreich. |
|                    | Lösen                                                           |
|                    | Chargen-Erhöhung                                                |
|                    | Chargen-Verringerung                                            |
| P                  | Werkzeugbericht IO                                              |
| PD                 | Werkzeugbericht NIO                                             |
|                    | Der Trend ist: niedriges Drehmoment, niedriger Winkel.          |
| •                  | Der Trend ist: hohes Drehmoment, hoher Winkel.                  |
|                    | Der Trend ist: Drehmoment und Winkel innerhalb der Toleranzen   |
|                    | Der Trend ist unbekannt.                                        |

Tippen Sie unterhalb der Ergebnisliste auf Filter.

Tippen Sie auf das rote Kreuz in den einzelnen Feldern, um die Filter auszuwählen.

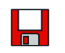

Tippen Sie dieses Symbol an, um zu speichern.

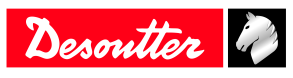

## Ergebnisüberwachung mit CVIMONITOR

CVIMONITOR ermöglicht die Anzeige von:

- Ergebnissen in Echtzeit, detailliert für jeden Schritt und mit dem Grund für den Werkzeugstopp.
- Ergebniskurven
- Detaillierte Informationen zu einem Ergebnis
- Ergebnisverlauf

Starten Sie die CVI MONITOR-Software von der Startleiste auf dem Desktop des Computers aus. Geben Sie die IP des jeweiligen Systems ein und klicken Sie auf "Auswählen".

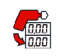

Klicken Sie auf dieses Symbol, um den Bildschirm anzuzeigen.

Öffnen Sie das Menü in der oberen Leiste und klicken Sie auf **Ansicht / Überwachung**. Wählen Sie die gewünschte Ansicht aus.

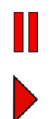

Klicken Sie auf dieses Symbol, um die Echtzeit-Aktualisierung zu deaktivieren.

Klicken Sie auf dieses Symbol, um die Echtzeit-Aktualisierung zu aktivieren.

## Ergebnis in Echtzeit

Ergebnisse werden für ein bestimmtes Werkzeug angezeigt.

| Der Werkzeugbericht ist IO.  |
|------------------------------|
| Der Werkzeugbericht ist NIO. |

Die Toleranzen werden unterhalb des Werkzeugergebnisses angezeigt.

Zusätzlich angezeigte Informationen:

- Werkzeugnummer
- Werkzeug-Seriennummer (Herstellerdaten)
- Werkzeug-Stopp-Quelle (Ziel erreicht oder Grund für NIO)
- Kabel-Seriennummer (Herstellerdaten)

Falls Systeme über mehrere Werkzeuge innerhalb einer Verschraubungseinheit verfügen, stellt der globale Bericht das Gesamtergebnis aller Werkzeugergebnisse dar.
 Wenn alle Werkzeugberichte IO sind, so ist der globale Bericht IO.
 Ist eines oder mehrere Werkzeuge NIO, so ist der globale Bericht IO.

Der Schrittstatus zeigt das Ergebnis eines bestimmten Schritts an.

| ۍ | Der Schrittbericht ist IO.  |
|---|-----------------------------|
|   | Der Schrittbericht ist NIO. |

(i) Damit das "Ergebnis je Schritt" in den Verschraubungsergebnissen aufgezeichnet wird, achten Sie darauf, dass Sie zuvor das Kontrollkästchen "Ergebnisse speichern" in den allgemeinen Parametern des Schritts aktiviert haben (in CVI CONFIG).

Zusätzlich angezeigte Informationen:

- Drehmoment und Winkel (systematisch überwacht) Andere Überwachungen sind:
  - Spitzendrehmoment
  - Endwinkel
  - Stromprüfung am Ende
  - Abrutschen
  - Rattereffekt

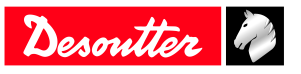

- Zeit
- Einschraubwinkel
- Drehmomentrate
- Schrittnummer
- Schritt-Stopp-Quelle (Ziel erreicht oder Grund für NIO)

## Ergebniskurven

Die Ergebniskurven sind die letzten 20 durch das System gespeicherten Kurven.

(i) Die Verteilung der IO/NIO-Kurven hängt von der entweder im System oder in CVI CONFIG festgelegten Konfiguration ab.

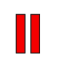

Klicken Sie auf dieses Symbol, bevor Sie die Kurve bearbeiten.

Klicken Sie auf dieses Symbol, um die Ergebnisse in eine .csv-Datei zu exportieren.

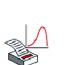

Klicken Sie auf dieses Symbol, um die Kurve zu drucken.

Wählen Sie den Kurventyp aus, der im Dropdown-Feld Drehmoment/Winkel angezeigt werden soll.

- Zeitkurven
  - Drehmoment und Winkel über Zeit
  - Drehmoment, Winkel und Strom über Zeit
  - Drehmoment, Winkel, Strom und Drehzahl über Zeit
  - Drehmomentrate über Zeit
- Drehmoment/Winkel
- Drehmoment/Gesamtwinkel Dieser Typ wird verwendet, um den Winkel über mehrere Schritte oder ab dem Start der Verschraubung anzuzeigen.

Verwenden Sie **Steuermarkierungen**, um sich beispielsweise auf Spitzendrehmoment, Endwinkel oder Soll-Drehmomentrate zu konzentrieren.

Verwenden Sie Überwachungsmarkierungen, um beispielsweise den Motorstopp anzuzeigen.

Auswählen, um die Kurve für alle Schritte oder für einen bestimmten Schritt im Dropdown-Feld *Alle* anzuzeigen.

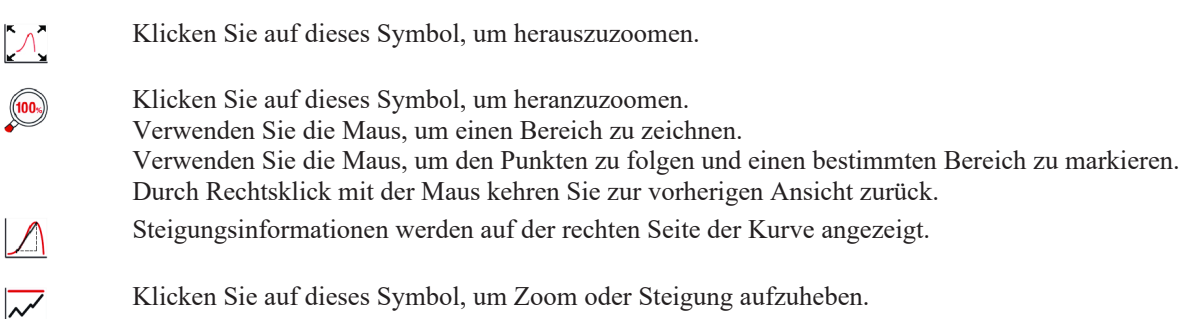

## Detaillierte Informationen zu einem Ergebnis

Dieser Bildschirm lässt Sie den Verschraubungsprozess in Echtzeit überwachen.

Die folgenden Details können angezeigt werden:

- Systemname
- Pset-Nummer
- Nummer des Montageprozesses
- Chargenzähler
- Datum und Uhrzeit
- Ergebnisnummer

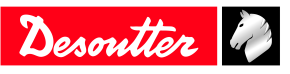

- Ergebnisname
- Kommentar
- Name der Verschraubungseinheit
- Identifikatorname (es können bis zu 10 verschiedene Identifikatoren gescannt oder per Open Protocol / Feldbus / CVILOGIX) versendet werden)

## Ergebnisverlauf

Dieser Bildschirm zeigt eine Übersicht über die letzten 100 Ergebnisse an.

- Ergebnis-ID (Status und Nummer)

|   | Der Bericht ist IO.  |
|---|----------------------|
| • | Der Bericht ist NIO. |
|   | Lösevorgang          |

- Werkzeugnummer

- Drehmomentwert
- Winkelwert

Klicken Sie auf Ergebnisse laden, um die letzten 100 Ergebnisse des Werkzeugs hochzuladen.

Klicken Sie auf **Ergebnisse nach CSV exportieren**, um Ergebnisse in einer Datei im Standardordner *C:\Program Files (x86)\Desoutter\CVI CONFIG\cvi3monitor* zu speichern.

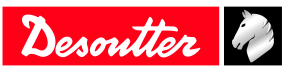

## Eigenschaften

## Kalibrierung des Steuerungsbildschirms

Tippen Sie auf dieses Symbol, um das Hauptmenü aufzurufen.

#### Tippen Sie auf Wartung > Steuerung > Bildschirm kalibrieren.

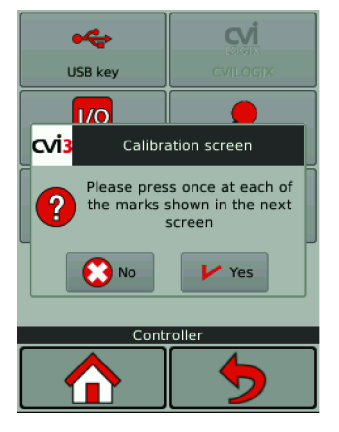

Tippen Sie auf **Ja**, um den Kalibrierbildschirm einzublenden. Tippen Sie auf jedes der 5 Kreuze. Die Steuerung kalibriert den Bildschirm automatisch neu.

(i) Die grünen Kreuze müssen sich so genau wie möglich über den roten Kreuzen befinden.

Tippen Sie auf **Ja** oder **Nein**, um die neue Konfiguration zu speichern bzw. nicht zu speichern. Wenn innerhalb von 10 Sekunden keine Aktion ausgeführt wird, wird die vorherige Konfiguration beibehalten.

## Verwalten des Speichers

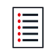

Tippen Sie auf dieses Symbol, um das Hauptmenü aufzurufen.

Tippen Sie auf Wartung > Steuerung > Speicher.

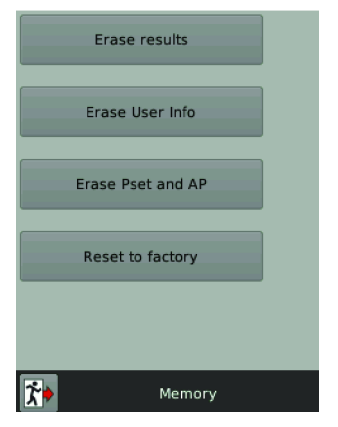

Wählen Sie aus, welche Informationen aus Steuerungsspeicher gelöscht werden sollen und tippen Sie darauf.

- Ergebnisse
- Benutzerinformationen
- Psets und Montageprozesse

Tippen Sie auf **Reset to factory** (Auf Werkseinstellungen zurücksetzen), um den Speicher der Steuerung zurückzusetzen.

(i) Protokolle und Benutzerinformationen bleiben gespeichert.

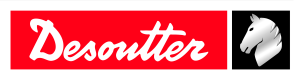

## Überwachung Ihres Systems mithilfe der Benutzerinformationen

Mithilfe der Benutzerinformationen können Sie alle vom System ausgeführten Aktionen überwachen und analysieren.

Sie können beispielsweise prüfen, ob ein Werkzeug verbunden oder ein Pset geändert wurde.

Die vollständige Liste finden Sie im Kapitel "Liste der Benutzerinformationen" in diesem Handbuch.

## **CVI3 Essential / CVI3 Function**

Rufen Sie dieses Menü auf.

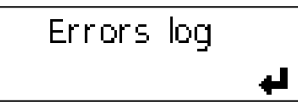

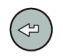

Drücken Sie auf dieses Symbol, um die letzte Benutzerinformation anzuzeigen.

Mit den Pfeiltasten Auf und Ab können Sie die Details aufrufen.

| 20 | 14/00 | 5/13  | 16:52:28 |
|----|-------|-------|----------|
| No | tool  | conne | cted     |

Mit den Pfeiltasten Links und Rechts können Sie eine andere Benutzerinformation auswählen.

| 2014/06/13 | 16:55:29 |
|------------|----------|
| 101        |          |

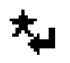

Drücken Sie diese Taste, um den Bildschirm zu löschen.

## CVI3 Vision / TWINCVI3

Wenn ein Ereignis auftritt, wird eine Meldung auf dem Bildschirm angezeigt. Zum Beispiel:

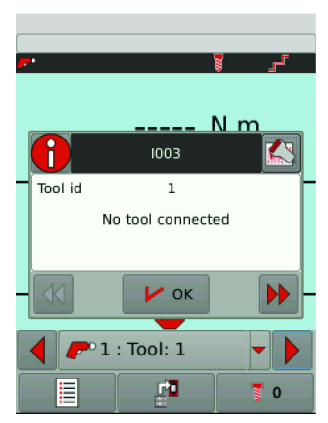

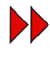

Drücken Sie auf dieses Symbol, um zur Fehlerbehebung zu gelangen.

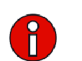

Drücken Sie auf dieses Symbol, um die Benutzerinformation auszublenden.

Drücken Sie auf dieses Symbol, um den QR-Code anzuzeigen. Scannen Sie für Unterstützung von Desoutter diesen QR-Code mit Ihrem Smartphone.

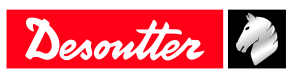

Die Liste der Ereignisse ist im Menü Wartung > Benutzerinfo-Protokoll verfügbar.

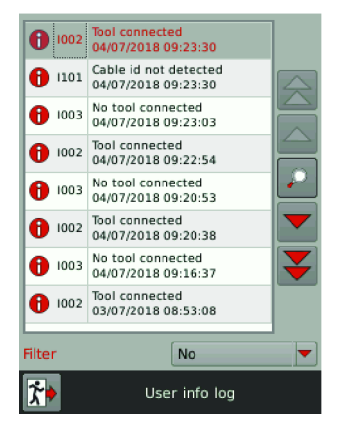

Tippen Sie auf Filter, um die Benutzerinformationen zu sortieren:

- Info
- Warnung
- Fehler

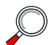

Tippen Sie auf dieses Symbol, um die Details anzuzeigen.

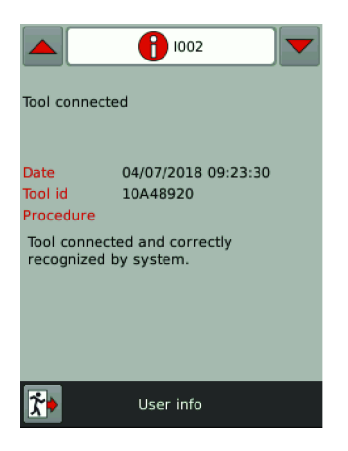

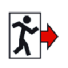

Tippen Sie auf dieses Symbol, um abzubrechen.

## Überwachung von Werkzeugen

## Abrufen von Werkzeuginformationen

Die folgenden Informationen sind im schreibgeschützten Modus verfügbar.

- Kennung
- Kennwerte
- Konfiguration
- Kalibrieralarm
- Temperaturalarm

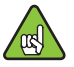

Verbinden Sie das Werkzeug, um die Bildschirme zu aktivieren.

#### Rufen Sie Wartung > Werkzeug > Identifizierung auf.

Die folgenden Elemente identifizieren das Werkzeug:

• Name des Herstellers

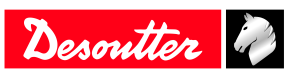

- Modell
- Seriennummer
- Benutzerkommentar
- Werkzeugvariante
- Maximales Drehmoment des Werkzeugs
- Maximale Geschwindigkeit des Werkzeugs
- Getriebeübersetzung
- Maximale Stromaufnahme des Werkzeugs
- Mit den Pfeilsymbolen können Sie weitere Seiten anzeigen.

Die Kennwerte des Werkzeugs sind:

- Werkzeugtyp
- Werkzeugfamilie
- Produktionsdatum
- Motortyp
- Anwendungsversion
- Hardwareversion
- Bootloader-Version

#### Rufen Sie Wartung > Werkzeug > Konfiguration auf.

In der Konfiguration werden die verwendeten Auslöser und die am Werkzeug installierten Zubehörteile aufgeführt:

- Handgriff-Auslöser
- Auslöser vorn
- Crowfoot
- Tubenut
- Drehmomentverstärker
- (i) Änderungen an der Werkzeugkonfiguration dürfen nur von Desoutter-Technikern durchgeführt werden. Nach einer Änderung müssen die Werkzeuge zwingend neu justiert werden.

Wenden Sie sich für weitere Informationen und Hilfestellung an ihren Desoutter-Vertreter.

## Überwachung der Werkzeugtemperatur

Rufen Sie Wartung > Werkzeug > Überwachung auf.

| Calibr                        | ation value  | 33.34 N.m  |  |  |
|-------------------------------|--------------|------------|--|--|
| Initial calibration<br>value  |              | 36.55 N.m  |  |  |
| Torque last calib.<br>date    |              | 16/11/2015 |  |  |
| Torque next<br>calib. date    |              | 15/11/2016 |  |  |
| Tightenings at<br>calibration |              | 1513250    |  |  |
| Torque/current<br>factor      |              | 1.920      |  |  |
|                               | Transducer 1 |            |  |  |
|                               | 🥐 Tool : 1   | -          |  |  |
| <b>*</b>                      | Monitoring   |            |  |  |

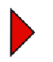

Tippen Sie auf dieses Symbol, um die nächste Seite aufzurufen.

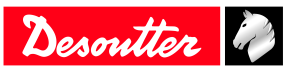

| Motor          | temp. limit    | 70 °C      |
|----------------|----------------|------------|
| Alarm<br>limit | i temp release | 60 °C      |
|                | Temperature    | - )<br>- ) |
| <b>*</b>       | Monitoring     |            |

(i) Wenn die Alarmgrenze erreicht ist, wird auf dem Werkzeugdisplay ein Popup-Fenster angezeigt. Das Werkzeug ist gesperrt, weil der Motor zu heiß ist.

Lassen Sie das Werkzeug ruhen, bis die Temperatur sinkt.

## Überwachung der Werkzeugzähler

Rufen Sie Wartung > Werkzeug > Zähler auf.

| Partia   | l counter         | 10290   |  |
|----------|-------------------|---------|--|
| Total    | counter           | 1513580 |  |
|          | Tool counters     |         |  |
|          | <b>–</b> Tool : 1 | -       |  |
| <b>*</b> | Cou               | unters  |  |

Der Gesamtzähler liefert die Anzahl der Verschraubungen und Lösevorgänge über dem Mindestdrehmoment des Werkzeugs seit dem Herstellungsdatum.

Der Teilzähler liefert die Anzahl der Verschraubungen und Lösevorgänge seit dem letzten Reset.

(i) Zum Rücksetzen des Teilzählers starten Sie CVI MONITOR von CVI CONFIG und wechseln Sie zur Registerkarte Wartung. Klicken Sie auf Alle Zähler lesen und dann auf Zurücksetzen. Ein grünes Häkchen bestätigt, dass das Zurücksetzen auf 0 erfolgreich war. Kehren Sie zu CVI CONFIG zurück und aktualisieren Sie das Produkt.

## Überwachung des Werkzeugkalibrierstatus

(i) Kalibrierdaten werden je Messwertgeber und Werkzeug bereitgestellt.

Rufen Sie Wartung > Werkzeug > Überwachung auf.

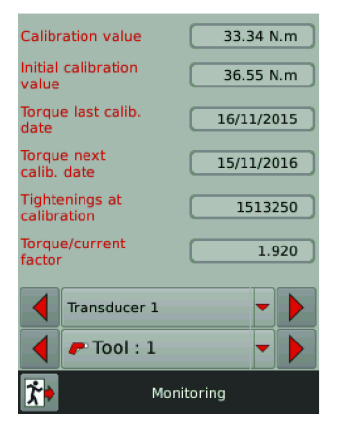

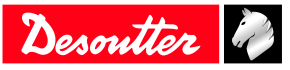

(i) Zur Fälligkeit der nächsten Kalibrierung wird im Werkzeugdisplay ein Popup-Fenster angezeigt und fordert zur Durchführung der Kalibrierung auf.

Die Kalibrierung darf nur von Desoutter-Technikern durchgeführt werden.

Wenden Sie sich für weitere Informationen und Hilfestellung an ihren Desoutter-Vertreter.

## Einrichten des Feldbus

Siehe Benutzerhandbuch (Drucksache: 6159929610) verfügbar unter <u>https://www.desouttertools.com/resource-centre</u>.

## Einrichten des internen E/A-Anschlusses (24V)

Für weitere Informationen, siehe Logikeingang [Seite 53] und Logikausgang [Seite 59].

Für CVI3 Essential / CVI3 Function, öffnen Sie **E**/**A**. Dieser Bildschirm ist nur im Lesemodus verfügbar. Ein schwarzer Kreis bedeutet, dass der Ein- oder Ausgang "AN" ist.

Für CVI3 Vision und TWINCVI3, öffnen Sie Wartung / Controller / E/A.

Zur Aktivierung der Bildschirme benötigen Sie einen ACCESS KEY-USB-Stick mit dem korrekten Profil (konfiguriert mit der CVIKEY-Software von Desoutter).

Liegt dieser nicht vor, wenden Sie sich an Ihren CVIKEY-Manager.

#### Konfiguration physikalischer E/A

Dieser Teil zeigt den Status des physikalischen Eingangs/Ausgangs des Controllers an.

Verwenden Sie die Pfeiltasten links, rechts oder unten, um sich von einem Bildschirm zum nächsten zu bewegen. Verwenden Sie die Scroll-Leiste, um auf dem Bildschirm zu navigieren.

| • | Der Eingang oder Ausgang ist AN.                                                                  |
|---|---------------------------------------------------------------------------------------------------|
| • | Der Eingang oder Ausgang ist AUS.                                                                 |
|   | E/A-Ereignisse werden physikalischen E/A zugeordnet.<br>Klicken Sie, um die Zuweisung anzuzeigen. |
|   | E/A-Ereignisse werden nicht physikalischen E/A zugeordnet.                                        |
| 2 | Klicken Sie auf dieses Symbol, um das Signal umzuschalten.                                        |

## MARNUNG Verletzungsgefahr

Das Ändern von Ausgangseinstellungen kann sich auf mit dem System verbundene Stellglieder auswirken.

(i) Benötigt die Anwendung eine höhere Anzahl von E/A, so ist es möglich, E/A-Expander mit dem eBUS-Netzwerk zu verbinden.

#### Ereignis-E/A-Programmierung

Ziel ist es, E/A-Ereignisse dem physikalischen E/A zuzuordnen.

Einige der am häufigsten verwendeten Ereignisse sind bereits zugewiesen.

Verwenden Sie die Pfeiltasten links, rechts oder unten, um sich von einem Bildschirm zum nächsten zu bewegen. Verwenden Sie die Scroll-Leiste, um auf dem Bildschirm zu navigieren.

E/A-Ereignisse können folgendermaßen klassifiziert werden:

|   | Einer Verschraubeinheit zugeordneter E/A |
|---|------------------------------------------|
| P | Einem Werkzeug zugeordneter E/A          |
| ٥ | Einem Controller zugeordneter E/A        |
| • | Der Eingang oder Ausgang ist AN.         |

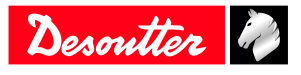

#### Erzwingen/Zurücksetzen eines Eingangs-Ereignisses

Klicken Sie auf die Zeile des Eingangs-Ereignisses, das erzwungen werden soll. Die Schaltfläche färbt sich grün. Das Eingangs-Ereignis aktiviert nun den entsprechenden physikalischen Eingang.

(i) Warnung!

Wenn Sie den Bildschirm verlassen, wird das erzwungene Signal zurückgesetzt.

## Überwachung von E/A mit CVIMONITOR

CVIMONITOR erlaubt die Anzeige des Echtzeit-Status von E/A und Ereignissen des verbundenen Controllers.

Starten Sie die CVI MONITOR-Software von der Startleiste auf dem Desktop des Computers aus. Tippen Sie die IP des relevanten Controllers ein und klicken Sie auf "Auswählen".

1/0

Klicken Sie auf dieses Symbol, um den Status von E/A und Ereignissen anzuzeigen.

| 🖬 CVI MONITOR - 192.168.9.133 - CVI3 Vision — 🗆 🗙 |                                                    |       |                                              |            |            |
|---------------------------------------------------|----------------------------------------------------|-------|----------------------------------------------|------------|------------|
| File View Se                                      | rvice Language Access level Help                   |       |                                              |            |            |
|                                                   |                                                    |       | Desou                                        | tter       | Ì)         |
|                                                   |                                                    |       |                                              |            |            |
|                                                   | Event I/O                                          |       |                                              |            | <i>8</i> × |
| 0.00                                              | Event input                                        |       | Event output                                 |            | _          |
| <b>X</b> 0,00                                     | <ul> <li>Start/stop tightening on state</li> </ul> | 📥 1 🚔 | Tool maintenance alarm                       | <b>P</b> 1 |            |
|                                                   | Start/stop tightening on edge                      | Å1    | No tool connected                            | 🗾 🏲 1      | ш.         |
| 1/0                                               | Reverse direction                                  | A1    | Synchro out                                  | - Å1       |            |
|                                                   | Pset selection bit 0                               | Å1    | <ul> <li>Invalid spindle settings</li> </ul> | 🛹 1        |            |
|                                                   | Pset selection bit 1                               | Å1    | Invaid Pset selected                         | Å1         |            |
| <u>ل</u>                                          | Pset selection bit 2                               | Å1    | Tightening running                           | - A1       |            |
|                                                   | Pset selection bit 3                               | Å1    | Tightening finished                          | Åı         |            |
|                                                   | Pset selection bit 4                               | Å1    | Tool running                                 | <b>•</b> 1 |            |
|                                                   | Pset selection bit 5                               | Å1 –  | Pset selected bit 0                          | Å1         |            |
|                                                   |                                                    | . ×   |                                              |            | -          |
|                                                   | Physical I/O                                       |       |                                              |            | 6 X        |
|                                                   | Input 1 - Direct                                   |       | Output 1                                     | 4          |            |
|                                                   | Input 2 - Direct                                   |       | Output 2                                     | 2          |            |
| 000                                               | Input 3 - Direct                                   |       | Output 3                                     | 2          |            |
|                                                   | Input 4                                            |       | Output 4                                     | 2          |            |
|                                                   | Input 5 - Direct                                   |       | Output 5                                     |            |            |
|                                                   | Input 6 - Direct                                   |       | Output 6                                     | R          |            |
|                                                   | Input 7 - Direct                                   |       | Output 7                                     | 2          |            |
|                                                   | Input 8 - Direct                                   |       | Output 8                                     | 2          |            |
|                                                   |                                                    |       |                                              |            |            |
|                                                   |                                                    |       | Unforce outputs                              |            |            |
|                                                   |                                                    |       |                                              |            |            |
|                                                   |                                                    |       |                                              |            |            |

Öffnen Sie das Menü in der oberen Leiste und klicken Sie auf **Anzeige** / **E/A-Überwachung**. Wählen Sie die gewünschte Ansicht aus.

Ereignis-E/A sind Eingangs/Ausgangs-Funktionen, die einem physikalischen Ein- oder Ausgang zugewiesen werden können.

Physikalische E/A sind 24-V-Eingänge oder Ausgänge.

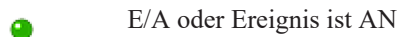

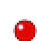

E/A oder Ereignis ist AN

Ereignisse lassen sich folgendermaßen einordnen:

E/A oder Ereignis ist AUS

- nach Controller

- nach Verschraubeinheit

- nach Werkzeug

#### Test der Ausgänge

(i) Beim Test von Ausgängen muss der Benutzer sicherstellen, dass der erzwungene Ausgang NICHT mit einem Aktor verbunden ist, der den Bediener verletzten könnte.

Zur Aktivierung der Bildschirme benötigen Sie einen ACCESS KEY-USB-Stick mit dem korrekten Profil (konfiguriert mit der CVIKEY-Software von Desoutter).

Liegt dieser nicht vor, wenden Sie sich an Ihren CVIKEY-Manager.

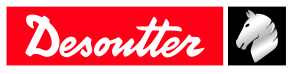

Klicken Sie auf "Ausgänge zurücksetzen", um zum Originalzustand zurückzukehren. Klicken Sie auf den physikalischen Ausgang, um die Relais zu erzwingen oder zurückzusetzen.

## Anzeige von Benutzerprotokollen mit CVIMONITOR

CVIMONITOR erlaubt die Anzeige des Benutzerprotokollverlaufs der verbundenen Systeme. Eine Anleitung zur Problemlösung wird für jedes Hauptproblem angezeigt.

Eine vollständige Liste finden Sie im Kapitel Liste der Benutzerinfos in diesem Handbuch.

Starten Sie die CVI MONITOR-Software von der Startleiste auf dem Desktop des Computers aus. Geben Sie die IP des jeweiligen Systems ein und klicken Sie auf "Auswählen".

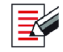

Klicken Sie auf dieses Symbol, um den Bildschirm anzuzeigen.

Klicken Sie in der oberen Leiste auf Ansicht, um das Fenster Details anzuzeigen.

| Тур         | Farbe  | Beschreibung                | Aktion                                                                                                    |
|-------------|--------|-----------------------------|----------------------------------------------------------------------------------------------------|
| Information | Weiß   | Nur zu Informationszwecken. | Es ist keine Handlung erfor-<br>derlich.                                                                        |
| Warnung     | Orange | Das Werkzeug ist gesperrt.  | Klicken Sie auf die Nachricht,<br>um diese zu entfernen (zu be-<br>stätigen) und das Werkzeug<br>zu entsperren. |
| Fehler      | Rot    | Das Werkzeug ist gesperrt.  | Das Problem muss behoben<br>werden, um das Werkzeug zu<br>entsperren und die Fehlermel-<br>dung zu löschen.     |

Klicken Sie auf den Spaltentitel, um nach Beschreibung, Datum, ID zu sortieren.

Verwenden Sie **Filter**, um sich auf eine Art von Benutzerinfos zu konzentrieren. Wählen Sie **Erweitert** aus, um nach einem bestimmten Thema zu suchen.

Klicken Sie im Fenster **Details** auf den **Link**, um mehr Informationen zum Verfahren zur Behebung zu erfahren. Sie werden zur Webseite "Desoutter Support" weitergeleitet.

Klicken Sie auf **Benutzerinfodatei laden**, um eine bestehende Benutzerinfodatei aus dem Standardordner *C:\Pro-gram Files (x86)\Desoutter\CVI CONFIG\cvi3monitor* hochzuladen.

\*.txt-Datei wurde durch CVIMONITOR gespeichert.

\*.zip-Datei wurde durch die Funktion Protokoll speichern im System gespeichert.

Klicken Sie auf **Benutzerinfo als Datei speichern**, um eine User info\_2020\_06\_02.txt-Datei im Standardordner *C: \Program Files (x86)\Desoutter\CVI CONFIG\cvi3monitor* zu speichern.

## Verwendung von CVILOGIX

Überprüfen Sie, ob die folgenden Elemente vorliegen:

- ePOD einschließlich der CVILOGIX-Funktion
- USB-Stick, der Ihr eigenes CVILOGIX-Programm enthält

Schließen Sie den ePOD an der Unterseite an.

Schließen Sie den USB-Stick an der Vorderseite an.

(i) Verwenden Sie für CVI3 Essential / CVI3 Function CVI CONFIG, um die **Pset-Auswahlquelle** auf CVILOGIX zu setzen.

## **CVI3 Essential / CVI3 Function**

Rufen Sie dieses Menü auf.

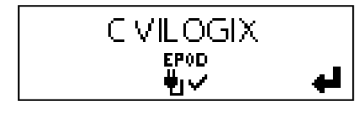

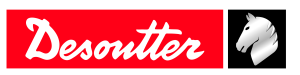
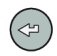

Drücken Sie dieses Symbol.

| I R      | ~ |
|----------|---|
| Load Pra |   |
| .t       |   |
| W.       |   |
|          |   |

Blättern Sie mit den Pfeiltasten Auf und Ab.

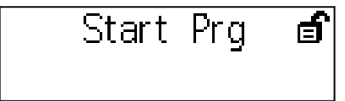

Das CVILOGIX Programm läuft.

Rufen Sie den Startbildschirm auf.

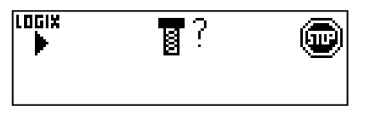

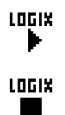

Das Programm läuft.

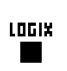

Das Programm wurde gestoppt.

#### **CVI3 Vision / TWINCVI3**

Öffnen Sie den Startbildschirm.

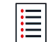

Tippen Sie auf dieses Symbol, um das Hauptmenü aufzurufen.

#### Tippen Sie auf Wartung > Controller > CVILOGIX.

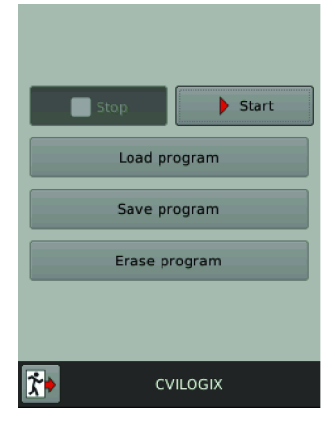

Tippen Sie auf Programm laden.

Tippen Sie auf Start, um das Programm auszuführen.

Tippen Sie auf Programm speichern, um das Programm auf einem an der Vorderseite angeschlossenen USB-Stick zu speichern.

Sobald das Programm startet, wird der folgende Startbildschirm angezeigt:

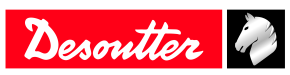

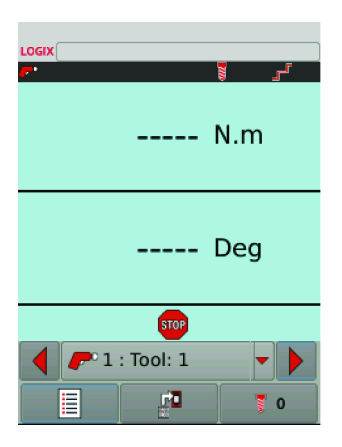

Das CVILOGIX-Logo wird oben links angezeigt.

LOGIXIst das Logo rot, so wurde das Programm nicht aktiviert.LOGIXIst das Logo grün, so wird das Programm ausgeführt.

# Auswahl der Quelle, die Pset startet

Rufen Sie den Startbildschirm auf.

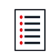

Tippen Sie auf dieses Symbol, um das Hauptmenü aufzurufen.

#### Tippen Sie auf Konfiguration > Schraubstation.

Wählen Sie die Schraubstation, die das Werkzeug verwaltet.

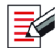

Drücken Sie diese Taste, um die Schraubstation zu bearbeiten.

#### Rufen Sie Pset Quelle auf und wählen Sie CVILOGIX.

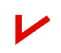

Tippen Sie zum Bestätigen auf dieses Symbol.

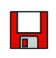

Tippen Sie dieses Symbol an, um zu speichern.

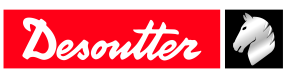

## Referenzen

### Liste der Benutzerinformationen

| Тур         | Farbe  | Beschreibung                | Aktion                                                                                                    |
|-------------|--------|-----------------------------|----------------------------------------------------------------------------------------------------|
| Information | Weiß   | Nur zu Informationszwecken. | Es ist keine Handlung erfor-<br>derlich.                                                                        |
| Warnung     | Orange | Das Werkzeug ist gesperrt.  | Klicken Sie auf die Nachricht,<br>um diese zu entfernen (zu be-<br>stätigen) und das Werkzeug<br>zu entsperren. |
| Fehler      | Rot    | Das Werkzeug ist gesperrt.  | Das Problem muss behoben<br>werden, um das Werkzeug zu<br>entsperren und die Fehlermel-<br>dung zu löschen.     |

#### Liste der systembezogenen Benutzerinformationen

| Nummer | Beschreibung                                          | Vorgehen                                                                                                    |
|--------|-------------------------------------------------------|----------------------------------------------------------------------------------------------------|
| I001   | Rohrsteckkopf offen                                   | 1- Rohrsteckkopfwerkzeug wird als offen erkannt.                                                                                                    |
| 1002   | Werkzeug verbunden                                    | 1- Das Werkzeug ist verbunden und wird ordnungsge-<br>mäß vom System erkannt.                                                                                                    |
| 1003   | Kein Werkzeug verbunden                               | <ol> <li>1- Das Werkzeug wurde getrennt.</li> <li>2- Wenn das Werkzeug nicht physikalisch getrennt ist,<br/>prüfen Sie das Werkzeugkabel.</li> </ol>                                                                                             |
| I015   | Werkzeug gesperrt nach Rückweisung                    | <ol> <li>1- Der Vorwärtslauf des Werkzeugs ist nach einem<br/>NOK gesperrt.</li> <li>2- Entsperren Sie das Werkzeug je nach<br/>Auswahl bei der Option "Sperren nach Rückweisung",<br/>d. h. durch Rückwärtslauf, Lösen oder Eingabe.</li> </ol> |
| I016   | Werkzeug gesperrt durch Open Protocol                 | <ol> <li>Werkzeug wurde durch Open Protocol gesperrt.</li> <li>Entsperren Sie das Werkzeug, indem Sie einen<br/>"Werkzeug aktivieren"-Befehl über Open Protocol<br/>übermitteln.</li> </ol>                                                      |
| I017   | Lösen unzulässig                                      | <ol> <li>1- Lösen ist unzulässig.</li> <li>2- Das Lösen ist bei der Montagetätigkeit deaktiviert.</li> <li>3- Es wird der Chargenzählertyp OK + NOK verwendet.</li> </ol>                                                                        |
| I021   | Maximale Wiederholungen erreicht                      | <ol> <li>Es wurde die maximale Anzahl an Wiederholungen<br/>erreicht.</li> <li>Das Werkzeug ist gesperrt.</li> <li>Der laufende Montageprozess muss abgebrochen<br/>werden.</li> </ol>                                                           |
| I022   | Gesperrt, wartet auf Stecknuss                        | 1- Das Werkzeug ist gesperrt. Stellen Sie alle Steck-<br>nüsse zurück und verwenden Sie die richtige Steck-<br>nusskombination.                                                                                                    |
| I024   | Lösen unzulässig XML                                  | 1- Das Lösen wurde durch VWXML-Protokoll deakti-<br>viert.                                                                                                    |
| 1025   | Anziehen unzulässig XML                               | 1- Das Anziehen wurde durch VWXML-Protokoll un-<br>terbunden.                                                                                                    |
| I040   | Werkzeug - Überdrehzahl                               | <ol> <li>1- Motordrehzahl über 130 % des Maximalwerts.</li> <li>2- Prüfen Sie die Werkzeugparameter (falsche Motor-<br/>einstellungsparameter)</li> <li>3- Wenden Sie sich an Ihre Desoutter-Vertretung.</li> </ol>                              |
| I042   | Werkzeug gesperrt durch Geopositionierungs-<br>system | <ol> <li>Werkzeug wurde durch Geopositionierungssystem<br/>gesperrt.</li> <li>Entsperren Sie das Werkzeug, indem Sie das Werk-<br/>zeug in seinen definierten Bereich bewegen.</li> </ol>                                                        |

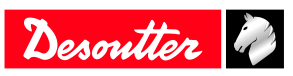

| Nummer | Beschreibung                                      | Vorgehen                                                                                                    |
|--------|---------------------------------------------------|----------------------------------------------------------------------------------------------------|
| 1043   | Wartung Rohrsteckkopf                             | <ol> <li>Rohrsteckkopfeinstellungen müssen neu konfigu-<br/>riert werden.</li> <li>Wenden Sie sich bezüglich des Vorgehens an Ihre<br/>Desoutter-Vertretung.</li> </ol>                                                                                           |
| I044   | Lernmodus für Geotracking/Geopositionierung läuft | 1- Lernmodus für Geotracking/Geopositionierung.                                                                                                    |
| I049   | Zugriff verweigert                                | Kein Vorgehen.                                                                                                    |
| I050   | Werkzeugerkennung für Pairing                     | Kein Vorgehen.                                                                                                    |
| I051   | ePOD verbunden                                    | ePOD verbunden.                                                                                                    |
| I052   | Falsche Netzwerkparameter                         | Falsche Netzwerkparameter                                                                                                    |
| I053   | Keine Verschraubeinheit verfügbar                 | Keine Verschraubeinheit verfügbar                                                                                                    |
| I054   | Pairing erfolgreich                               | Kein Vorgehen.                                                                                                    |
| I055   | eDOCK bereits im System vorhanden                 | Kein Vorgehen.                                                                                                    |
| I056   | ePOD getrennt                                     | ePOD getrennt                                                                                                    |
| I057   | Pairing-Fehler                                    | Kein Vorgehen.                                                                                                    |
| I058   | Werkzeug gesperrt durch Geotrackingsystem         | <ol> <li>1- Werkzeug wurde durch Geotrackingsystem gesperrt.</li> <li>2- Entsperren Sie das Werkzeug, indem Sie das Werkzeug in seinen definierten Bereich bewegen.</li> </ol>                                                                                    |
| I059   | Neues Werkzeug erkannt                            | Kein Vorgehen.                                                                                                    |
| I060   | Werkzeugsynchronisierung läuft                    | Kein Vorgehen.                                                                                                    |
| I061   | ExBC-Verbindungskonflikt                          | <ol> <li>Es sind zwei ExBC mit den gleichen Netzwerkein-<br/>stellungen konfiguriert.</li> <li>Prüfen Sie die Kommunikationsschnittstellen und<br/>IP-Adressen.</li> </ol>                                                                                        |
| 1100   | Ungültiger Parameter Kabel-ID                     | <ol> <li>1- Ungültiger Werkzeugkabelparameter.</li> <li>2- Vergewissern Sie sich, dass das Werkzeugkabel von<br/>Desoutter zugelassen ist.</li> <li>3- Wenden Sie sich an Ihre Desoutter-Vertretung.</li> </ol>                                                   |
| 1101   | Kabel-ID nicht erkannt                            | <ol> <li>Kommunikationsfehler Werkzeugkabel.</li> <li>Vergewissern Sie sich, dass das Werkzeugkabel von<br/>Desoutter zugelassen ist.</li> <li>Wenden Sie sich an Ihre Desoutter-Vertretung.</li> </ol>                                                           |
| I102   | Kabel-ID nicht zugelassen                         | <ol> <li>Authentifizierungsfehler Werkzeugkabel.</li> <li>Vergewissern Sie sich, dass das Werkzeugkabel von<br/>Desoutter zugelassen ist.</li> <li>Wenden Sie sich an Ihre Desoutter-Vertretung.</li> </ol>                                                       |
| I199   | Konsole aktiviert                                 | <ol> <li>Die serielle Konsole ist aktiviert.</li> <li>Warnung: Diese Konsole dient ausschließlich der<br/>Fehlerbehebung und sollte nicht in der Produktion ver-<br/>wendet werden.</li> </ol>                                                                    |
| I202   | Feldbus verloren                                  | <ol> <li>Feldbusverbindung mit SPS unterbrochen.</li> <li>Es wird kein Heartbeat von SPS empfangen.</li> <li>Das Kabel ist defekt oder getrennt.</li> <li>Die SPS ist offline oder nicht eingeschaltet.</li> <li>Prüfen Sie die Feldbus-Konfiguration.</li> </ol> |
| I204   | Werkzeug nicht validiert                          | <ol> <li>Werkzeug gesperrt durch E/A.</li> <li>Prüfen Sie die E/A-Einstellungen: "Werkzeugvali-<br/>dierung" muss aktiv sein, um das Werkzeug zu ent-<br/>sperren.</li> </ol>                                                                                     |
| 1207   | Montage abgeschlossen                             | <ol> <li>Montageprozess ist abgeschlossen, das Werkzeug<br/>ist gesperrt.</li> <li>Wählen Sie einen neuen Montageprozess aus, um<br/>das Werkzeug zu entsperren.</li> </ol>                                                                                       |

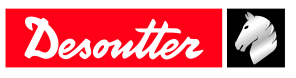

| Nummer | Beschreibung                          | Vorgehen                                                                                                    |
|--------|---------------------------------------|----------------------------------------------------------------------------------------------------|
| I208   | Ungültiger Rückwärtslaufparameter     | <ol> <li>1- Ungültige Rückwärtslaufeinstellung: Drehmoment<br/>oder Drehzahl ist höher als Werkzeugeigenschaften<br/>oder Lösungsstrategie wird nicht unterstützt.</li> <li>2- Prüfen Sie die Pset-Einstellungen anhand der Eigen-<br/>schaften des aktuellen Werkzeugs nach.</li> <li>3- Verringern Sie die maximale Anzahl der Umdre-<br/>hungen.</li> </ol> |
| I209   | Pset - Ungültige Parameter            | <ol> <li>1 - Interner Softwarefehler.</li> <li>2 - Pset ist fehlerhaft. Versuchen Sie nochmals, diesen<br/>ans System zu übertragen.</li> <li>3- Wenn der Fehler bestehen bleibt, wenden Sie sich<br/>an Ihre Desoutter-Vertretung.</li> </ol>                                                                                                    |
| I215   | Fehler bei aktueller Kalibrierung     | <ol> <li>Aktuelle Kalibrierung fehlgeschlagen.</li> <li>Versuchen Sie es nochmals.</li> <li>Wenn das Problem erneut auftritt, wenden Sie sich<br/>an Ihre Desoutter-Vertretung.</li> </ol>                                                                                                    |
| 1225   | Fehler Winkel                         | <ol> <li>Werkzeugkommunikationsfehler.</li> <li>Prüfen Sie die Werkzeug- und Kabelverbindungen.</li> <li>Wenn das Problem erneut auftritt, wenden Sie sich<br/>an Ihre Desoutter-Vertretung.</li> </ol>                                                                                                    |
| I226   | Fehler Drehmoment                     | <ol> <li>Werkzeugkommunikationsfehler. Prüfen Sie die<br/>Werkzeug- und Kabelverbindungen.</li> <li>Versuchen Sie es nochmals.</li> <li>Wenn das Problem erneut auftritt, wenden Sie sich<br/>an Ihre Desoutter-Vertretung.</li> </ol>                                                                                                    |
| I234   | Fehlzuordnung von Feldbus             | 1- Das in der Konfiguration deklarierte Feldbusmodul<br>entspricht nicht dem Modul, das mit dem System ver-<br>bunden ist.                                                                                                    |
| I237   | Ungültige Daten                       | 1- Das Feldbus-Mapping weist zu viele Elemente auf.                                                                                                    |
| 1238   | Ungültige Adresse                     | 1- Die für den Feldbus bestimmte Geräteadresse ist un-<br>gültig.                                                                                                    |
| I239   | Ungültige Kommunikationseinstellungen | 1- Feldbuskommunikationseinstellungen sind ungültig.                                                                                                    |
| I241   | CVINET FIFO Alarm                     | <ol> <li>CVINET FIFO hat die Alarmschwelle erreicht, die<br/>Verbindung wurde getrennt.</li> <li>Prüfen Sie das Ethernet-Kabel.</li> <li>Prüfen Sie die Ethernet-Konfiguration.</li> <li>Prüfen Sie, ob CVINET ordnungsgemäß funktio-<br/>niert.</li> </ol>                                                                                                    |
| I242   | ToolsNet FIFO Alarm                   | <ol> <li>1- ToolsNet FIFO hat die Alarmschwelle erreicht, die<br/>Verbindung wurde getrennt.</li> <li>2- Prüfen Sie das Ethernet-Kabel.</li> <li>3- Prüfen Sie die Ethernet-Konfiguration.</li> <li>4- Prüfen Sie, ob ToolsNet ordnungsgemäß funktioniert.</li> </ol>                                                                                          |
| I244   | Zubehör getrennt                      | <ol> <li>1- Das Zubehör an der angegebenen Adresse wurde<br/>vom eBUS des Systems getrennt.</li> <li>2- Prüfen Sie das Zubehörkabel.</li> </ol>                                                                                                    |
| I245   | Wartet auf Berichtquittierung         | 1- Quittieren Sie den Bericht mit der entsprechenden<br>Eingabe.                                                                                                    |
| I254   | Antriebskommunikationsfehler          | <ol> <li>Fehler bei Antriebskommunikation erkannt.</li> <li>Starten Sie das System neu.</li> <li>Wenn das Problem erneut auftritt, wenden Sie sich<br/>an Ihre Desoutter-Vertretung.</li> </ol>                                                                                                    |
| I259   | Rücksetzeingang aktiv                 | <ol> <li>"Zurücksetzen"-Eingang ist aktiv.</li> <li>Die Verschraubeinheit wird entsperrt, wenn der Eingang zu "Inaktiv" wechselt.</li> </ol>                                                                                                    |

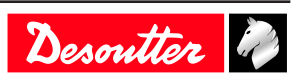

| Nummer | Beschreibung                          | Vorgehen                                                                                                    |
|--------|---------------------------------------|----------------------------------------------------------------------------------------------------|
| I261   | Gesperrt durch IPM                    | <ol> <li>IPM-Protokoll hat das System gesperrt.</li> <li>Prüfen Sie die Verbindung mit dem IPM-Gateway.</li> <li>Prüfen Sie die IPM-Konfiguration im System.</li> </ol>                                                                                                    |
| I262   | Open Protocol-Verbindung unterbrochen | 1- Open Protocol-Verbindung wurde unterbrochen.                                                                                                    |
| I263   | Konflikt Stecknussmagazin             | 1- Ordnen Sie bei dieser Verschraubeinheit einem Pset nicht mehr als eine Stecknusskombination zu.                                                                                                    |
| I264   | Zu viele Schritte                     | 1- Verbinden Sie einen ePOD3 mit dem System, um pro Pset mehr Schritte zu ermöglichen.                                                                                                    |
| I266   | Meldung:                              | Eingehende Meldung mit dynamischem Text empfan-<br>gen.                                                                                                    |
| I269   | Pset modifiziert                      | Kein Vorgehen.                                                                                                    |
| I271   | Externes Werkzeug-Pset ausgewählt     | 1- Werkzeug ist gesperrt, weil "Externes Werkzeug-<br>Pset" ausgewählt wurde.                                                                                                    |
| 1275   | Ungültiger eCompass Pset              | <ol> <li>Prüfen Sie, ob das Werkzeug mit dem Gyroskop<br/>(eCompass) kompatibel ist.</li> <li>Verwenden Sie andernfalls ein Werkzeug, das mit<br/>dem Gyroskop kompatibel ist.</li> <li>Bearbeiten Sie andernfalls Ihr Pset, um die Gyro-<br/>skopeinstellungen zu löschen.</li> </ol>                                                                |
| I310   | Identifikator OK:                     | <ol> <li>1- Es wurde ein Identifikator empfangen und akzep-<br/>tiert.</li> <li>2- Der Identifikator entspricht einer Startbedingung für<br/>Montageprozess.</li> </ol>                                                                                                    |
| I311   | Identifikator NOK:                    | 1- Es wurde ein Identifikator empfangen.<br>2- Der Identifikator entspricht keiner Startbedingung<br>für Montageprozess.                                                                                                    |
| I312   | Zugriff erloschen                     | <ol> <li>Die Zugriffsrechte auf dem USB-Stick können nicht<br/>gelesen werden.</li> <li>Ziehen Sie den Stick heraus und stecken Sie ihn er-<br/>neut ein.</li> <li>Wenn das Problem bestehen bleibt, ist die Datei mit<br/>den Zugriffsrechten wahrscheinlich fehlerhaft.</li> <li>Wenden Sie sich an Ihren "CVI Key"-Administra-<br/>tor.</li> </ol> |
| I313   | Zugriff unzulässig                    | <ol> <li>Die Zugriffsrechte auf dem USB-Stick können nicht<br/>gelesen werden.</li> <li>Ziehen Sie den Stick heraus und stecken Sie ihn er-<br/>neut ein.</li> <li>Wenn das Problem bestehen bleibt, ist die Datei mit<br/>den Zugriffsrechten wahrscheinlich fehlerhaft.</li> <li>Wenden Sie sich an Ihren "CVI Key"-Administra-<br/>tor.</li> </ol> |
| I314   | CVIKey eingesteckt                    | Kein Vorgehen.                                                                                                    |
| I315   | CVIKey nicht eingesteckt              | Kein Vorgehen.                                                                                                    |
| I316   | Barcode verloren                      | Kein Vorgehen.                                                                                                    |
| I400   | Standardnetzwerkkonfiguration         | 1- Die Netzwerkkonfiguration wurde auf den Standard gesetzt.                                                                                                    |
| I401   | Netzwerkkonfigurationsfehler          | <ol> <li>Netzwerkkonfiguration fehlgeschlagen.</li> <li>Prüfen Sie Ihre Einstellungen.</li> <li>Wenn das Problem erneut auftritt, wenden Sie sich<br/>an Ihre Desoutter-Vertretung.</li> </ol>                                                                                                    |
| I500   | Benutzerinfo von CVILOGIX             | Meldung erzeugt durch CVILOGIX-Programm.                                                                                                    |
| 1503   | CVILOGIX                              | <ol> <li>Werkzeug wurde durch CVILOGIX gesperrt.</li> <li>Prüfen Sie den Status des CVILOGIX-Programms.</li> <li>Prüfen Sie, ob ein ePOD am System angeschlossen<br/>ist.</li> </ol>                                                                                                    |
| I700   | eWallet eingesteckt                   | eWallet eingesteckt                                                                                                    |

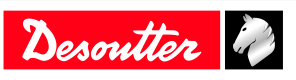

| Nummer | Beschreibung                               | Vorgehen                                                                                                    |
|--------|--------------------------------------------|----------------------------------------------------------------------------------------------------|
| 1701   | eWallet nicht eingesteckt                  | <ol> <li>eWallet nicht eingesteckt.</li> <li>Ziehen Sie den Stick heraus und stecken Sie ihn erneut ein.</li> <li>Wenn das Problem erneut auftritt, wenden Sie sich an Ihre Desoutter-Vertretung.</li> </ol>                                                                                                    |
| I702   | RIM nicht eingesteckt                      | RIM nicht eingesteckt                                                                                                    |
| 1703   | RIM nicht eingesteckt                      | RIM nicht eingesteckt                                                                                                    |
| 1888   | Systemsoftware aktualisiert                | Kein Vorgehen.                                                                                                    |
| 1889   | Gerätesoftware aktualisiert                | Kein Vorgehen.                                                                                                    |
| I891   | System gestartet                           | Kein Vorgehen.                                                                                                    |
| 1899   | Downgrade nicht zulässig                   | <ol> <li>Software-Downgrade ist für diese Version nicht zu-<br/>lässig.</li> <li>Prüfen Sie die Software-Image-Version auf Ihrem<br/>USB-Stick.</li> <li>Wenn das Problem erneut auftritt, wenden Sie sich<br/>an Ihre Desoutter-Vertretung.</li> </ol>                                                                                       |
| 1900   | Softwareaktualisierung fehlgeschlagen      | <ol> <li>Softwareaktualisierung fehlgeschlagen.</li> <li>Entfernen Sie nicht den USB-Stick und starten Sie<br/>das System neu.</li> <li>Wenn das Problem erneut auftritt, wenden Sie sich<br/>an Ihre Desoutter-Vertretung.</li> </ol>                                                                                                    |
| 1901   | Software nicht gefunden                    | <ol> <li>Die Softwareaktualisierung ist fehlgeschlagen: Software-Image ungültig.</li> <li>Prüfen Sie Ihren USB-Stick: Dessen Root-Verzeichnis darf nur ein Image enthalten.</li> </ol>                                                                                                    |
| 1902   | Software ungültig                          | <ol> <li>Die Softwareaktualisierung ist fehlgeschlagen: Software-Image ungültig.</li> <li>Löschen Sie Ihr Software-Image und kopieren Sie es erneut.</li> <li>Probieren Sie einen anderen USB-Stick.</li> <li>Wenden Sie sich für weitere Informationen an Ihre Desoutter-Vertretung.</li> </ol>                                              |
| 1903   | Aktualisierungsprogramm für Software fehlt | <ol> <li>1- Das Aktualisierungsprogramm für die Software ist<br/>nicht verfügbar oder beschädigt.</li> <li>2- Wenden Sie sich für weitere Informationen an Ihre<br/>Desoutter-Vertretung.</li> </ol>                                                                                                    |
| I904   | Backup deaktiviert                         | <ol> <li>1- Das Dienstprogramm "Parameter speichern" ist<br/>nicht verfügbar.</li> <li>2- Wenden Sie sich für weitere Informationen an Ihre<br/>Desoutter Vertretung</li> </ol>                                                                                                    |
| 1905   | USB-Stick voll                             | <ol> <li>I- Ihr USB-Stick ist voll, es wurden nicht alle Daten<br/>gespeichert.</li> <li>2- Löschen Sie Ihre alten Backup-Dateien und versu-<br/>chen Sie es erneut.</li> </ol>                                                                                                    |
| 1906   | Speichern der Parameter fehlgeschlagen     | <ol> <li>Beim Backup ist ein Fehler aufgetreten: Daten wurden nicht gespeichert.</li> <li>Prüfen Sie den verfügbaren Speicherplatz auf Ihrem Stick, löschen Sie Dateien und versuchen Sie es erneut.</li> <li>Wenn das Problem erneut auftritt, wenden Sie sich an Ihre Desoutter-Vertretung.</li> </ol>                                      |
| 1907   | Falscher USB-Anschluss                     | <ol> <li>1- Ihr USB-Gerät steckt im falschen Anschluss.</li> <li>2- Wenn es sich bei dem Gerät um einen USB-Stick<br/>handelt, stecken Sie ihn in den USB-Frontanschluss.</li> <li>3- Wenn es sich bei dem Gerät um einen USB-Barco-<br/>deleser oder eine USB-Tastatur handelt, stecken Sie es<br/>in die unteren USB-Anschlüsse.</li> </ol> |

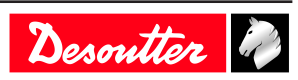

| Nummer | Beschreibung                                           | Vorgehen                                                                                                    |
|--------|--------------------------------------------------------|----------------------------------------------------------------------------------------------------|
| 1908   | Zu viele Eingabegeräte                                 | <ol> <li>1- Es sind zu viele USB-Geräte (Barcodeleser oder<br/>Tastatur) am System angeschlossen.</li> <li>2- Entfernen Sie alle Geräte und schließen Sie diese<br/>ausschließlich an den unteren USB-Anschlüssen erneut<br/>an</li> </ol>                                                   |
| 1909   | Fehler Eingabegerät                                    | <ol> <li>Ihr USB-Gerät wird vom System nicht unterstützt.</li> <li>Es werden nur USB-Barcodeleser und USB-Tastatu-<br/>ren unterstützt.</li> <li>Wenn das Problem erneut auftritt, wenden Sie sich<br/>an Ihre Desoutter-Vertretung.</li> </ol>                                              |
| I910   | Fehler beim Speichern des Programms                    | <ol> <li>Stecken Sie einen USB-Stick an der Vorderseite ein.</li> <li>Prüfen Sie den verfügbaren Speicherplatz auf Ihrem<br/>USB-Stick, löschen Sie einige alte Backup-Dateien<br/>und versuchen Sie es erneut.</li> </ol>                                                                   |
| I911   | Fehler beim Laden des Programms                        | <ol> <li>Stecken Sie einen USB-Stick an der Vorderseite ein.</li> <li>Die .zip-Datei wurde nicht gefunden: Vergewissern<br/>Sie sich, dass sich diese im richtigen Verzeichnis be-<br/>findet.</li> </ol>                                                                                    |
| I912   | Backup fehlgeschlagen                                  | <ol> <li>Prüfen Sie die ePOD-Verbindung.</li> <li>Wenden Sie sich an Ihre Desoutter-Vertretung.</li> </ol>                                                                                                    |
| 1913   | Wiederherstellung fehlgeschlagen                       | <ol> <li>Prüfen Sie die ePOD-Verbindung.</li> <li>Wenden Sie sich an Ihre Desoutter-Vertretung.</li> </ol>                                                                                                    |
| I914   | Wartung läuft.                                         | Wartung läuft.                                                                                                    |
| I917   | Zubehörkonfigurationsfehler                            | <ol> <li>Die Zubehörkonfiguration ist nicht korrekt.</li> <li>Prüfen Sie die Art der zugeordneten Elemente und<br/>Ereignisse.</li> </ol>                                                                                                    |
| 1920   | Systemzurücksetzung                                    | Automatisches ePOD-Backup muss erneut konfiguriert werden.                                                                                                    |
| I921   | Pset-Ausführung nicht zulässig                         | <ol> <li>Prüfen Sie die Berechtigungen für die Funktionen.</li> <li>Wenden Sie sich an Ihre Desoutter-Vertretung.</li> </ol>                                                                                                    |
| 1923   | Nullpunktverschiebungsfehler bei zusätzlichem<br>Geber | <ol> <li>Nullpunktverschiebungswert von zusätzlichem<br/>Drehmomentsensor liegt außerhalb der Grenzen.</li> <li>Starten Sie das Werkzeug ohne mechanische Ein-<br/>schränkungen neu.</li> <li>Wenn das Problem erneut auftritt, wenden Sie sich<br/>an Ihre Desoutter-Vertretung.</li> </ol> |
| 1924   | Werkzeugkalibrierung erforderlich                      | 1- Führen Sie eine Werkzeugkalibrierung durch.                                                                                                    |
| W041   | Unzulässiges Werkzeug                                  | 1- Das mit dem System verbundene Werkzeug ist nicht                                                                                                    |
|        |                                                        | zulässig.<br>2- Maximale Anzahl an Akkuwerkzeugen erreicht oder<br>zugeordnete Verschraubeinheit existiert nicht mehr.<br>3- Prüfen Sie die Verbindung und Kapazität vom<br>ePOD/RIM.                                                                                                    |
| W201   | Batterie für Echtzeituhr auswechseln.                  | 1- Die Backup-Batterie für die Echtzeituhr muss aus-<br>gewechselt werden.                                                                                                    |
| W214   | Kurzschluss                                            | <ol> <li>Fehler bei seriellem Peripheriegerät.</li> <li>Trennen Sie es und schließen Sie es erneut an.</li> <li>Prüfen Sie das serielle Peripheriegerät.</li> </ol>                                                                                                    |
| W219   | Sicherheitsfehler ausgelöst                            | <ol> <li>Fehler bei Antriebshardware.</li> <li>Sicherheitsproblem.</li> <li>Wenden Sie sich an Ihre Desoutter-Vertretung.</li> </ol>                                                                                                    |
| W220   | Hardware hat Fehler ausgelöst                          | <ol> <li>Fehler bei Antriebshardware.</li> <li>Sicherheitsproblem.</li> <li>Wenden Sie sich an Ihre Desoutter-Vertretung.</li> </ol>                                                                                                    |

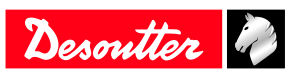

| Nummer | Beschreibung                              | Vorgehen                                                                                                    |
|--------|-------------------------------------------|----------------------------------------------------------------------------------------------------|
| W229   | Antriebs-PWM-Fehler                       | <ol> <li>Softwarefehler.</li> <li>Starten Sie das System neu.</li> <li>Wenn das Problem erneut auftritt, wenden Sie sich<br/>an Ihre Desoutter-Vertretung.</li> </ol>                                                          |
| W246   | Problem bei Synchronisierungs-E/A         | <ol> <li>Fehler bei Synchronisierungseingang erkannt.</li> <li>Prüfen Sie die E/A-Konfiguration.</li> <li>Prüfen Sie das Synchronisierungskabel.</li> </ol>                                                                    |
| W250   | Pset fehlerhaft                           | 1- Pset ist nicht korrekt definiert.<br>2- Prüfen Sie den Pset.                                                                                                    |
| W253   | Falsche Werkzeug-ID                       | <ol> <li>Pset ist nicht korrekt definiert.</li> <li>Ein im Pset deklariertes Werkzeug ist kein Teil der<br/>Verschraubeinheit.</li> <li>Prüfen Sie den Pset.</li> </ol>                                                        |
| W257   | Fehler bei Fernstart                      | 1- Vergewissern Sie sich, dass der Werkzeugstartknopf<br>ordnungsgemäß gedrückt wird.                                                                                                    |
| W258   | Kalibrierung erfordert Pset-Modus         | <ol> <li>Für die Werkzeugkalibrierung muss sich die Ver-<br/>schraubeinheit im "Pset"-Modus befinden.</li> <li>Versetzen Sie die Verschraubeinheit in den "Pset"-<br/>Modus.</li> </ol>                                        |
| W276   | Datenbankfehler                           | <ol> <li>1- Es konnte nicht auf die Datenbank zugegriffen werden.</li> <li>2- Versuchen Sie, die Datenbank zu löschen.</li> <li>3- Wenn das Problem bestehen bleibt, wenden Sie sich an Ihre Desoutter-Vertretung.</li> </ol>  |
| W726   | Desoutter-Protokoll: Demomodus abgelaufen | <ol> <li>Der Demo-Zeitraum für diese Funktion hat 90 Tage<br/>betragen.</li> <li>Dieser Demo-Zeitraum ist nun verstrichen.</li> <li>Um die Funktion weiterhin zu verwenden, müssen<br/>Sie diese mit UV aktivieren.</li> </ol> |
| W727   | Desoutter-MIDs nicht zulässig             | 1 - Diese Funktion ist konfiguriert, aber nicht aktiv.<br>2 - Im Menü "Funktionsverwaltung" können Sie die<br>Funktion mit UV aktivieren.                                                                                      |
| W735   | Ford-Protokoll: Demomodus abgelaufen      | <ol> <li>Der Demo-Zeitraum für diese Funktion hat 90 Tage<br/>betragen.</li> <li>Dieser Demo-Zeitraum ist nun verstrichen.</li> <li>Um die Funktion weiterhin zu verwenden, müssen<br/>Sie diese mit UV aktivieren.</li> </ol> |
| W736   | Ford-Protokoll nicht aktiv                | <ol> <li>Diese Funktion ist konfiguriert, aber nicht aktiv.</li> <li>Im Menü "Funktionsverwaltung" können Sie die<br/>Funktion mit UV aktivieren.</li> </ol>                                                                   |
| W741   | CVILOGIX: Demomodus abgelaufen            | <ol> <li>Der Demo-Zeitraum für diese Funktion hat 90 Tage<br/>betragen.</li> <li>Dieser Demo-Zeitraum ist nun verstrichen.</li> <li>Um die Funktion weiterhin zu verwenden, müssen<br/>Sie diese mit UV aktivieren.</li> </ol> |
| W742   | CVILOGIX nicht aktiv                      | <ol> <li>Diese Funktion ist konfiguriert, aber nicht aktiv.</li> <li>Im Menü "Funktionsverwaltung" können Sie die<br/>Funktion mit UV aktivieren.</li> </ol>                                                                   |
| W743   | Bis zu 50 Pset: Demomodus abgelaufen      | <ol> <li>Der Demo-Zeitraum für diese Funktion hat 90 Tage<br/>betragen.</li> <li>Dieser Demo-Zeitraum ist nun verstrichen.</li> <li>Um die Funktion weiterhin zu verwenden, müssen<br/>Sie diese mit UV aktivieren.</li> </ol> |
| W744   | Bis zu 250 Pset: Demomodus abgelaufen     | <ol> <li>Der Demo-Zeitraum für diese Funktion hat 90 Tage<br/>betragen.</li> <li>Dieser Demo-Zeitraum ist nun verstrichen.</li> <li>Um die Funktion weiterhin zu verwenden, müssen<br/>Sie diese mit UV aktivieren.</li> </ol> |

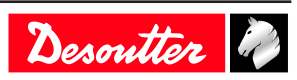

| Nummer | Beschreibung                                | Vorgehen                                                                                                    |
|--------|---------------------------------------------|----------------------------------------------------------------------------------------------------|
| W745   | Bis zu 50 AP: Demomodus abgelaufen          | <ol> <li>Der Demo-Zeitraum für diese Funktion hat 90 Tage<br/>betragen.</li> <li>Dieser Demo-Zeitraum ist nun verstrichen.</li> <li>Um die Funktion weiterhin zu verwenden, müssen<br/>Sie diese mit UV aktivieren.</li> </ol>                         |
| W746   | Bis zu 250 AP: Demomodus abgelaufen         | <ol> <li>1 - Der Demo-Zeitraum für diese Funktion hat 90 Tage<br/>betragen.</li> <li>2 - Dieser Demo-Zeitraum ist nun verstrichen.</li> <li>3 - Um die Funktion weiterhin zu verwenden, müssen<br/>Sie diese mit UV aktivieren.</li> </ol>             |
| W501   | Benutzerinfo von CVILOGIX                   | Meldung erzeugt durch CVILOGIX-Programm.                                                                                                    |
| W600   | System getrennt                             | 1- Das System ist getrennt.<br>2- Prüfen Sie das Netzwerkkabel.                                                                                                    |
| W601   | Ergebnis nicht OK                           | Ergebnis nicht OK.                                                                                                    |
| W925   | RIM-Aktualisierung läuft                    | 1- Warten Sie, bis die RIM-Aktualisierung abgeschlos-<br>sen ist.                                                                                                    |
| W926   | Unstimmigkeiten bei RIM-Daten               | 1- Aktualisieren Sie die Firmware, um die Daten im<br>RIM in Ordnung zu bringen.                                                                                                    |
| E006   | Rotor gesperrt                              | <ol> <li>1- Tauschen Sie das Werkzeug aus.</li> <li>2- Das beschädigte Werkzeug muss gewartet werden.</li> </ol>                                                                                                    |
| E013   | Falsche Werkzeugerdung                      | <ol> <li>Kurzschluss bei Phase zu Phase oder Phase zu Er-<br/>dung.</li> <li>Trennen Sie das Werkzeug. Wenden Sie sich an Ihre<br/>Desoutter-Vertretung.</li> </ol>                                                                                    |
| E014   | Fehler bei Stromversorgung Drehmomentsensor | <ol> <li>1- Der Drehmomentsensor wird nicht ordnungsgemäß<br/>mit Strom versorgt.</li> <li>2- Das Werkzeug muss gewartet werden. Wenn das<br/>Problem erneut auftritt, wenden Sie sich an Ihre De-<br/>soutter-Vertretung.</li> </ol>                  |
| E019   | Werkzeugkommunikationsfehler                | <ol> <li>Werkzeugkommunikationsfehler.</li> <li>Prüfen Sie die Werkzeug- und Kabelverbindungen.</li> <li>Wenn das Problem erneut auftritt, wenden Sie sich an<br/>Ihre Desoutter-Vertretung.</li> </ol>                                                |
| E020   | Werkzeug-LED-Fehler                         | <ol> <li>1- Werkzeug-LEDs werden nicht ordnungsgemäß mit<br/>Strom versorgt.</li> <li>2- Trennen Sie das Werkzeug und schließen Sie es er-<br/>neut an. Wenn das Problem erneut auftritt, wenden Sie<br/>sich an Ihre Desoutter-Vertretung.</li> </ol> |
| E023   | Nicht unterstütztes Werkzeug                | <ol> <li>1- Das mit dem System verbundene Werkzeug wird<br/>nicht unterstützt.</li> <li>2- Wenden Sie sich an Ihre Desoutter-Vertretung.</li> </ol>                                                                                                    |
| E200   | Schnellstopp!                               | <ol> <li>1- Der Schnellstopp wurde aktiviert.</li> <li>2- Prüfen Sie den Phoenix-Anschluss.</li> </ol>                                                                                                    |
| E213   | Verbindung mit Antrieb unterbrochen         | <ol> <li>1- Die Verbindung mit dem Antrieb wurde unterbro-<br/>chen.</li> <li>2- Starten Sie das System neu.</li> <li>3- Wenn das Problem bestehen bleibt, wenden Sie sich<br/>an Ihre Desoutter-Vertretung.</li> </ol>                                |
| E217   | Antrieb deaktiviert                         | <ol> <li>Antrieb wurde durch externe Quelle deaktiviert.</li> <li>Wenden Sie sich an Ihre Desoutter-Vertretung.</li> </ol>                                                                                                    |
| E218   | Fehler bei Stromversorgung des Antriebs     | <ol> <li>Fehler bei Antriebshardware.</li> <li>Sicherheitsproblem. Wenden Sie sich an Ihre Desoutter-Vertretung.</li> </ol>                                                                                                    |
| E221   | Fehler bei Prüfung des Antriebs             | <ol> <li>Fehler bei Antriebshardware.</li> <li>Sicherheitsproblem. Wenden Sie sich an Ihre Desoutter-Vertretung.</li> </ol>                                                                                                    |

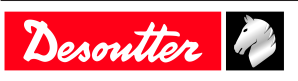

| Nummer | Beschreibung                                                     | Vorgehen                                                                                                    |
|--------|------------------------------------------------------------------|----------------------------------------------------------------------------------------------------|
| E222   | System zu heiß                                                   | 1- Kühlkörper zu heiß.                                                                                                    |
|        |                                                                  | 2- Lassen Sie das System abkühlen.                                                                                                    |
| E230   | DC von Bus zu hoch                                               | <ol> <li>1- Maximale Stromstärke überschritten. DC-Spannung<br/>von Bus zu hoch.</li> <li>2- Wenden Sie sich an Ihre Desoutter-Vertretung.</li> </ol>                                                                                                    |
| E231   | DC von Bus zu niedrig                                            | <ol> <li>Fehler bei Stromversorgung. DC-Spannung von Bus<br/>zu niedrig.</li> <li>Wenden Sie sich an Ihre Desoutter-Vertretung.</li> </ol>                                                                                                    |
| E232   | Fehler bei Fieldbus-ID                                           | <ol> <li>1- Das am System angeschlossene Fieldbus-Modul ist<br/>kein von Desoutter zugelassenes Modul.</li> <li>2- Wenden Sie sich für weitere Informationen an Ihre<br/>Desoutter-Vertretung.</li> </ol>                                                                                                    |
| E233   | CVINET FIFO voll                                                 | <ol> <li>CVINET FIFO ist voll, die Verbindung wurde un-<br/>terbrochen.</li> <li>Prüfen Sie das Ethernet-Kabel.</li> <li>Prüfen Sie die Ethernet-Konfiguration.</li> <li>Prüfen Sie, ob CVINET ordnungsgemäß funktio-<br/>niert.</li> </ol>                                                                                                    |
| E236   | ToolsNet FIFO voll                                               | <ol> <li>1- ToolsNet FIFO ist voll, die Verbindung wurde un-<br/>terbrochen.</li> <li>2- Prüfen Sie das Ethernet-Kabel.</li> <li>3- Prüfen Sie die Ethernet-Konfiguration.</li> <li>4- Prüfen Sie, ob ToolsNet ordnungsgemäß funktio-<br/>niert.</li> </ol>                                                                                                    |
| E240   | XML nicht zulässig                                               | <ol> <li>1- Das ausgewählte XML-Protokoll ist nicht zulässig.</li> <li>2- Prüfen Sie die ePOD-Eigenschaften.</li> </ol>                                                                                                    |
| E243   | PFCS nicht zulässig                                              | <ol> <li>1- Das ausgewählte PFCS-Protokoll ist nicht zulässig.</li> <li>2- Prüfen Sie die ePOD-Eigenschaften.</li> </ol>                                                                                                    |
| E247   | XML-Versionskonflikt                                             | 1- Konflikt erkannt in Audi/VW-XML-Protokollversi-                                                                                                    |
|        |                                                                  | on.<br>2- Prüfen Sie, ob die Versionen im System und Mas-<br>ter-PC/-SPS übereinstimmen.                                                                                                    |
| E248   | SAS-Befehl fehlgeschlagen                                        | 1- Feldbus-SAS-Befehl ist fehlgeschlagen.<br>2- Prüfen Sie den Wert von RRGI, SIO usw.                                                                                                    |
| E249   | XML PRG 0                                                        | 1- Vom Feldbus wurde der PRG-Wert 0 gesetzt.                                                                                                    |
| E255   | Antriebsdrossel zu heiß                                          | <ol> <li>Leistungselektronik zu heiß.</li> <li>Lassen Sie das System abkühlen.</li> </ol>                                                                                                    |
| E256   | Motor zu heiß                                                    | <ol> <li>1- Werkzeug ist gesperrt, da die maximale Motortem-<br/>peratur erreicht wurde.</li> <li>2- Werkzeug bleibt gesperrt, bis die Motortemperatur<br/>auf ihren Normalwert abkühlt.</li> </ol>                                                                                                    |
| E260   | IPM nicht zulässig                                               | <ol> <li>Das ausgewählte IPM-Protokoll ist nicht zulässig.</li> <li>Prüfen Sie die ePOD-Eigenschaften.</li> </ol>                                                                                                    |
| E265   | Stecknüsse bei mehr als einer Verschraubeinheit verwendbar       | 1- Konfigurieren Sie die Stecknusskombination neu,<br>um Konflikte zu beheben.                                                                                                    |
| E268   | CVINET inkompatibel                                              | 1- Aktualisieren Sie die CVINET WEB-Software.                                                                                                    |
| E277   | Halbe DC-Spannung von Bus außerhalb des zu-<br>lässigen Bereichs | <ol> <li>Halbe DC-Spannung von Bus ist außerhalb des zu-<br/>lässigen Bereichs.</li> <li>Schalten Sie das System aus. Warten Sie mindestens<br/>30 Sekunden. Schalten Sie das System ein und versu-<br/>chen Sie es erneut.</li> <li>Falls das Problem erneut auftritt, wechseln Sie den<br/>Antrieb und versuchen Sie es erneut.</li> <li>Wenden Sie sich an Ihre Desoutter-Vertretung.</li> </ol> |

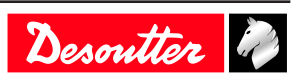

| Nummer | Beschreibung                              | Vorgehen                                                                                                    |
|--------|-------------------------------------------|----------------------------------------------------------------------------------------------------|
| E278   | Fehler bei vorgeladenen BUS-Kondensatoren | <ol> <li>Bus-Kondensatoren sind nicht ordnungsgemäß vorgeladen.</li> <li>Schalten Sie das System aus. Warten Sie mindestens</li> <li>Sekunden. Schalten Sie das System ein.</li> <li>Falls das Problem erneut auftritt, wechseln Sie den<br/>Antrieb und versuchen Sie es erneut.</li> <li>Wenden Sie sich an Ihre Desoutter-Vertretung.</li> </ol> |
| E280   | Ergebnis nicht gespeichert                | <ol> <li>1- Das Verschraubungsergebnis konnte nicht auf dem<br/>ePOD gespeichert werden.</li> <li>2- Schalten Sie das System aus. Warten Sie mindestens<br/>30 Sekunden. Schalten Sie das System ein.</li> <li>3- Wenden Sie sich an Ihre Desoutter-Vertretung.</li> </ol>                                                                          |
| E502   | Benutzerinfo von CVILOGIX                 | Meldung erzeugt durch CVILOGIX-Programm.                                                                                                    |
| E704   | UV fehlt                                  | <ol> <li>1- Die UV-Anzahl der Konfiguration übersteigt die im<br/>RIM verfügbare Anzahl an UVs.</li> <li>2- Teilen Sie diesem RIM UVs zu.</li> <li>3- Wenden Sie sich für weitere Informationen an Ihre<br/>Desoutter-Vertretung.</li> </ol>                                                                                                    |
| E705   | Demo-UV fehlt                             | <ol> <li>1- Die demo UV-Anzahl der Konfiguration übersteigt<br/>die im RIM verfügbare Anzahl an demo UVs.</li> <li>2- Teilen Sie diesem RIM Demo-UVs zu.</li> <li>3- Wenden Sie sich für weitere Informationen an Ihre<br/>Desoutter-Vertretung.</li> </ol>                                                                                         |
| E706   | UV/Demo-UV fehlt                          | <ol> <li>1- Die demo UV-Anzahl der Konfiguration übersteigt<br/>die im RIM verfügbare Anzahl an demo UVs.</li> <li>2- Teilen Sie diesem RIM Demo-UVs zu.</li> <li>3- Wenden Sie sich für weitere Informationen an Ihre<br/>Desoutter-Vertretung.</li> </ol>                                                                                         |
| E711   | Verschraubeinheit: Demomodus abgelaufen   | <ol> <li>Der Demo-Zeitraum für diese Funktion hat 90 Tage<br/>betragen.</li> <li>Dieser Demo-Zeitraum ist nun verstrichen.</li> <li>Um die Funktion weiterhin zu verwenden, müssen<br/>Sie diese mit UV aktivieren.</li> </ol>                                                                                                    |
| E712   | Verschraubeinheit nicht aktiv             | <ol> <li>Diese Funktion ist konfiguriert, aber nicht aktiv.</li> <li>Im Menü "Funktionsverwaltung" können Sie die<br/>Funktion mit UV aktivieren.</li> </ol>                                                                                                    |
| E717   | Bis zu 50 Pset: Demomodus abgelaufen      | <ol> <li>Der Demo-Zeitraum für diese Funktion hat 90 Tage<br/>betragen.</li> <li>Dieser Demo-Zeitraum ist nun verstrichen.</li> <li>Um die Funktion weiterhin zu verwenden, müssen<br/>Sie diese mit UV aktivieren.</li> </ol>                                                                                                    |
| E718   | Bis zu 250 Pset: Demomodus abgelaufen     | <ol> <li>Der Demo-Zeitraum für diese Funktion hat 90 Tage<br/>betragen.</li> <li>Dieser Demo-Zeitraum ist nun verstrichen.</li> <li>Um die Funktion weiterhin zu verwenden, müssen<br/>Sie diese mit UV aktivieren.</li> </ol>                                                                                                    |
| E719   | Bis zu 50 AP: Demomodus abgelaufen        | <ol> <li>Der Demo-Zeitraum für diese Funktion hat 90 Tage<br/>betragen.</li> <li>Dieser Demo-Zeitraum ist nun verstrichen.</li> <li>Um die Funktion weiterhin zu verwenden, müssen<br/>Sie diese mit UV aktivieren.</li> </ol>                                                                                                    |
| E720   | Bis zu 250 AP: Demomodus abgelaufen       | <ol> <li>Der Demo-Zeitraum für diese Funktion hat 90 Tage<br/>betragen.</li> <li>Dieser Demo-Zeitraum ist nun verstrichen.</li> <li>Um die Funktion weiterhin zu verwenden, müssen<br/>Sie diese mit UV aktivieren.</li> </ol>                                                                                                    |
| E721   | Bis zu 50 Pset: nicht aktiv               | 1 - Diese Funktion ist konfiguriert, aber nicht aktiv.<br>2 - Im Menü "Funktionsverwaltung" können Sie die<br>Funktion mit UV aktivieren.                                                                                                    |

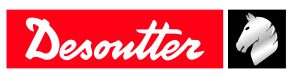

| Nummer | Beschreibung                               | Vorgehen                                                                                                    |
|--------|--------------------------------------------|----------------------------------------------------------------------------------------------------|
| E722   | Bis zu 250 Pset: nicht aktiv               | <ol> <li>Diese Funktion ist konfiguriert, aber nicht aktiv.</li> <li>Im Menü "Funktionsverwaltung" können Sie die<br/>Funktion mit UV aktivieren.</li> </ol>                                                                               |
| E723   | Bis zu 50 AP: nicht aktiv                  | <ol> <li>Diese Funktion ist konfiguriert, aber nicht aktiv.</li> <li>Im Menü "Funktionsverwaltung" können Sie die<br/>Funktion mit UV aktivieren.</li> </ol>                                                                               |
| E724   | Bis zu 250 AP: nicht aktiv                 | <ol> <li>Diese Funktion ist konfiguriert, aber nicht aktiv.</li> <li>Im Menü "Funktionsverwaltung" können Sie die<br/>Funktion mit UV aktivieren.</li> </ol>                                                                               |
| E729   | PFCS: Demo abgelaufen                      | <ol> <li>Der Demo-Zeitraum für diese Funktion hat 90 Tage<br/>betragen.</li> <li>Dieser Demo-Zeitraum ist nun verstrichen.</li> <li>Um die Funktion weiterhin zu verwenden, müssen<br/>Sie diese mit UV aktivieren.</li> </ol>             |
| E730   | PFCS nicht aktiv                           | <ol> <li>Diese Funktion ist konfiguriert, aber nicht aktiv.</li> <li>Im Menü "Funktionsverwaltung" können Sie die<br/>Funktion mit UV aktivieren.</li> </ol>                                                                               |
| E732   | VWXML: Demo abgelaufen                     | <ol> <li>Der Demo-Zeitraum für diese Funktion hat 90 Tage<br/>betragen.</li> <li>Dieser Demo-Zeitraum ist nun verstrichen.</li> <li>Um die Funktion weiterhin zu verwenden, müssen<br/>Sie diese mit UV aktivieren.</li> </ol>             |
| E733   | VWXML nicht aktiv                          | <ol> <li>Diese Funktion ist konfiguriert, aber nicht aktiv.</li> <li>Im Menü "Funktionsverwaltung" können Sie die<br/>Funktion mit UV aktivieren.</li> </ol>                                                                               |
| E738   | IPM: Demo abgelaufen                       | <ol> <li>1 - Der Demo-Zeitraum für diese Funktion hat 90 Tage<br/>betragen.</li> <li>2 - Dieser Demo-Zeitraum ist nun verstrichen.</li> <li>3 - Um die Funktion weiterhin zu verwenden, müssen<br/>Sie diese mit UV aktivieren.</li> </ol> |
| E739   | IPM nicht aktiv                            | <ol> <li>Diese Funktion ist konfiguriert, aber nicht aktiv.</li> <li>Im Menü "Funktionsverwaltung" können Sie die<br/>Funktion mit UV aktivieren.</li> </ol>                                                                               |
| E890   | Gerätesoftwarefehler                       | -                                                                                                    |
| E915   | Abweichende Version                        | <ol> <li>1- Die Firmware-Version aller Systeme muss identisch<br/>sein.</li> <li>2- Aktualisieren Sie die Firmware der Systeme</li> </ol>                                                                                                  |
| F916   | Arbeitsgruppe nicht zulässig               | 1- Schließen Sie einen ePOD3 am Primärsystem an                                                                                                    |
| E918   | Not-Aus!                                   | <ol> <li>Das Not-Aus wurde aktiviert.</li> <li>Prüfen Sie den M8-Anschluss.</li> </ol>                                                                                                    |
| E919   | Fehler bei zusätzlichem Geber              | <ol> <li>1- Das maximale Drehmoment des zusätzlichen Gebers liegt unter dem maximalen Drehmoment des integrierten Gebers.</li> <li>2- Der Pset nutzt einen zusätzlichen Geber, der nicht am Werkzeug installiert ist.</li> </ol>           |
| E927   | Fehlerhafte RIM-Daten                      | <ol> <li>Dieser RIM kann nicht verwendet werden.</li> <li>Wenden Sie sich an Ihre Desoutter-Vertretung.</li> </ol>                                                                                                    |
| E928   | Trackingsystemkommunikation fehlgeschlagen | 1- Trackingsystemkommunikation fehlgeschlagen.                                                                                                    |
| E935   | 1 Arbeitsbereich: Demo abgelaufen          | 1 - Der Demo-Zeitraum für diese Funktion hat 90 Tage                                                                                                    |
|        |                                            | betragen.<br>2 - Dieser Demo-Zeitraum ist nun verstrichen.<br>3 - Um die Funktion weiterhin zu verwenden, müssen<br>Sie diese mit UV aktivieren.                                                                                           |
| E936   | 1 Arbeitsbereich: nicht zulässig           | <ol> <li>Diese Funktion ist konfiguriert, aber nicht aktiv.</li> <li>Im Menü "Funktionsverwaltung" können Sie die<br/>Funktion mit UV aktivieren.</li> </ol>                                                                               |

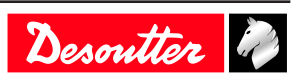

| Nummer | Beschreibung                      | Vorgehen                                                                                                    |
|--------|-----------------------------------|----------------------------------------------------------------------------------------------------|
| E941   | E-Lit WI-FI: Demomodus abgelaufen | <ol> <li>Der Demo-Zeitraum für diese Funktion hat 90 Tage<br/>betragen.</li> <li>Dieser Demo-Zeitraum ist nun verstrichen.</li> <li>Um die Funktion weiterhin zu verwenden, müssen<br/>Sie diese mit UV aktivieren.</li> </ol> |
| E942   | E-Lit WI-FI: nicht zulässig       | 1 - Diese Funktion ist konfiguriert, aber nicht aktiv.<br>2 - Im Menü "Funktionsverwaltung" können Sie die<br>Funktion mit UV aktivieren.                                                                                      |

## Liste der werkzeugbezogenen Benutzerinformationen

| Тур         | Farbe  | Beschreibung                | Aktion                                                                                                    |
|-------------|--------|-----------------------------|----------------------------------------------------------------------------------------------------|
| Information | Weiß   | Nur zu Informationszwecken. | Es ist keine Handlung erfor-<br>derlich.                                                                        |
| Warnung     | Orange | Das Werkzeug ist gesperrt.  | Klicken Sie auf die Nachricht,<br>um diese zu entfernen (zu be-<br>stätigen) und das Werkzeug<br>zu entsperren. |
| Fehler      | Rot    | Das Werkzeug ist gesperrt.  | Das Problem muss behoben<br>werden, um das Werkzeug zu<br>entsperren und die Fehlermel-<br>dung zu löschen.     |

| Nummer | Beschreibung                       | Vorgehen                                                                                                    |
|--------|------------------------------------|----------------------------------------------------------------------------------------------------|
| I004   | Spannweitenfehler                  | <ol> <li>Spannweitenwert von Drehmomentsensor liegt außerhalb der Grenzen.</li> <li>Starten Sie das Werkzeug ohne mechanische Einschränkungen neu. Wenn das Problem erneut auftritt, wenden Sie sich an Ihre Desoutter-Vertretung.</li> </ol>                            |
| 1005   | Nullpunktverschiebungsfehler       | <ol> <li>Nullpunktverschiebungswert von Drehmomentsen-<br/>sor liegt außerhalb der Grenzen.</li> <li>Starten Sie das Werkzeug ohne mechanische Ein-<br/>schränkungen neu. Wenn das Problem erneut auftritt,<br/>wenden Sie sich an Ihre Desoutter-Vertretung.</li> </ol> |
| I026   | Werkzeugwartungsalarm n1           | 1- Die Anzahl der Verschraubungen des Werkzeugs wurde erreicht.                                                                                                    |
| I027   | Werkzeugwartungsalarm n2           | 1- Die Anzahl der Verschraubungen des Werkzeugs wurde erreicht.                                                                                                    |
| 1038   | Werkzeug protokolliert             | <ol> <li>1- Unerwartete Werkzeugsoftwareausnahme.</li> <li>2- Durch das Werkzeug wurde eine Protokolldatei erzeugt.</li> <li>3- Wenden Sie sich an Ihre Desoutter-Vertretung.</li> </ol>                                                                                 |
| I046   | Anormaler Akkustrom                | <ol> <li>1- Anormaler Akkustromverbrauch. Prüfen Sie die<br/>Pset-Einstellungen.</li> <li>2- Dieser Fehler kann an falschen Drehzahleinstellun-<br/>gen liegen.</li> </ol>                                                                                               |
| I063   | Akkusatz entfernt                  | <ol> <li>1- Es wurde erkannt, dass der Akkusatz aus dem<br/>Werkzeug entfernt wurde.</li> <li>2- Nach ein paar Sekunden schaltet sich das Werkzeug<br/>aus.</li> </ol>                                                                                                   |
| 1065   | Externer Start ignoriert           | <ol> <li>Externer Start erkannt, aber ignoriert.</li> <li>Prüfen Sie die Konfiguration des Werkzeugs und<br/>externen Starts.</li> </ol>                                                                                                    |
| I103   | Ungültige Richtung des Drehwählers | <ol> <li>Ändern Sie die Richtung des Drehwählers.</li> <li>Vergewissern Sie sich, dass sich der Drehwähler in<br/>der korrekten Position befindet und nicht beschädigt<br/>ist</li> </ol>                                                                                |

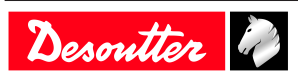

| Nummer | Beschreibung                        | Vorgehen                                                                                                    |
|--------|-------------------------------------|----------------------------------------------------------------------------------------------------|
| 1205   | Drehmomenteinstellungen             | <ol> <li>1- Unzulässige Drehmomenteinstellung: Drehmoment<br/>ist höher als Werkzeugeigenschaften.</li> <li>2- Prüfen Sie die Pset-Einstellungen anhand der Werk-<br/>zeugeigenschaften nach.</li> </ol>                                                                                                    |
| I206   | Drehzahleinstellungen               | <ol> <li>1- Unzulässige Drehzahleinstellung: Drehzahl ist höher als Werkzeugeigenschaften.</li> <li>2- Prüfen Sie die Pset-Einstellungen anhand der Maximaldrehzahl des Werkzeugs nach.</li> </ol>                                                                                                    |
| I210   | Unzulässiger Pset ausgewählt        | 1- Der ausgewählte Pset entspricht nicht dem beim<br>Montageprozess auswählbaren Pset.                                                                                                    |
| I211   | Unzulässige Startknopfkonfiguration | <ol> <li>1- Das mit dem System verbundene Werkzeug verfügt<br/>nicht über den von der Startknopfkonfiguration gefor-<br/>derten Startknopf.</li> <li>2- Passen Sie Ihre Startknopfkonfiguration auf das<br/>Werkzeug an oder wechseln Sie das Werkzeug ent-<br/>sprechend der Startknopfkonfiguration.</li> </ol> |
| I224   | IGBT zu heiß                        | <ol> <li>Leistungselektronik zu heiß.</li> <li>Lassen Sie das System abkühlen.</li> </ol>                                                                                                    |
| 1251   | Kein Pset ausgewählt                | 1- Kein Pset ausgewählt.<br>2- Wählen Sie einen Pset aus.                                                                                                    |
| I270   | Zeiteinstellungen                   | 1- Ungültige Zeiteinstellung. 2- Prüfen Sie die Pset-<br>Einstellungen anhand der richtigen Zeitwerteinstellun-<br>gen.                                                                                                    |
| W010   | Werkzeugkalibrierung abgelaufen     | <ol> <li>1- Das Werkzeugkalibrierungsdatum ist abgelaufen.</li> <li>2- Das Werkzeug muss kalibriert werden, um die<br/>Messgenauigkeit zu gewährleisten.</li> </ol>                                                                                                    |
| W028   | Versionsfehler Akkuwerkzeug         | 1 - Versionen des Akkuwerkzeugs und Systems sind nicht kompatibel.                                                                                                    |
| W030   | Der Akku ist schwach                | 1- Der Akku ist schwach.<br>2- Laden Sie den Akku.                                                                                                    |
| W033   | Fehler Werkzeugzeit                 | <ol> <li>Die Werkzeugzeit ist nicht korrekt eingestellt. Die<br/>Verschraubungsergebnisse werden mit keinem Zeit-<br/>stempel versehen.</li> <li>Verbinden Sie das Werkzeug mit dem System, um<br/>Datum und Uhrzeit einzustellen.</li> </ol>                                                                     |
| W036   | Werkzeugspeicher voll               | <ol> <li>1- Der Werkzeugspeicher ist voll.</li> <li>2- Verbinden Sie das Werkzeug mit dem System, um<br/>den Speicher zu leeren.</li> </ol>                                                                                                    |
| W062   | Überlast des Drehmoments            | <ol> <li>Überlast des Drehmoments (dabei könnte es sich um<br/>ein Ansetzen an einer bereits fertiggestellten Ver-<br/>schraubung handeln).</li> <li>Vergewissern Sie sich, dass das Werkzeugkabel<br/>nicht beschädigt ist.</li> </ol>                                                                           |
| W212   | Ergebnis nicht gespeichert          | <ol> <li>1- Das Verschraubungsergebnis kann nicht im System<br/>gespeichert werden.</li> <li>2- Wenden Sie sich an Ihre Desoutter-Vertretung.</li> </ol>                                                                                                    |
| W216   | Stromstärke zu hoch                 | <ol> <li>Maximale Stromstärke überschritten.</li> <li>Wenden Sie sich an Ihre Desoutter-Vertretung.</li> </ol>                                                                                                    |
| W267   | Fehler bei Ergebnisübertragung      | Fehler bei Ergebnisübertragung.                                                                                                    |
| E007   | Motor zu heiß                       | <ol> <li>1- Werkzeug ist gesperrt, da die maximale Motortem-<br/>peratur erreicht wurde.</li> <li>2- Werkzeug bleibt gesperrt, bis die Motortemperatur<br/>auf ihren Normalwert abkühlt.</li> </ol>                                                                                                    |
| E008   | Werkzeugwinkelfehler                | <ol> <li>Problem bei Werkzeugwinkelsensor erkannt.</li> <li>Das Werkzeug muss gewartet werden.</li> </ol>                                                                                                    |

| Nummer | Beschreibung                                 | Vorgehen                                                                                                    |
|--------|----------------------------------------------|----------------------------------------------------------------------------------------------------|
| E009   | Unzulässige Werkzeugparameter                | <ol> <li>Prüfen Sie die Werkzeugkompatibilität.</li> <li>Der Werkzeugspeicher kann nicht gelesen werden<br/>oder ist unzulässig.</li> <li>Das Werkzeug muss gewartet werden. Wenn das<br/>Problem erneut auftritt, wenden Sie sich an Ihre De-<br/>soutter-Vertretung.</li> </ol> |
| E012   | Werkzeug-EEPROM-Fehler                       | <ol> <li>1- Der Werkzeugspeicher kann nicht gelesen werden<br/>oder ist unzulässig.</li> <li>2- Das Werkzeug muss gewartet werden. Wenn das<br/>Problem erneut auftritt, wenden Sie sich an Ihre De-<br/>soutter-Vertretung.</li> </ol>                                           |
| E018   | Drehmoment außerhalb des zulässigen Bereichs | <ol> <li>1- Das Zieldrehmoment liegt über dem Maximaldreh-<br/>moment des Werkzeugs.</li> <li>2- Prüfen Sie die Pset-Einstellungen anhand der Werk-<br/>zeugeigenschaften nach.</li> </ol>                                                                                        |
| E029   | Der Akku ist leer.                           | <ol> <li>1- Der Akkusatz ist entladen. Das Werkzeug kann<br/>nicht schrauben.</li> <li>2- Laden Sie den Akkusatz.</li> </ol>                                                                                                    |
| E031   | Akkufehler                                   | <ol> <li>Anormale Akkuspannung. Das Werkzeug kann<br/>nicht schrauben.</li> <li>Laden Sie den Akkusatz. Falls das Problem erneut<br/>auftritt, wechseln Sie den Akkusatz aus.</li> </ol>                                                                                          |
| E032   | Fehler Werkzeugdisplay                       | <ol> <li>Fehlfunktion des integrierten Displays.</li> <li>Wenden Sie sich an Ihre Desoutter-Vertretung.</li> </ol>                                                                                                    |
| E034   | Fehler Werkzeugspeicher                      | <ol> <li>1- Der Werkzeugspeicher funktioniert nicht ordnungs-<br/>gemäß.</li> <li>2- Wenden Sie sich an Ihre Desoutter-Vertretung.</li> </ol>                                                                                                    |
| E035   | Werkzeugspeicher gesperrt                    | <ol> <li>1- Der Werkzeugspeicher ist gesperrt, um alte Daten<br/>vorm Überschreiben zu schützen.</li> <li>2- Verbinden Sie das Werkzeug über eDOCK mit dem<br/>Computer, um alte Daten abzurufen.</li> </ol>                                                                      |
| E037   | Fehler Werkzeugstartknopf                    | <ol> <li>1- Der Werkzeugstartknopf funktioniert nicht ord-<br/>nungsgemäß.</li> <li>2- Prüfen und reinigen Sie den Startknopf. Wenn das<br/>Problem erneut auftritt, wenden Sie sich an Ihre De-<br/>soutter-Vertretung.</li> </ol>                                               |
| E045   | Anormale Akkuspannung                        | <ol> <li>Prüfen Sie den Akkusatz.</li> <li>Dieser Fehler kann an einer Fehlfunktion des Lade-<br/>geräts oder an einem verschlissenen Akku liegen.</li> </ol>                                                                                                    |
| E047   | Akku ist zu schwach.                         | <ol> <li>Prüfen Sie den Akkusatz.</li> <li>Falls das Problem erneut auftritt, wechseln Sie den<br/>Akkusatz aus.</li> </ol>                                                                                                    |
| E048   | Akkutyp nicht zulässig                       | <ol> <li>Akkutyp nicht zulässig</li> <li>Wechseln Sie den Akkusatz oder Ihre Konfiguration.</li> </ol>                                                                                                    |
| E223   | Fehler bei Initialisierung des Antriebs      | <ol> <li>Softwarefehler.</li> <li>Starten Sie das System neu.</li> <li>Wenn das Problem erneut auftritt, wenden Sie sich<br/>an Ihre Desoutter-Vertretung.</li> </ol>                                                                                                    |
| E227   | Motor blockiert                              | <ol> <li>Motor blockiert (kann an fehlender Phase, falscher<br/>Motoreinstellung oder Leistungselektronikfehler lie-<br/>gen).</li> <li>Versuchen Sie es nochmals.</li> <li>Wenn das Problem erneut auftritt, wenden Sie sich<br/>an Ihre Desoutter-Vertretung.</li> </ol>        |

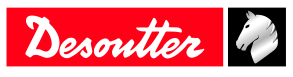

| Nummer | Beschreibung   | Vorgehen                                                                                                    |
|--------|----------------|----------------------------------------------------------------------------------------------------|
| E228   | Antriebsfehler | <ol> <li>Softwarefehler.</li> <li>Starten Sie das System neu.</li> <li>Wenn das Problem erneut auftritt, wenden Sie sich<br/>an Ihre Desoutter-Vertretung.</li> </ol> |

## Logikeingang

## Allgemeine Befehle

| Name                                                       | Beschreibung                                                                                                    | Status           |
|------------------------------------------------------------|----------------------------------------------------------------------------------------------------|------------------|
| Start/Stopp Verschraubung bei Zustand                      | Initiiert einen Verschraubzyklus, wenn:<br>- Die "Spindelvalidierung Vorwärtslauf"<br>aktiv ist und von der Verschraubeinheit<br>gefordert wird.<br>- Ein Pset ausgewählt ist.<br>Um eine Verschraubung zu initiieren,<br>muss eine steigende Flanke erkannt wer-<br>den; dabei handelt es sich um den<br>Wechsel des Werkzeugzustands von<br>"Aus" zu "Ein", wenn der Startknopf<br>losgelassen und dann erneut gedrückt<br>wird. Damit die Verschraubung weiter-<br>läuft, muss dieser Eingang aktiv bleiben.<br>Wenn dieser Eingang während der Ver-<br>schraubung inaktiv wird, wird die Ver-<br>schraubung abgebrochen und das Werk-<br>zeug gestoppt. Am Ende der Verschrau-<br>bung kann eine Verschraubung nur be-<br>ginnen, wenn das Signal fällt und dann<br>steigt. Auch wenn dieses Signal aktiv<br>ist, ist nach dem Einschalten eine Flanke<br>erforderlich, um die Verschraubung zu<br>starten. | Zustand          |
| Wechsel zwischen Start/Stopp Ver-<br>schraubung bei Flanke | Dieser Eingang ist nur für feste Werk-<br>zeuge aktiviert (Werkzeuge ohne Start-<br>knopf). Initiiert oder beendet einen Ver-<br>schraubzyklus.<br>Ein Zyklus kann nur initiiert werden,<br>wenn:<br>- Die "Spindelvalidierung Vorwärtslauf"<br>aktiv ist und von der Verschraubeinheit<br>gefordert wird.<br>- Der Pset ausgewählt ist.<br>Wenn aktuell keine Verschraubung aus-<br>geführt wird, initiiert eine steigende<br>Flanke eine Verschraubung. Eine fallen-<br>de Flanke wirkt sich nicht auf das Wei-<br>terlaufen der Verschraubung aus. Wenn<br>eine Verschraubung ausgeführt wird,<br>wird diese durch eine steigende Flanke<br>gestonpt.                                                                                                    | Steigende Flanke |
| Rückwärtslauf                                              | Wenn dieser Eingang aktiviert wird,<br>blinkt das grüne und rote Licht am<br>Werkzeug, um zu signalisieren, dass der<br>Rückwärtslauf der Verschraubeinheit<br>ausgewählt ist.<br>Dieser Signalstatus wird während einer<br>Verschraubung nicht kontrolliert, son-<br>dern nur, wenn das Werkzeug nicht<br>läuft.                                                                                                    | Zustand          |

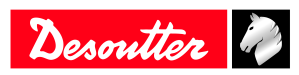

| Name                    | Beschreibung                                                                                                    | Status           |
|-------------------------|----------------------------------------------------------------------------------------------------|------------------|
| Fehlerquittierung       | Aktiviert die Funktion "Sperren nach<br>Rückweisung". Wenn das Werkzeug ge-<br>sperrt ist, kann es nicht wieder anlaufen,<br>bis dieser Eingang zurückgesetzt wird.                                                                                                    | Steigende Flanke |
| Zurücksetzen            | <ul> <li>Wenn "Zurücksetzen"-Eingang ansteigt<br/>(und kein Zyklus läuft):</li> <li>Werden Fehler quittiert.</li> <li>Wird der Chargenzähler des aktuellen<br/>Montageprozesses zurückgesetzt.</li> <li>Werden die Anzeigenlichter am Con-<br/>troller und Werkzeug aktiviert.</li> <li>Wird das Ergebnis auf dem Display<br/>gelöscht, aber die letzten 5 Ergebniswer-<br/>te können am Vision-Display weiterhin<br/>abgelesen werden.</li> <li>Bleibt der ausgewählte Pset im Pset-<br/>Modus unverändert. Im Montagepro-<br/>zessmodus wird der Montageprozess ab-<br/>gebrochen.</li> <li>Bleibt der "Bereit"-Ausgang aktiviert.</li> <li>Wird der Echo-Identifikator zurückge-<br/>setzt.</li> <li>Wenn "Zurücksetzen"-Eingang ansteigt<br/>(und ein Zyklus läuft):</li> <li>Wird die Verschraubung sofort ge-<br/>stoppt.</li> <li>Wird der Chargenzähler des aktuellen<br/>Montageprozesses zurückgesetzt.</li> <li>Wird der Chargenzähler des aktuellen<br/>Montageprozesses zurückgesetzt.</li> <li>Wird der Chargenzähler des aktuellen<br/>Montageprozesses zurückgesetzt.</li> <li>Wird der Chargenzähler des aktuellen<br/>Montageprozesses zurückgesetzt.</li> <li>Wird am Ende der Verschraubung kein<br/>Bericht generiert.</li> <li>Kann am Ende der Verschraubung kein<br/>Bericht generiert.</li> <li>Kann am Ende der Verschraubung kein<br/>Bericht generiert.</li> <li>Kann am Ende der Verschraubung kein</li> <li>Belibt der ausgewählte Pset im Pset-<br/>Modus unverändert.</li> <li>Im Montageprozess abgebrochen.</li> <li>Bleibt der ausgewählte Pset im Pset-<br/>Modus unverändert.</li> <li>Im Montageprozess abgebrochen.</li> <li>Bleibt der "Bereit"-Ausgang aktiviert.</li> <li>Wird der Echo-Identifikator zurückge-</li> </ul> | Zustand          |
| Nur Status zurücksetzen | <ul> <li>Wenn "Zurücksetzen"-Eingang ansteigt<br/>(und ein Zyklus läuft):</li> <li>Wird die Verschraubung sofort ge-<br/>stoppt.</li> <li>Zurückgesetzt wird nur:</li> <li>Verschraubung OK/NOK.</li> <li>Spindel OK/NOK.</li> <li>Pset abgeschlossen.</li> <li>Pset ohne Zeitüberschreitung abge-<br/>schlossen.</li> <li>Charge OK/NOK/Abgeschlossen.</li> <li>Der Montageprozess wird nicht abge-<br/>brochen.</li> <li>Ergebniswerte (Winkel, Drehmoment)<br/>sind immer noch im Fieldbus vorhan-<br/>den.</li> <li>Wirkt sich nicht auf LEDs am Werk-<br/>zeug und System aus.</li> </ul>                                                                                                    | Zustand          |

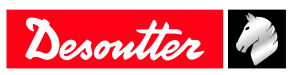

| Name                           | Beschreibung                                                                                                    | Status           |
|--------------------------------|----------------------------------------------------------------------------------------------------|------------------|
| Fehlermeldung quittieren       | "Fehlermeldung quittieren"-Meldung<br>wird an HMI angezeigt.                                                                                                    | Steigende Flanke |
| Pset-Modus erzwingen           | Erzwingt einen Wechsel der Verschrau-<br>beinheit in den Pset-Modus, um kurzzei-<br>tig Psets auszuführen (es wird nichts ge-<br>speichert).<br>Montageprozessmodus + Eingang aktiv:<br>Wechsel in Pset-Modus.<br>Kurzzeitiger Pset-Modus + Eingang in-<br>aktiv: Wechsel in Montageprozessmo-<br>dus.<br>Wenn beim Einschalten des Systems der<br>Eingang aktiv ist, erfolgt ein Wechsel in<br>den Pset-Modus.<br>In anderen Fällen passiert nichts. | Zustand          |
| Ergebnis quittieren            | Quittiert das aktuelle Ergebnis.<br>Das Werkzeug wird dann entsperrt und<br>kann wieder schrauben. Vorher nur für<br>Feldbus; dieses Verhalten ist nun auch<br>für E/As und OpenProtocol verfügbar.                                                                                                    | Steigende Flanke |
| Keep-Alive                     | Der Eingang wird verwendet, um zu<br>prüfen, ob der Controller noch einge-<br>schaltet ist.<br>Der Zustand dieses Eingangs wird an<br>den Ausgang "Keep-Alive-Rückmel-<br>dung" kopiert.<br>Dieser Eingang kann auch durch eine<br>SPS verwendet werden, um den Con-<br>troller zu benachrichtigen, dass die<br>Fieldbus-Kommunikation funktioniert.                                                                                                  | Zustand          |
| Zeitsynchronisierungsauslöser  | Datum- und Zeitsynchronisierung von<br>Feldbus ausführen (SYN im VWXML-<br>Protokoll).                                                                                                    | Steigende Flanke |
| Zugriffsverwaltung aktivieren. | Zugriffsverwaltung aktivieren/deaktivieren.                                                                                                    | Zustand          |
| Display sperren                | Controller-Display sperren/entsperren.                                                                                                    | Zustand          |
| Controller neu starten         | Startet den Controller neu.<br>Es muss alles durch die Software erle-<br>digt worden sein, bevor dieser Eingang<br>verwendet wird.                                                                                                    | Steigende Flanke |
| Identifikatoren zurücksetzen   | Es werden alle Felder mit fortlaufend<br>akzeptierten Identifikatoren aus dem<br>System-/Werkzeugspeicher gelöscht,<br>um eine ordnungsgemäße Rückverfolg-<br>barkeit zu gewährleisten.                                                                                                    | Steigende Flanke |

## Werkzeugbefehle

| Name                             | Beschreibung                                                                                                    | Status  |
|----------------------------------|----------------------------------------------------------------------------------------------------|---------|
| Werkzeugvalidierung Vorwärtslauf | Aktiviert das Werkzeug, um den ausge-<br>wählten Pset auszuführen.<br>Hinweis: Die Validierung für den Vor-<br>wärts- und Rückwärtslauf kann erfol-<br>gen, indem beide Validierungen auf den<br>gleichen Eingang gelegt werden. Wenn<br>das Validierungssignal abfällt, stoppt<br>das Werkzeug. | Zustand |

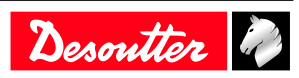

| Name                                             | Beschreibung                                                                                                    | Status           |
|--------------------------------------------------|----------------------------------------------------------------------------------------------------|------------------|
| Werkzeugvalidierung Rückwärtslauf                | Aktiviert den Rückwärtslauf des Werk-<br>zeugs.<br>Hinweis: Die Validierung für den Vor-<br>wärts- und Rückwärtslauf kann erfol-<br>gen, indem beide Validierungen auf den<br>gleichen Eingang gelegt werden. Wenn<br>das Validierungssignal abfällt, stoppt<br>das Werkzeug. | Zustand          |
| Werkzeugsperren zurücksetzen                     | Setzt Werkzeugsperren zurück; dies<br>wirkt sich nur auf nicht-sicherheitsrele-<br>vante Werkzeugsperren aus.                                                                                                    | Steigende Flanke |
| Werkzeugstopp                                    | Stoppt das Werkzeug.                                                                                                    | Steigende Flanke |
| Steuerung des blauen Werkzeuglichts<br>durch E/A | <ul> <li>1 = Blaues Werkzeuglicht wird durch E/<br/>A gesteuert.</li> <li>0 = Blaues Werkzeuglicht wird durch<br/>Controller gesteuert.</li> </ul>                                                                                                    | Zustand          |
| Blaues Werkzeuglicht                             | Wenn "Steuerung des blauen Werkzeug-<br>lichts durch E/A" auf 1 gesetzt ist (siehe<br>oben), dann:<br>1 = Blaues Werkzeuglicht ist einge-<br>schaltet.<br>0 = Blaues Werkzeuglicht ist ausge-<br>schaltet.                                                                    | Zustand          |
| Steuerung des grünen Werkzeuglichts<br>durch E/A | <ul> <li>1 = Grünes Werkzeuglicht wird durch E/<br/>A gesteuert.</li> <li>0 = Grünes Werkzeuglicht wird durch<br/>Controller gesteuert.</li> </ul>                                                                                                    | Zustand          |
| Grünes Werkzeuglicht                             | <ul> <li>Wenn "Steuerung des grünen Werk-<br/>zeuglichts durch E/A" auf 1 gesetzt ist<br/>(siehe oben), dann:</li> <li>1 = Grünes Werkzeuglicht ist einge-<br/>schaltet.</li> <li>0 = Grünes Werkzeuglicht ist ausge-<br/>schaltet.</li> </ul>                                | Zustand          |
| Steuerung des roten Werkzeuglichts<br>durch E/A  | <ul> <li>1 = Rotes Werkzeuglicht wird durch E/<br/>A gesteuert.</li> <li>0 = Rotes Werkzeuglicht wird durch<br/>Controller gesteuert.</li> </ul>                                                                                                    | Zustand          |
| Rotes Werkzeuglicht                              | Wenn "Steuerung des roten Werkzeug-<br>lichts durch E/A" auf 1 gesetzt ist (siehe<br>oben), dann:<br>1 = Rotes Werkzeuglicht ist eingeschal-<br>tet.<br>0 = Rotes Werkzeuglicht ist ausgeschal-<br>tet.                                                                       | Zustand          |
| Steuerung des gelben Werkzeuglichts<br>durch E/A | <ul> <li>1 = Gelbes Werkzeuglicht wird durch E/<br/>A gesteuert.</li> <li>0 = Gelbes Werkzeuglicht wird durch<br/>Controller gesteuert.</li> </ul>                                                                                                    | Zustand          |
| Gelbes Werkzeuglicht                             | Wenn "Steuerung des gelben Werkzeug-<br>lichts durch E/A" auf 1 gesetzt ist (siehe<br>oben), dann:<br>1 = Gelbes Werkzeuglicht ist einge-<br>schaltet.<br>0 = Gelbes Werkzeuglicht ist ausge-<br>schaltet.                                                                    | Zustand          |

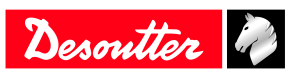

| Name                                             | Beschreibung                                                                                                    | Status  |
|--------------------------------------------------|----------------------------------------------------------------------------------------------------|---------|
| Steuerung des weißen Werkzeuglichts<br>durch E/A | 1 = Weißes Werkzeuglicht wird durch<br>E/A gesteuert.<br>0 = Weißes Werkzeuglicht wird durch<br>Controller gesteuert.                                                                                      | Zustand |
| Weißes Werkzeuglicht                             | Wenn "Steuerung des weißen Werk-<br>zeuglichts durch E/A" auf 1 gesetzt ist<br>(siehe oben), dann:<br>1 = Weißes Werkzeuglicht ist einge-<br>schaltet.<br>0 = Weißes Werkzeuglicht ist ausge-<br>schaltet. | Zustand |
| Redundanzfehler zurücksetzen                     | Setzt nur Redundanzfehler zurück.                                                                                                    | Zustand |

#### **Pset-Befehle**

| Name                                   | Beschreibung                                                                                                    | Status                        |
|----------------------------------------|----------------------------------------------------------------------------------------------------|-------------------------------|
| Pset-Auswahl-Bit (07)                  | Für die Auswahl von Psets.<br>Diese Eingänge müssen im gewünschten<br>Zustand sein, BEVOR der Zyklusstar-<br>teingang aktiviert wird. Wenn der ge-<br>wählte Pset Null ist, dann ist kein Pset<br>ausgewählt.                                                                                                    | Zustand                       |
| Vorheriges Pset auswählen              | Wählt den Pset mit der nächst kleineren<br>Nummer.                                                                                                    | Steigende Flanke              |
| Nächstes Pset auswählen                | Wählt den Pset mit der nächst höheren<br>Nummer.                                                                                                    | Steigende Flanke              |
| Pset-Abbruch durch externen Stopp      | Dieser Eingang wird mit Näherungssen-<br>soren verwendet, um den laufenden Pset<br>unmittelbar zu beenden.<br>Der Benutzer kann auswählen, welcher<br>Zustand oder Übergang den Pset stop-<br>pen soll: Keiner, Steigend, Fallend, Än-<br>derung, Aktiv, Inaktiv.<br>Wenn ein Pset mit diesem Eingang ab-<br>gebrochen wird, ist das Pset-Ergebnis<br>NOK.                                                                                                    | Steigende Flanke oder Zustand |
| Nächster Schritt durch externen Stopp  | Dieser Eingang wird mit Näherungssen-<br>soren verwendet, um den laufenden<br>Schritt zu beenden.<br>Der Benutzer kann auswählen, welcher<br>Zustand oder Übergang den Pset stop-<br>pen soll: Keiner, Steigend, Fallend, Än-<br>derung, Aktiv, Inaktiv.<br>Der Benutzer kann auch auswählen,<br>welches Ergebnis der Schritt aufweisen<br>soll, wenn die Stoppanforderung eintritt:<br>OK, NOK, Überwachung (Überwa-<br>chung bedeutet, dass das Ergebnis je<br>nach Überwachungsanforderung errech-<br>net wird). | Steigende Flanke oder Zustand |
| Synchronisierungseingang               | Schrittsynchronisierungseingang. Der<br>Schritt startet, wenn ein Übergang zu 0<br>erkannt wird.                                                                                                    | Zustand                       |
| Eingangsbit für externes Werkzeug (09) | Signalisiert, dass diese Eingänge durch<br>ein externes Werkzeug verwendet wer-<br>den können (um beispielsweise einen<br>OK/NOK-Bericht zu generieren).                                                                                                    | Zustand                       |

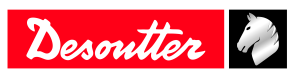

### Befehle für Montageprozess

| Name                                         | Beschreibung                                                                                                    | Status           |
|----------------------------------------------|----------------------------------------------------------------------------------------------------|------------------|
| Montageprozess-Auswahl-Bit (0-7)             | Für die Auswahl eines Montageprozes-<br>ses.<br>Diese Eingänge müssen im gewünschten<br>Zustand sein, BEVOR der Starteingang<br>für den Montageprozess aktiviert wird.                                                                                                    | Steigende Flanke |
| Montageprozess abbrechen (Verschraubeinheit) | Der Eingang "Montageprozess abbre-<br>chen" stoppt den laufenden Montage-<br>prozess. Der Montageprozess wird be-<br>endet. Das Ergebnis des Montagepro-<br>zesses wird als "abgebrochen" gespei-<br>chert und es werden die Ereignisse<br>"Montageprozess abgebrochen" und<br>"Montageprozess NOK" gesetzt. | Steigende Flanke |
| Charge-1                                     | Der Eingang "Charge-1" ermöglicht<br>dem Bediener, den vorherigen Vorgang<br>einer Charge auszuwählen, unabhängig<br>vom Ergebnis des nächsten Vorgangs.<br>Der Chargenzähler wird um eins verrin-<br>gert.                                                                                                  | Steigende Flanke |
|                                              | Die Aktion wird entsprechend des Er-<br>gebnisses als OK oder NOK erfasst und<br>es wird das Ereignis "Charge-1" gesetzt.                                                                                                    |                  |
| Charge+1                                     | Falls der aktuelle Vorgang einer Charge<br>nicht abgeschlossen werden kann, kann<br>man mit dem externen Eingang "Charge<br>+1" zum nächsten Vorgang springen.<br>Die Aktion wird als NOK deklariert und<br>es wird das Ereignis "Charge+1" ge-<br>setzt.                                                    | Steigende Flanke |
| Charge neu starten                           | Startet die aktuelle Charge des aktuellen<br>Montageprozessschritts neu.<br>Es wird das Ereignis "Charge neu star-<br>ten" gesetzt.                                                                                                    | Steigende Flanke |
| Anzahl an Wiederholungen zurückset-<br>zen   | Setzt den Wiederholungszähler zurück.<br>Wenn die maximale Anzahl erreicht<br>wurde, wird das Werkzeug entsperrt.                                                                                                    | Steigende Flanke |

### **Externer Eingang**

| Name                                                   | Beschreibung                                                                                                    | Status           |
|--------------------------------------------------------|----------------------------------------------------------------------------------------------------|------------------|
| Bit für externen Eingang für Montage-<br>prozess (049) | Die Eingänge werden im Montagepro-<br>zess für Startbedingungen oder als Sen-<br>soreingang für Montageaktionen ver-<br>wendet.                                                                                                    | Steigende Flanke |
| Bit für externen Eingang für SPS (09)                  | Signalisiert, dass dieser Eingang via<br>Fieldbus durch eine SPS verwendet wer-<br>den kann (wie ein Remote-E/A). Auf<br>SPS-Seite ist dies ein Eingang.                                                                                        | Zustand          |
| Bit für externen Eingang für Open Pro-<br>tocol (1-8)  | Eingänge für die Verwendung in Open<br>Protocol.<br>Diese können durch Indizierung vom<br>Open Protocol-Client überwacht wer-<br>den.<br>Diese Eingänge werden in der Open<br>Protocol-Spezifikation als "Extern über-<br>wacht 18" bezeichnet. | Zustand          |

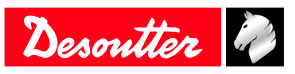

#### Stecknussmagazin

| Name                                | Beschreibung                                                                                                    | Status  |
|-------------------------------------|----------------------------------------------------------------------------------------------------|---------|
| Bit für aufgenommene Stecknuss (04) | Wird nur mit CVI-II-Controllern ver-<br>wendet: 24-V-Stecknussmagazine<br>(BSD). Informiert, welche Stecknuss<br>aufgenommen wurde. | Zustand |

#### Befehle für Kundenprotokoll

| Name            | Beschreibung                                                                                                    | Status           |
|-----------------|----------------------------------------------------------------------------------------------------|------------------|
| PFCS Zyklusende | Der Eingang wird in PFCS Chrysler ver-<br>wendet, um den Ergebnis-FIFO zu lee-<br>ren, wenn der Bediener die Arbeit abge-<br>schlossen hat. | Steigende Flanke |
| SAS             | Startet Schraubvorgang.                                                                                                    | Zustand          |
| RST             | Setzt laufende Schraubvorgänge zurück.                                                                                                    | Zustand          |
| LSN             | Deaktiviert Rückwärtslauf.                                                                                                    | Zustand          |
| TOL             | Werkzeugvalidierung                                                                                                    | Zustand          |
| STR             | Werkzeugstart.                                                                                                    | Zustand          |
| EDZ             | Setzt Ergebnisse zurück.                                                                                                    | Zustand          |
| XMS             | Synchron-XML.                                                                                                    | Zustand          |
| XMA             | XML aktiviert                                                                                                    | Zustand          |

### CVILOGIX

| Name                                              | Beschreibung                                                                                         | Status  |
|---------------------------------------------------|----------------------------------------------------------------------------------------------------|---------|
| Bit für externen Eingang für CVILO-<br>GIX (0100) | Signalisiert, dass dieser Eingang durch<br>eine interne CVILOGIX-Anwendung<br>verwendet werden kann. | Zustand |
| CVILOGIX-Validierung                              | Ermöglicht CVILOGIX, das Werkzeug zu sperren/entsperren.                                             | Zustand |

## Logikausgang

## Allgemeiner Status

| Name                   | Beschreibung                                                                                                    | Anstiegsbedingung<br>Abfallbedingung                                                        |
|------------------------|----------------------------------------------------------------------------------------------------|---------------------------------------------------------------------------------------------|
| Bereit                 | Das System weist keine internen Proble-<br>me auf, durch die dessen volle Funkti-<br>onsfähigkeit eingeschränkt werden<br>könnte.<br>Kommunikation zwischen System und<br>Werkzeug ist OK. | Kein Fehler in System oder Werkzeug.<br>Schnellstopp aktiviert. Fehler kommt<br>vom System. |
| Identifikator OK       | Empfangener Identifikator (z. B. Barco-<br>de) entspricht den Masken (bleibt 0,5 s<br>lang aktiv).                                                                                         | Identifikator empfangen und 0,5 s<br>nach Anstieg identifiziert.                            |
| Identifikator NOK      | Empfangener Identifikator (z. B. Barco-<br>de) entspricht nicht den Masken (bleibt<br>0,5 s lang aktiv).                                                                                   | Identifikator empfangen, aber nicht 0,5 s<br>nach Anstieg identifiziert.                    |
| Benutzerinfo liegt vor | Benutzerinfo (Info, Warnung oder Feh-<br>ler) liegt vor.                                                                                                    | Benutzerinfo auf dem Bildschirm.<br>Keine Benutzerinfo auf dem Bildschirm.                  |
| Keep-Alive-Rückmeldung | Dieser Ausgang ist die Kopie des "Keep<br>Alive"-Eingangs. Mit diesem Ausgang<br>kann die SPS prüfen, ob das System<br>noch läuft.                                                         | Wenn "Keep Alive"-Eingang ansteigt.<br>Wenn "Keep Alive"-Eingang abfällt.                   |

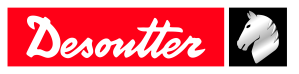

| Name                         | Beschreibung                                                                                                    | Anstiegsbedingung<br>Abfallbedingung                                                                                          |
|------------------------------|----------------------------------------------------------------------------------------------------|----------------------------------------------------------------------------------------------------|
| Fieldbus-Fehler              | Kein Fieldbus. Der "Fieldbus-Fehler"<br>bleibt aktiv, solange die Fieldbus-Kom-<br>munikation nicht wiederhergestellt ist.<br>Er wird automatisch deaktiviert, wenn<br>die Kommunikation wieder funktioniert.                                                                                                    | Kommunikation unterbrochen und/oder<br>"Keep Alive" fehlt.<br>Feldbuskommunikation hergestellt und<br>"Keep Alive" vorhanden. |
| Berichtsfunktionsalarm       | Wenn mit ToolsNet oder CVINet gear-<br>beitet wird: FIFO hat Alarmschwelle er-<br>reicht.<br>Ergebnisse werden im Systemspeicher<br>gespeichert und gelöscht, wenn sie an<br>ToolsNet oder CVINet übermittelt wer-<br>den. Dadurch ist der Systemspeicher<br>niemals voll. Ein voller Systemspeicher<br>führt zu Ergebnisverlusten und Rückver-<br>folgbarkeitsfehlern. Zur Erkennung von<br>Kommunikationsproblemen mit Tools-<br>Net oder CVINet misst die Software die<br>Speicherauslastung (%). Wenn die Aus-<br>lastung die Zielschwelle überschreitet,<br>wird der Berichtsfunktionsalarm akti-<br>viert; Wartungspersonal kann dann das<br>Problem beheben, bevor Ergebnisse ver-<br>loren gehen. | FIFO hat Alarmschwelle erreicht.<br>FIFO unter Alarmschwelle.                                                                 |
| Open Protocol aktiviert      | Open Protocol ist in Konfiguration aktiviert.                                                                                                    | Protokoll ist aktiviert.<br>Protokoll ist deaktiviert.                                                                        |
| Open Protocol verbunden      | Open Protocol ist mit der Verschrau-<br>beinheit verbunden.                                                                                                    | Mindestens 1 Peer verbunden.<br>Kein Peer verbunden.                                                                          |
| Zeitsynchronisierung erfolgt | Zeitsynchronisierung mit Fieldbus-Da-<br>ten (Q_SYN in VWXML) erfolgreich<br>abgeschlossen.                                                                                                    | -                                                                                                    |
| Not-Aus                      | Not-Aus ist aktiviert.                                                                                                    | Not-Aus aktiviert.<br>Not-Aus deaktiviert.                                                                                    |
| Verschraubeinheit läuft      | Signalisiert, dass der Schraubvorgang<br>tatsächlich angelaufen ist: Es läuft min-<br>destens ein beteiligtes Werkzeug. Das<br>Signal wird deaktiviert, wenn der<br>Schraubvorgang abgeschlossen ist (alle<br>Berichte übermittelt wurden).                                                                                                    | Pset wurde gestartet.<br>Der Schraubvorgang ist abgeschlossen<br>(alle Berichte wurden übermittelt).                          |

### Werkzeugstatus

| Name                                            | Beschreibung                                                                                                    | Anstiegsbedingung<br>Abfallbedingung                                               |
|-------------------------------------------------|----------------------------------------------------------------------------------------------------|------------------------------------------------------------------------------------|
| Werkzeug bereit                                 | Das Werkzeug ist bereit:<br>- Kommunikation zwischen System und                                                                                                    | Werkzeug verbunden UND gültiger<br>Pset.                                           |
|                                                 | <ul> <li>Werkzeug ist OK.</li> <li>Es muss ein gültiger Pset ausgewählt<br/>werden.</li> <li>Die Verschraubstrategie muss dem<br/>Werkzeug entsprechen.</li> </ul> | Werkzeug getrennt, Pset-Auswahl.                                                   |
| Vorwärtslauf des Werkzeugs nicht ge-<br>sperrt  | Der Vorwärtslauf des Werkzeugs ist nicht gesperrt.                                                                                                    | Vorwärtslauf des Werkzeugs nicht ge-<br>sperrt.<br>Neue Sperre von Vorwärtslauf.   |
| Rückwärtslauf des Werkzeugs nicht ge-<br>sperrt | Der Rückwärtslauf des Werkzeugs ist nicht gesperrt.                                                                                                    | Rückwärtslauf des Werkzeugs nicht ge-<br>sperrt.<br>Neue Sperre von Rückwärtslauf. |

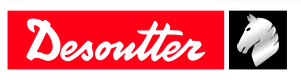

| Name                                                                     | Beschreibung                                                                                                    | Anstiegsbedingung<br>Abfallbedingung                                                                           |
|--------------------------------------------------------------------------|----------------------------------------------------------------------------------------------------|----------------------------------------------------------------------------------------------------|
| Werkzeug läuft                                                           | Das Werkzeug läuft (im Uhrzeigersinn<br>oder gegen den Uhrzeigersinn, anzie-<br>hend oder lösend).                                                                                                    | Werkzeug läuft an.<br>Wird deaktiviert, wenn das Werkzeug<br>stoppt.                                           |
| Werkzeugrichtung                                                         | Signalisiert, ob sich das Werkzeug im<br>Verschraubmodus befindet.<br>Aktiv: Verschraubmodus.<br>Inaktiv: Rückwärtslaufmodus.<br>Hinweis: Unabhängig davon, ob Werk-<br>zeug läuft oder nicht.                                       | Wechsel zu Verschraubmodus.<br>Wechsel zu Rückwärtslaufmodus.                                                  |
| Werkzeug verschraubt                                                     | Werkzeug läuft im Verschraubmodus.<br>Pset-Schwelle wird nicht berücksichtigt.                                                                                                    | Werkzeug läuft im Verschraubmodus<br>an.<br>Werkzeug stoppt.                                                   |
| Mittelstellung des Werkzeugstartknopfs                                   | Spiegelt den tatsächlichen Zustand des<br>Mittelstellungsauslösers des Werkzeug-<br>startknopfs wider, unabhängig vom<br>"Verschraubeinheit"-Status.                                                                                 | Mittelstellung des Hauptstartknopfs<br>wurde erreicht.<br>Hauptstartknopf ist vollständig losgelas-<br>sen.    |
| Hauptstartknopf des Werkzeugs                                            | Spiegelt den tatsächlichen Zustand des<br>Hauptstartknopfs des Werkzeugs wider,<br>unabhängig vom "Verschraubeinheit"-<br>Status.                                                                                                    | Startknopf ist gedrückt.<br>Startknopf ist losgelassen.                                                        |
| Rückwärtslaufstartknopf des Werkzeugs                                    | Spiegelt den tatsächlichen Zustand des<br>Rückwärtslaufstartknopfs des Werk-<br>zeugs wider, unabhängig vom "Ver-<br>schraubeinheit"-Status. (Rückwärts-<br>oder Vorwärtslauf).                                                      | Startknopf ist gedrückt.<br>Startknopf ist losgelassen.                                                        |
| Startauslöser bei Gegendruck oder vor-<br>derer Startknopf des Werkzeugs | Spiegelt den tatsächlichen Zustand des<br>Startauslösers bei Gegendruck oder vor-<br>deren Startknopfs des Werkzeugs wider,<br>unabhängig vom "Verschraubeinheit"-<br>Status.                                                        | Startknopf ist gedrückt.<br>Startknopf ist losgelassen.                                                        |
| Manueller Rücklauf läuft                                                 | Der Bediener hat am Werkzeug den<br>Rückwärtslauf ausgewählt und das<br>Werkzeug läuft.                                                                                                    | Manueller Rückwärtslauf ausgewählt<br>und Startknopf gedrückt.<br>Bleibt aktiv, solange das Werkzeug<br>läuft. |
| Verbindungselement gelöst                                                | Es gibt einen festen Mindestdrehmo-<br>mentwert, um zu deklarieren, dass das<br>Verbindungselement "gelöst" wurde.                                                                                                    | Ergebnisgenerierung bei Rückwärtslauf.<br>Neuer Start (Werkzeugstartknopf oder<br>externer Start).             |
| Rohrsteckkopf offen                                                      | Signalisiert, dass der Rohrsteckkopf of-<br>fen ist. Das Werkzeug kann von der<br>Baugruppe entfernt werden.                                                                                                    | -<br>Werkzeug läuft.                                                                                           |
| Werkzeugwartungsalarm                                                    | Spiegelt die verschiedenen Werkzeug-<br>wartungsalarmzustände mit "oder"-<br>Bedingung wider.                                                                                                    | Werkzeugwartungsalarm 1 oder 2 ist ak-<br>tiv.<br>Es ist kein Werkzeugwartungsalarm ak-<br>tiv.                |
| Ungültige Spindeleinstellungen                                           | Werkzeugeigenschaften entsprechen<br>nicht den Pset-Parametern (z. B. negati-<br>ve Jog-Zeiten oder Widersprüche, Dreh-<br>moment über dem maximalen Werk-<br>zeugdrehmoment, Drehzahl über der<br>maximalen Werkzeugdrehzahl usw.). | Pset-Auswahl oder Werkzeugverbin-<br>dung.<br>Werkzeug getrennt oder neuer Pset aus-<br>gewählt.               |

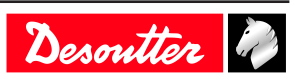

| Name                         | Beschreibung                                                                                                    | Anstiegsbedingung<br>Abfallbedingung                                                                                                    |
|------------------------------|----------------------------------------------------------------------------------------------------|----------------------------------------------------------------------------------------------------|
| Spannweitenfehler            | <ul> <li>Beim Start einer Verschraubung prüft<br/>das System die Drehmomentspanne, be-<br/>vor es das Werkzeug anlaufen lässt. Bei<br/>einem "Spannweitenfehler" driftet die<br/>Spanne um mindestens ±3 % und das<br/>Werkzeug wird gesperrt.</li> <li>Dieser Fehler kann an dem Drehmo-<br/>mentgeber oder der Werkzeugelektronik<br/>liegen.</li> <li>Die einzige Lösung ist, das Werkzeug<br/>auszuwechseln.</li> </ul>                                                                                                    | Erkennung von Spannweitenfehlern.<br>Trennen des Werkzeugs oder neue Prü-<br>fung ohne Fehler.                                                                                                    |
| Nullpunktverschiebungsfehler | <ul> <li>Bei einem Nullpunktverschiebungsfehler driftet die Nullpunktverschiebung um mindestens 50 % des vollen Drehmoments.</li> <li>Dieser Fehler liegt vor, wenn zu Beginn des Pset und noch vor Start des Motors der Drehmomentgeber mindestens 50 % des vollen Drehmoments aufweist. Bei einem "Nullpunktverschiebungsfehler" kann das System diesen Fehler nicht hinreichend kompensieren und lässt deswegen keine Verschraubung zu.</li> <li>Die einzige Lösung ist, das Werkzeug auszuwechseln.</li> </ul>                                                                          | Erkennung von Nullpunktverschie-<br>bungsfehlern.<br>Trennen des Werkzeugs oder neue Prü-<br>fung ohne Fehler.                                                                                                    |
| Motorübertemperatur          | Signalisiert, dass die Motorwicklungen<br>des Werkzeugs die Temperaturschwelle<br>überschritten haben. Es bleibt eine Feh-<br>lermeldung bestehen.                                                                                                    | Temperaturschwelle:<br>- 100 °C für feste Werkzeuge.<br>- 60 °C für tragbare Werkzeuge.<br>Das Signal wird deaktiviert, wenn die<br>Temperatur wieder unter der Schwelle<br>liegt (abzüglich einer Hysterese von<br>10 °C). |
| Winkelmessfehler             | Antrieb hat Winkelsensorfehler erkannt.<br>Dabei kann es sich um einen Fehler an<br>dem Winkelsensor und/oder der Werk-<br>zeugelektronik handeln. Die Kommuni-<br>kation wird permanent getestet. Wenn<br>der Fehler verschwindet, wird das Si-<br>gnal deaktiviert.                                                                                                    | Winkelfehlererkennung.<br>Trennen des Werkzeugs.                                                                                                    |
| Kein Werkzeug verbunden      | Signalisiert, dass das System das Werk-<br>zeug nicht erkennt. Systeme sind auf ei-<br>ne Reihe von Schraubwerkzeugen aus-<br>gelegt. Die Werkzeuge verfügen über ei-<br>ne ITI-Platine (Intelligent Tool Inter-<br>face), die kontinuierlich Statusinformati-<br>onen an das System übermittelt. Wenn<br>das System Statusinformationen vom<br>Werkzeug anfordert und keine Antwort<br>erhält, dann aktiviert die Systemsoftwa-<br>re den Ausgang "Kein Werkzeug ver-<br>bunden". Dieser Ausgang wird bei einer<br>erfolgreichen Kommunikation mit ei-<br>nem Werkzeug sofort deaktiviert. | Kein Werkzeug verbunden oder Werk-<br>zeug nicht erkannt.<br>Werkzeug verbunden und erkannt.                                                                                                    |
| Redundanzfehler              | Redundanzfehler bei einem funktionie-<br>renden Steuergeber und einem fehler-<br>haften Überwachungsgeber.                                                                                                    | Ergebnisgenerierung.<br>Verwenden des Eingangs "Redundanz-<br>fehler zurücksetzen", Auswechseln<br>durch ein Werkzeug ohne diesen Fehler.                                                                                   |

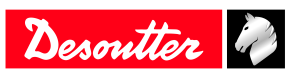

#### **Pset-Status**

| Name                                               | Beschreibung                                                                                                    | Anstiegsbedingung<br>Abfallbedingung                                                                                             |
|----------------------------------------------------|----------------------------------------------------------------------------------------------------|----------------------------------------------------------------------------------------------------|
| Pset-Auswahl-Bits (07)                             | Gibt den Binäreingang "Pset-Auswahl-<br>Bit 0 bis 7" wider, wenn der entspre-<br>chende Pset existiert; gibt 0 wider, wenn<br>der Pset nicht existiert oder kein Pset<br>ausgewählt ist.                                                                                                    | Neuer Pset ausgewählt.<br>Neuer Pset ausgewählt.                                                                                 |
| Verschraubung läuft (alter Zyklus dekla-<br>riert) | Signalisiert, dass der Schraubvorgang<br>tatsächlich angelaufen ist: Das Werk-<br>zeug läuft und das Drehmoment liegt<br>über der Pset-Startmomentschwelle. Das<br>Signal wird deaktiviert, wenn der<br>Schraubvorgang abgeschlossen ist (alle<br>Berichte übermittelt wurden).                                                                                                    | Drehmoment erreicht die Zyklusstart-<br>schwelle.<br>Der Schraubvorgang ist abgeschlossen<br>(alle Berichte wurden übermittelt). |
| Verschraubung abgeschlossen                        | Signalisiert, dass ein Pset-Bericht ver-<br>fügbar ist.                                                                                                    | Ergebnisgenerierung.<br>Neuer Start (Werkzeugstartknopf oder<br>externer Start) oder Zurücksetzen der<br>Eingabe.                |
| Verschraubung OK                                   | Signalisiert, dass der Schraubvorgang<br>(für eine bestimmte Verschraubeinheit)<br>ordnungsgemäß abgeschlossen wurde<br>und dass alle gesteuerten und überwach-<br>ten Verschraubungsparameter innerhalb<br>der Toleranzen liegen.                                                                                                    | Ergebnisgenerierung.<br>Neuer Start (Werkzeugstartknopf oder<br>externer Start) oder Zurücksetzen der<br>Eingabe.                |
| Verschraubung NOK                                  | Signalisiert, dass der Schraubvorgang<br>(für eine bestimmte Verschraubeinheit)<br>fehlgeschlagen ist.                                                                                                    | Ergebnisgenerierung.<br>Neuer Start (Werkzeugstartknopf oder<br>externer Start) oder Zurücksetzen der<br>Eingabe.                |
| Spindel OK                                         | Signalisiert, dass der Schraubvorgang<br>(für ein bestimmtes Werkzeug) ord-<br>nungsgemäß abgeschlossen wurde und<br>dass alle gesteuerten und überwachten<br>Verschraubungsparameter innerhalb der<br>Toleranzen liegen.                                                                                                    | Ergebnisgenerierung.<br>Neuer Start (Werkzeugstartknopf oder<br>externer Start) oder Zurücksetzen der<br>Eingabe.                |
| Spindel NOK                                        | Signalisiert, dass der Schraubvorgang<br>(für ein bestimmtes Werkzeug) fehlge-<br>schlagen ist.                                                                                                    | Ergebnisgenerierung.<br>Neuer Start (Werkzeugstartknopf oder<br>externer Start) oder Zurücksetzen der<br>Eingabe.                |
| Winkel niedrig                                     | Signalisiert eine Rückweisung aufgrund<br>eines niedrigen Winkels.<br>Für einen ordnungsgemäßen Pset muss<br>der Winkel mindestens diesem Wert<br>entsprechen. Wenn der Winkel unter<br>diesem Wert bleibt, führt dies zu einer<br>"Rückweisung aufgrund eines niedrigen<br>Winkels" und dieser Ausgang wird akti-<br>viert. Der Ausgang bleibt aktiv, bis ein<br>neuer Schraubvorgang startet. | Ergebnisgenerierung.<br>Neuer Start (Werkzeugstartknopf oder<br>externer Start) oder Zurücksetzen der<br>Eingabe.                |
| Winkel OK                                          | Signalisiert einen ordnungsgemäßen<br>Winkel. Der Winkel liegt innerhalb der<br>für diesen Schritt deklarierten Grenzen.                                                                                                    | Ergebnisgenerierung.<br>Neuer Start (Werkzeugstartknopf oder<br>externer Start) oder Zurücksetzen der<br>Eingabe.                |

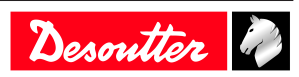

| Name               | Beschreibung                                                                                                    | Anstiegsbedingung<br>Abfallbedingung                                                                              |
|--------------------|----------------------------------------------------------------------------------------------------|----------------------------------------------------------------------------------------------------|
| Winkel hoch        | Signalisiert eine Rückweisung aufgrund<br>eines hohen Winkels.<br>Für einen ordnungsgemäßen Pset muss<br>der Winkel unter diesem Wert bleiben.<br>Wenn der Winkel diesen Wert erreicht<br>oder übersteigt, führt dies zu einer "Rü-<br>ckweisung aufgrund eines hohen Win-<br>kels". Wenn dieser Grenzwert erreicht<br>wird, stoppt das Werkzeug und es wird<br>dieser Ausgang aktiviert. Der Ausgang<br>bleibt aktiv, bis ein neuer Schraubvor-<br>gang startet.                                                                                                    | Ergebnisgenerierung.<br>Neuer Start (Werkzeugstartknopf oder<br>externer Start) oder Zurücksetzen der<br>Eingabe. |
| Drehmoment niedrig | Signalisiert eine Rückweisung aufgrund<br>eines niedrigen Spitzendrehmoments.<br>Wenn das Drehmoment unter der "Un-<br>tergrenze für Spitzendrehmoment"<br>bleibt, führt dies zu einer Pset-"Rück-<br>weisung". Dies kann passieren, wenn<br>ein Pset vorzeitig beendet wird oder ein<br>Gewinde ausreißt oder wenn ein Pset<br>aufgrund eines anderen Fehlers, wie ei-<br>nem zu hohen Winkel, beendet wird,<br>oder wenn eine Pset-Zeitüberwachung<br>abläuft und zur Beendigung des Pset<br>führt. Der Ausgang bleibt aktiv, bis ein<br>neuer Schraubvorgang startet.                                                                                                    | Ergebnisgenerierung.<br>Neuer Start (Werkzeugstartknopf oder<br>externer Start) oder Zurücksetzen der<br>Eingabe. |
| Drehmoment OK      | Signalisiert ein ordnungsgemäßes Dreh-<br>moment.<br>Das Drehmoment liegt innerhalb der für<br>diesen Schritt deklarierten Grenzen.                                                                                                    | Ergebnisgenerierung.<br>Neuer Start (Werkzeugstartknopf oder<br>externer Start) oder Zurücksetzen der<br>Eingabe. |
| Drehmoment hoch    | <ul> <li>Signalisiert eine Rückweisung aufgrund<br/>eines hohen Spitzendrehmoments.</li> <li>Wenn das Drehmoment diesen Wert er-<br/>reicht oder übersteigt, wird dieser Aus-<br/>gang aktiviert und das Ergebnis ist<br/>NOK. Wenn ein "Drehmoment<br/>hoch"-Fehler bestehen bleibt, könnte es<br/>ratsam sein, die Werkzeugdrehzahl zu<br/>verringern oder das Werkzeug durch ein<br/>Werkzeug mit geringerer Leistung aus-<br/>zutauschen. Fehler können außerdem<br/>durch eine stark ratternde Verbindung<br/>verursacht werden. Das Rattern ist bei<br/>einigen Verbindungselementen am Ende<br/>des Schraubvorgangs zu hören. Das Rat-<br/>tern wird durch den Haftgleiteffekt her-<br/>vorgerufen; dabei stoppt das Verbin-<br/>dungselement kurzzeitig sich zu drehen,<br/>bricht dann los und dreht sich wieder<br/>weiter. Dies kann einen "Drehmoment<br/>hoch"-Zustand verursachen.</li> <li>Der Ausgang bleibt aktiv, bis ein neuer<br/>Schraubvorgang startet.</li> </ul> | Ergebnisgenerierung.<br>Neuer Start (Werkzeugstartknopf oder<br>externer Start) oder Zurücksetzen der<br>Eingabe. |
| Gelbes Systemlicht | Dieser Ausgang spiegelt den Zustand<br>des gelben Systemlichts wieder.                                                                                                    | Gelbes Systemlicht ist an.<br>Neuer Schraubvorgang startet.                                                       |
| Grünes Systemlicht | Dieser Ausgang spiegelt den Zustand des grünen Systemlichts wieder.                                                                                                    | Grünes Systemlicht ist an.<br>Neuer Schraubvorgang startet.                                                       |
| Rotes Systemlicht  | Dieser Ausgang spiegelt den Zustand des roten Systemlichts wieder.                                                                                                    | Rotes Systemlicht ist an.<br>Neuer Schraubvorgang startet.                                                        |

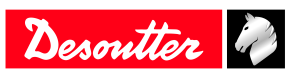

| Name                                                | Beschreibung                                                                                                    | Anstiegsbedingung<br>Abfallbedingung                                                                                                    |
|-----------------------------------------------------|----------------------------------------------------------------------------------------------------|----------------------------------------------------------------------------------------------------|
| Gesperrt nach Rückweisung                           | Signalisiert, dass ein Werkzeug auf-<br>grund eines fehlerhaften Schraubvor-<br>gangs gesperrt wurde. Je nach Auswahl<br>bei der Option "Sperren nach Rückwei-<br>sung" wird das System das Werkzeug<br>nicht weiterlaufen lassen: - Bis der Ein-<br>gang "Fehlerquittierung" aktiviert wird.<br>- Bis ein Rückwärtslaufvorgang durch-<br>geführt wird Bis ein Lösungsvorgang<br>durchgeführt wird.    | Verschraubung mit schlechtem Ergebnis<br>abgeschlossen und Option "Sperren<br>nach Rückweisung" aktiviert.<br>Eingang "Fehlerquittierung" aktiviert<br>oder Rückwärtslaufvorgang oder Lö-<br>sungsvorgang. |
| Verbindungselement entfernen                        | Signalisiert, dass das Drehmoment beim<br>Schraubvorgang den Grenzwert für<br>"Verbindungselement entfernen" über-<br>schritten hat. Wenn dieser Wert richtig<br>eingestellt ist, bedeutet das, dass das<br>Drehmoment aus irgendeinem Grund<br>sehr hoch wird. Es besteht die Gefahr,<br>dass der Schraubvorgang nicht zuverläs-<br>sig ist: Zerlegen Sie die Verbindung und<br>prüfen Sie die Teile. | Ergebnisgenerierung.<br>Neuer Start (Werkzeugstartknopf oder<br>externer Start) oder Zurücksetzen der<br>Eingabe.                                                                                          |
| Verschraubung ohne Zeitüberschreitung abgeschlossen | Signalisiert, dass ein Pset-Bericht ver-<br>fügbar ist und der Stopp nicht durch ei-<br>ne Überschreitung der Gesamtzeit her-<br>vorgerufen wurde.                                                                                                    | Ergebnisgenerierung.<br>Neuer Start (Werkzeugstartknopf oder<br>externer Start) oder Zurücksetzen der<br>Eingabe.                                                                                          |
| Gesamtzeit erreicht                                 | Bei Verschraubung wurde die maximale<br>Gesamtzeit erreicht.                                                                                                    | Ergebnisgenerierung.<br>Neuer Start (Werkzeugstartknopf oder<br>externer Start) oder Zurücksetzen der<br>Eingabe.                                                                                          |
| Synchronisierungsausgang                            | Synchronisierungsausgang: Wird beim<br>Start des laufenden Schritts auf 1 gesetzt<br>und bei Erreichen eines Synchronisie-<br>rungsschritts auf 0 zurückgesetzt.                                                                                                    | Start des laufenden Schritts.<br>Synchronisierungsschritt erreicht.                                                                                                    |
| Ungültiger Parametersatz ausgewählt                 | Signalisiert, dass der Pset deaktiviert ist<br>(nicht eingestellt wurde). Wenn bei-<br>spielsweise 3 Psets verwendet werden,<br>sind die Psets 1, 2 und 3 aktiviert. Wenn<br>allerdings ein anderer Pset als 1, 2 oder<br>3 ausgewählt wird, ist der Pset ungültig<br>und es wird dieser Ausgang aktiviert. Es<br>ist möglich, dass bei einem Montagepro-<br>zess ungültige Psets gewählt werden.      | Pset-Abwahl.<br>Pset-Auswahl.                                                                                                    |

### Montageprozessstatus

| Name                             | Beschreibung                                                                                                    | Anstiegsbedingung<br>Abfallbedingung                                                                                               |
|----------------------------------|----------------------------------------------------------------------------------------------------|----------------------------------------------------------------------------------------------------|
| Montageprozess-Auswahl-Bits (07) | Gibt den Montagevorgang pro derzeit<br>ausgewählter Verschraubeinheit an (Bit<br>07).                                                                                              | Neuer Montageprozess ausgewählt.<br>Montageprozess abgebrochen.<br>Neuer Montageprozess ausgewählt.<br>Montageprozess abgebrochen. |
| Montageprozess läuft             | Signalisiert, dass der Montagevorgang<br>läuft. Das Signal bleibt aktiv, solange<br>der Montagevorgang läuft. Das Signal<br>fällt, wenn der Montagevorgang abge-<br>schlossen ist. | Start des Montageprozesses.<br>Montageprozess abgeschlossen oder ab-<br>gebrochen.                                                 |
| Montageprozess abgeschlossen     | Signalisiert, dass ein Montagevorgang abgeschlossen wurde.                                                                                                    | Montageprozess abgeschlossen.<br>Start eines neuen Montageprozesses<br>oder Zurücksetzen der Eingabe.                              |

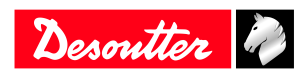

| Name                                                                        | Beschreibung                                                                                                    | Anstiegsbedingung<br>Abfallbedingung                                                                                                    |
|-----------------------------------------------------------------------------|----------------------------------------------------------------------------------------------------|----------------------------------------------------------------------------------------------------|
| Montageprozess OK                                                           | Signalisiert, dass ein Montagevorgang<br>ohne Rückweisungen abgeschlossen<br>wurde. Das Signal bleibt aktiv, bis ein<br>neuer Montageprozess startet.                                                                       | Montageprozess abgeschlossen und OK.<br>Start eines neuen Montageprozesses<br>oder Zurücksetzen der Eingabe.                                                                            |
| Montageprozess NOK                                                          | Signalisiert eine Rückweisung beim<br>Montageprozess. Bleibt aktiv, bis ein<br>neuer Montageprozess startet.                                                                                                    | Montageprozess abgeschlossen und<br>NOK oder abgebrochen.<br>Start eines neuen Montageprozesses<br>oder Zurücksetzen der Eingabe.                                                       |
| Montageprozess abgebrochen                                                  | Wenn ein Montageprozess abgebrochen<br>wurde, wird "Montageprozess abgebro-<br>chen" aktiviert. Bleibt aktiv, bis ein neu-<br>er Montageprozess startet.                                                                    | Montageprozess abgebrochen.<br>Start eines neuen Montageprozesses<br>oder Zurücksetzen der Eingabe.                                                                                     |
| Bit für Zähler der bereits durchgeführten<br>Verschraubungen in Charge (06) | Bit-Indikator für die Anzahl der bereits<br>durchgeführten Verschraubungen in der<br>Charge.                                                                                                    | Erhöhung des Chargenzählers.<br>Bei Abschluss der Charge, neuem Start<br>(Werkzeugstartknopf oder externer<br>Start) oder Zurücksetzen der Eingabe<br>oder neuer Montageprozessauswahl. |
| Bit für Zähler der verbleibenden Ver-<br>schraubungen in Charge (0-6)       | Bit-Indikator für die Anzahl der verblei-<br>benden Schrauben in der Charge.                                                                                                    | Erhöhung des Chargenzählers.<br>Bei Abschluss der Charge, neuem Start<br>(Werkzeugstartknopf oder externer<br>Start) oder Zurücksetzen der Eingabe<br>oder neuer Montageprozessauswahl. |
| Charge läuft                                                                | Es läuft eine Charge. Vor dem ersten<br>Schraubvorgang wird der Ausgang auf 1<br>gesetzt.                                                                                                    | Aktivierung eines Chargenvorgangs.<br>Abschluss der Charge oder Zurückset-<br>zen der Eingabe.                                                                                          |
| Charge abgeschlossen                                                        | Signalisiert, dass der Chargenzähler der<br>Chargengröße entspricht; die Charge<br>wird dann als abgeschlossen deklariert.<br>Wird zusammen mit "Charge OK" ver-<br>wendet, um den Status einer Charge zu<br>signalisieren. | Charge ist abgeschlossen.<br>Neuer Start (Werkzeugstartknopf oder<br>externer Start) oder Zurücksetzen der<br>Eingabe.                                                                  |
| Charge OK                                                                   | Etwa wenn die Charge abgebrochen<br>wird oder wenn Rückweisungen in<br>den Chargenzähler aufgenommen wer-<br>den (gesteuert durch Montageprozess).                                                                          | Charge ist abgeschlossen und NOK. Es<br>wurde ein neuer Montageprozess ausge-<br>wählt.<br>Neuer Start (Werkzeugstartknopf oder<br>externer Start) oder Zurücksetzen der<br>Eingabe.    |
| Charge NOK                                                                  | Etwa wenn die Charge abgebrochen<br>wird oder wenn Rückweisungen in<br>den Chargenzähler aufgenommen wer-<br>den (gesteuert durch Montageprozess).                                                                          | Charge ist abgeschlossen und NOK. Es<br>wurde ein neuer Montageprozess ausge-<br>wählt.<br>Neuer Start (Werkzeugstartknopf oder<br>externer Start) oder Zurücksetzen der<br>Eingabe.    |
| Maximale Wiederholungen erreicht                                            | Signalisiert, dass die maximale Anzahl<br>an Wiederholungen erreicht wurde.                                                                                                    | Maximale Anzahl an Wiederholungen<br>wurde erreicht.<br>Maximale Anzahl an Wiederholungen<br>wird zurückgesetzt.                                                                        |

### **Externer Ausgang**

| Name                                  | Beschreibung                           | Anstiegsbedingung<br>Abfallbedingung |
|---------------------------------------|----------------------------------------|--------------------------------------|
| Bit für externen Ausgang für Montage- | Ausgänge, die innerhalb eines Montage- | Je nach Verhalten des Montageprozes- |
| prozess                               | prozesses gesetzt oder zurückgesetzt   | ses.                                 |
|                                       | werden können.                         | Je nach Verhalten des Montageprozes- |
|                                       |                                        | ses.                                 |

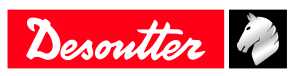

| Name                                  | Beschreibung                                                                                                    | Anstiegsbedingung<br>Abfallbedingung             |
|---------------------------------------|----------------------------------------------------------------------------------------------------|--------------------------------------------------|
| Bit für externen Ausgang für SPS (09) | Signalisiert, dass dieser Ausgang via<br>Fieldbus durch eine SPS gesteuert wird<br>(wie ein Remote-E/A). Auf SPS-Seite<br>ist dies ein Ausgang. | Je nach SPS-Verhalten.<br>Je nach SPS-Verhalten. |
| Bit für externen Ausgang für OP (09)  | Ausgänge für Open Protocol.                                                                                                    | Je nach OP-Verhalten.<br>Je nach OP-Verhalten.   |

### Stecknussmagazin

| Name                       | Beschreibung                                                                                          | Anstiegsbedingung<br>Abfallbedingung                                                                                       |
|----------------------------|----------------------------------------------------------------------------------------------------|----------------------------------------------------------------------------------------------------|
| Auswählbare Stecknuss (04) | 24-V-Stecknussmagazine (BSD). Infor-<br>miert, welche Stecknuss vom Bediener<br>genommen werden kann. | Es muss eine neue Stecknuss vom Be-<br>diener genommen werden.<br>Es muss keine Stecknuss vom Bediener<br>genommen werden. |

#### Kundenprotokollstatus

| Name                                              | Beschreibung                                                                                                    | Anstiegsbedingung<br>Abfallbedingung                   |
|---------------------------------------------------|----------------------------------------------------------------------------------------------------|--------------------------------------------------------|
| Kundenprotokoll aktiviert                         | Es wurde ein Kundenprotokoll in der<br>Konfiguration aktiviert.                                                                        | Protokoll ist aktiviert.<br>Protokoll ist deaktiviert. |
| Kundenprotokoll verbunden                         | Das aktivierte Kundenprotokoll ist ver-<br>bunden.                                                                                     | Protokoll ist verbunden.<br>Protokoll ist getrennt.    |
| Berichtsfunktionsalarm durch Kunden-<br>protokoll | Das aktivierte Kundenprotokoll hat ei-<br>nen Alarm bezüglich der Ergebnisbe-<br>richtsfunktion dieser Verschraubeinheit<br>ausgelöst. | Alarm wird ausgelöst.<br>Alarm wird aufgehoben.        |
| Q_SAS                                             | Rückmeldung zu Start des Schraubvor-<br>gangs.                                                                                         | -                                                      |
| RDY                                               | System bereit.                                                                                                    | -                                                      |
| Q_LSN                                             | Rückwärtslauf deaktiviert.                                                                                                    | -                                                      |
| WGZ                                               | Werkzeug deaktiviert.                                                                                                    | -                                                      |
| Q_EDZ                                             | Ergebnis und Berichte zurückgesetzt.                                                                                                   | -                                                      |
| Q_XMS                                             | XML-Datentransfer abgeschlossen.                                                                                                    | -                                                      |
| EIO                                               | Ergebnis OK.                                                                                                    | -                                                      |
| ENO                                               | Ergebnis NOK.                                                                                                    | -                                                      |
| FSCIO                                             | Gruppenstatus OK.                                                                                                    | -                                                      |
| FSCNIO                                            | Gruppenstatus NOK.                                                                                                    | -                                                      |

#### CVILOGIX

| Name                                              | Beschreibung                                                                                         | Anstiegsbedingung<br>Abfallbedingung |
|---------------------------------------------------|----------------------------------------------------------------------------------------------------|--------------------------------------|
| Bit für externen Ausgang für CVILO-<br>GIX (0100) | Signalisiert, dass dieser Ausgang durch<br>eine interne CVILOGIX-Anwendung<br>verwendet werden kann. | -                                    |

## Sonstiges

| Name | Beschreibung                                                                   | Anstiegsbedingung<br>Abfallbedingung |
|------|--------------------------------------------------------------------------------|--------------------------------------|
| EIN  | Ein-Zustand; wird verwendet, um physi-<br>kalische Ausgänge auf "1" zu setzen. | Bei Systemstart.<br>Fällt nie ab.    |

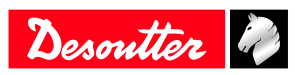

| Name | Beschreibung                                                                   | Anstiegsbedingung<br>Abfallbedingung |
|------|--------------------------------------------------------------------------------|--------------------------------------|
| AUS  | Aus-Zustand; wird verwendet, um phy-<br>sikalische Ausgänge auf "0" zu setzen. | Bei Systemstart.<br>Fällt nie ab.    |

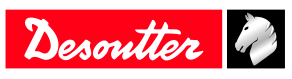

Das 1914 gegründete Unternehmen Desoutter, mit Hauptsitz in Frankreich, ist ein weltweit führender Hersteller von elektrisch und pneumatisch betriebenen Montagewerkzeugen für ein weites Spektrum von Montage- und Fertigungslinien. Zu seinen Kunden gehören Unternehmen der Luftfahrt-, Automobil- und allgemeinen Industrie sowie Hersteller von Leicht-, Schwerlast- und Geländefahrzeugen.

Desoutter bietet eine Vielzahl von Lösungen, darunter Werkzeuge, Dienstleistungen und Projektmanagement, um den spezifischen Anforderungen seiner lokalen und globalen Kunden in über 170 Ländern gerecht zu werden.

Das Unternehmen entwirft, entwickelt und vermarktet innovative Industriewerkzeug-Lösungen hoher Qualität, wie Druckluft- und Elektroschrauber, hochmoderne Montagewerkzeuge und Bohreinheiten, Druckluftmotoren und Drehmoment-Messsysteme.

#### Mehr erfahren Sie auf www.desouttertools.com

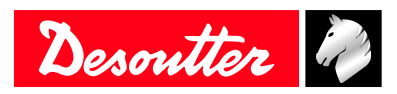

**More Than Productivity**